【セッションNo. 3】

# モバイルからクラウドサービスまで! 活用が広がる多層アプリ開発

#### 株式会社ミガロ. RAD事業部 技術支援課 **吉原 泰介**

# はじめに

### はじめに

モバイルアプリケーションの業務向け開発・活用も増えて きましたが、モバイルからIBM i に接続する際に重要になるの が中間サーバを使った多層構成の仕組みです。

中間サーバのアプリケーション構築手法には、従来の DataSnap Serverの手法に加えて、Delphi/400 10.2 Tokyoから 新しくRAD Serverが使えるようになっています。 (<u>開発ライセンスに1サイトライセンスが付属します</u>)

本セッションでは中間サーバを使った多層アプリケーションを テーマに、RAD Serverを使った開発手順や新技術を使った拡張 などの情報をご紹介いたします。

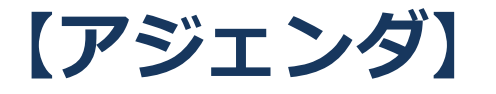

# 1.多層アプリケーションとは? 2.中間サーバのアプリケーションを開発する手法 3.RAD Serverを使った実装手順 4.Enterprise Connectorsを利用した連携 5.まとめ

#### 補足資料

- ・DataSnapServerを使った実装手順(FireDAC)
- DataSnapServerを使った実装手順(dbExpress)
- ・他言語アプリケーションへの連携

# 1.多層アプリケーションとは?

■ 多層アプリケーションとは?

多層アプリケーションとは、
 複数層で構成されたアプリケーションのこと。

例えばClient/Serverアプリケーションは、クライアント層と データ層で処理される2層構成、Webアプリケーションや モバイルアプリケーションでIBM i にアクセスする場合は、 中間層のサーバを経由する3層構成となっている。

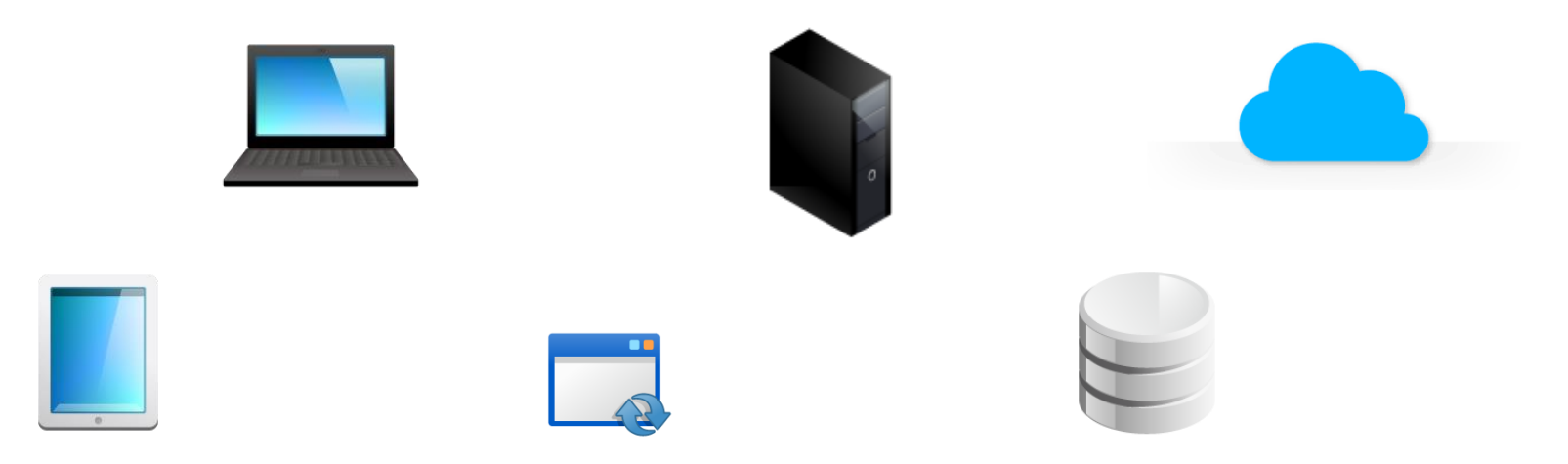

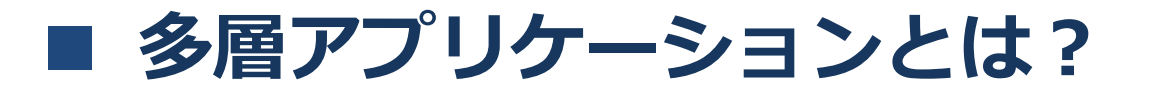

 よく使われるアプリケーションの構成 【2層アプリケーションの構成】 Client/Serverアプリケーション

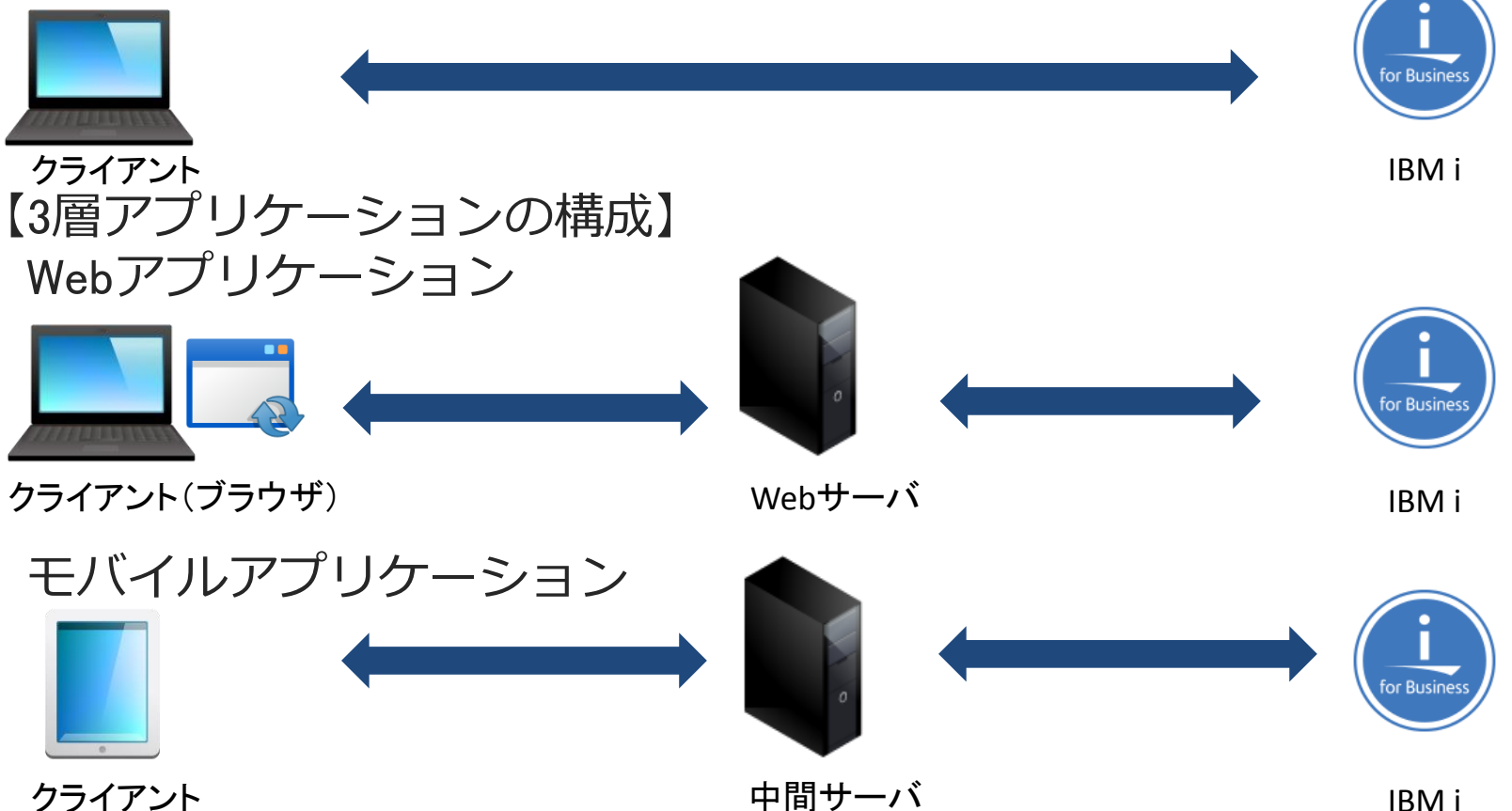

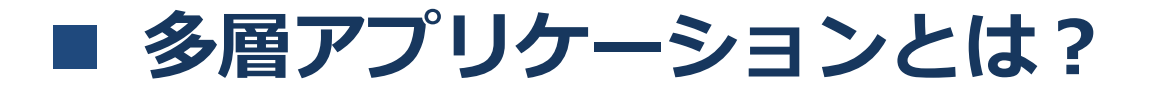

 中間サーバを活用したアプリケーション構成 【中間サーバを活用したアプリケーションの構成例】 Client/Serverアプリケーション

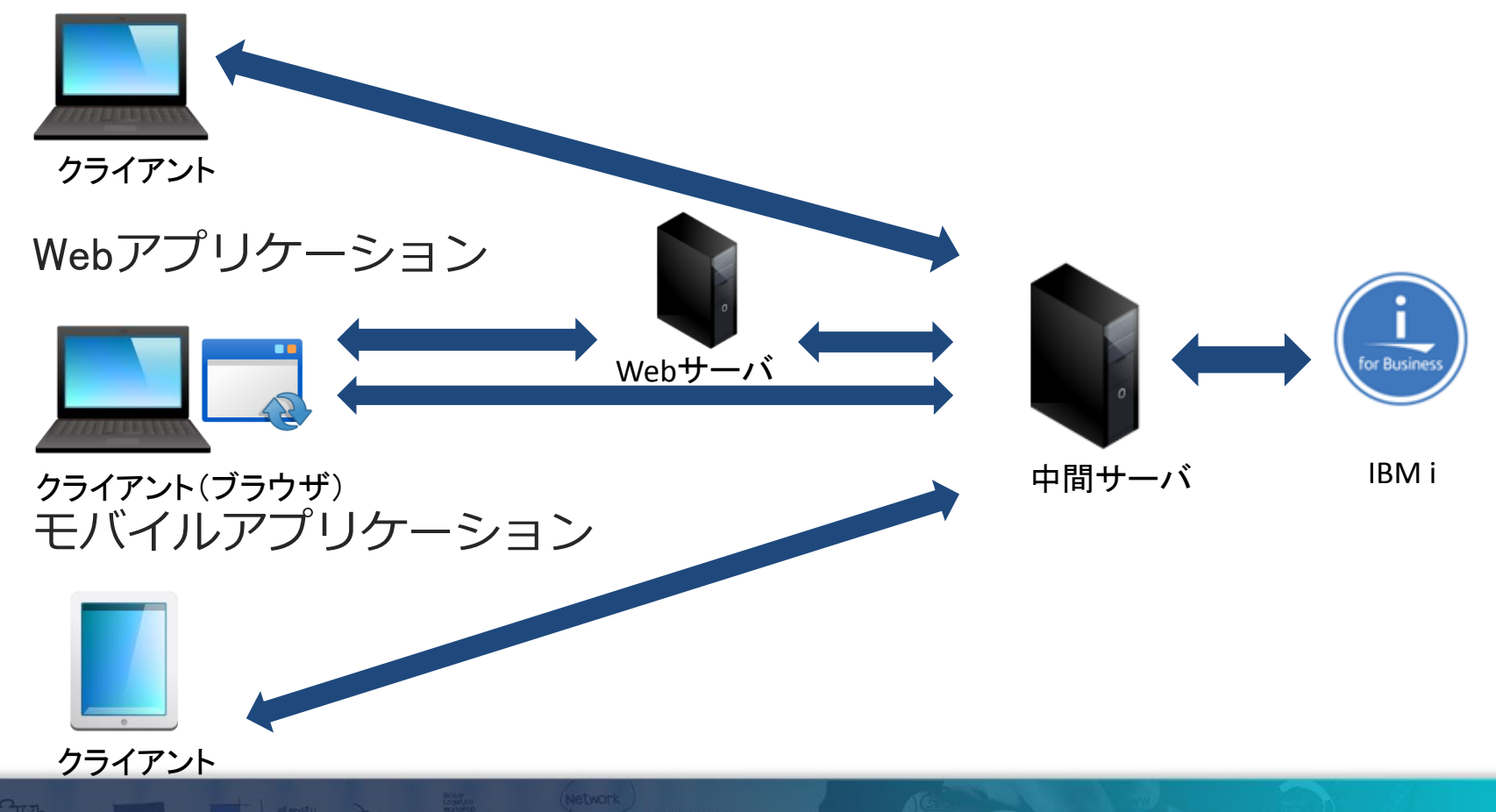

 メリット①
 ビジネスロジックの分離
 画面などのGUI部分とデータ側の業務処理を含むビジネスロジック部分を 分離して開発・メンテナンスすることができる。
 これによりアプリケーションの実装は目的別のシンプルな内容になる。

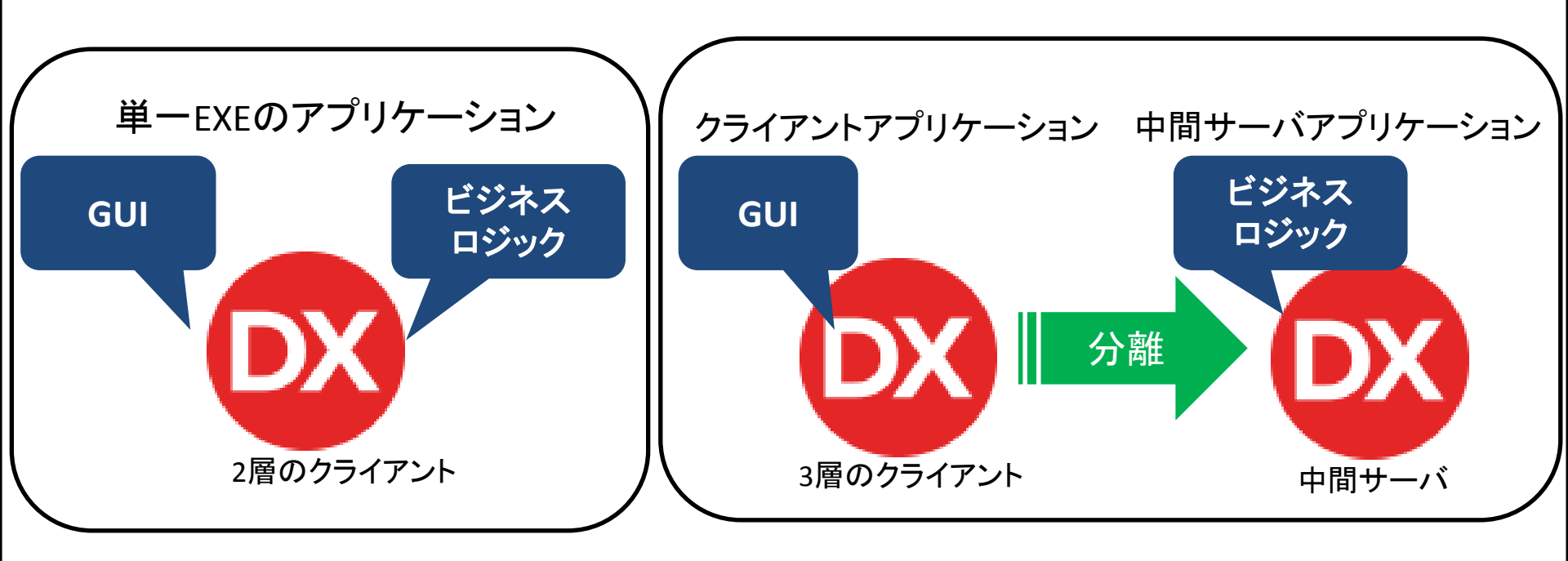

メリット②
 クライアントアプリケーションのダウンサイズ・配布の軽減
 ユーザー環境へ配布するクライアントアプリケーションは
 ビジネスロジックを含まないため、実行ファイルのサイズを
 小さく抑えることができ、変更や再配布の頻度も減らすことができる。
 (ビジネスロジック側の変更ではクライアントアプリケーションは変わらない)
 また使用するDB関連の導入や設定等もクライアント側では不要になる。

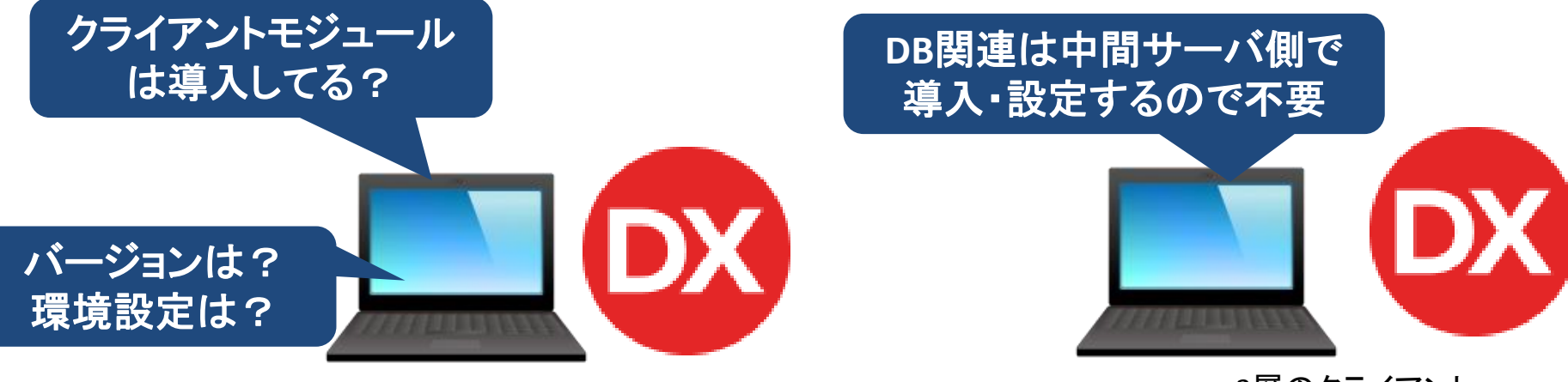

2層のクライアント

IIIIII Delphi/400 Technical Seminar 第22回 Delphi/400 テクニカルセミナー

3層のクライアント

3-10

 メリット③
 セキュリティ
 クライアント環境からDBに直接アクセスできない構成で環境を 構築できる。特に外部からも利用する環境を考える場合には、
 中間サーバの環境でセキュリティ上の配慮・対策がしやすい。
 またデータ通信もHTTPS等による暗号化データでやりとりも可能。

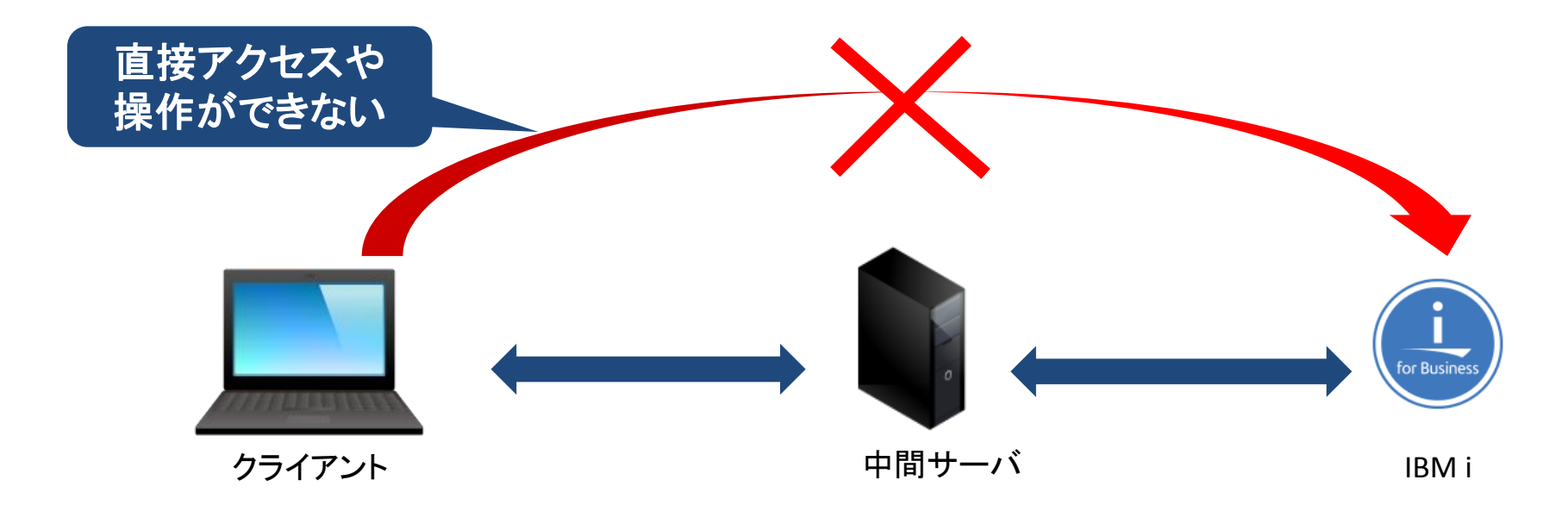

メリット④
 マルチデバイス対応・展開
 ビジネスロジックを中間サーバ側のアプリケーションで持つことで、
 クライアントアプリケーションがデバイス毎に異なっても共通で対応で
 きる。(同じビジネスロジックをデバイス毎に作成不要)

Delphi/400でマルチデバイス開発したアプリケーションであれば ワンソースでの管理もでき、中間サーバ側との親和性も高い。

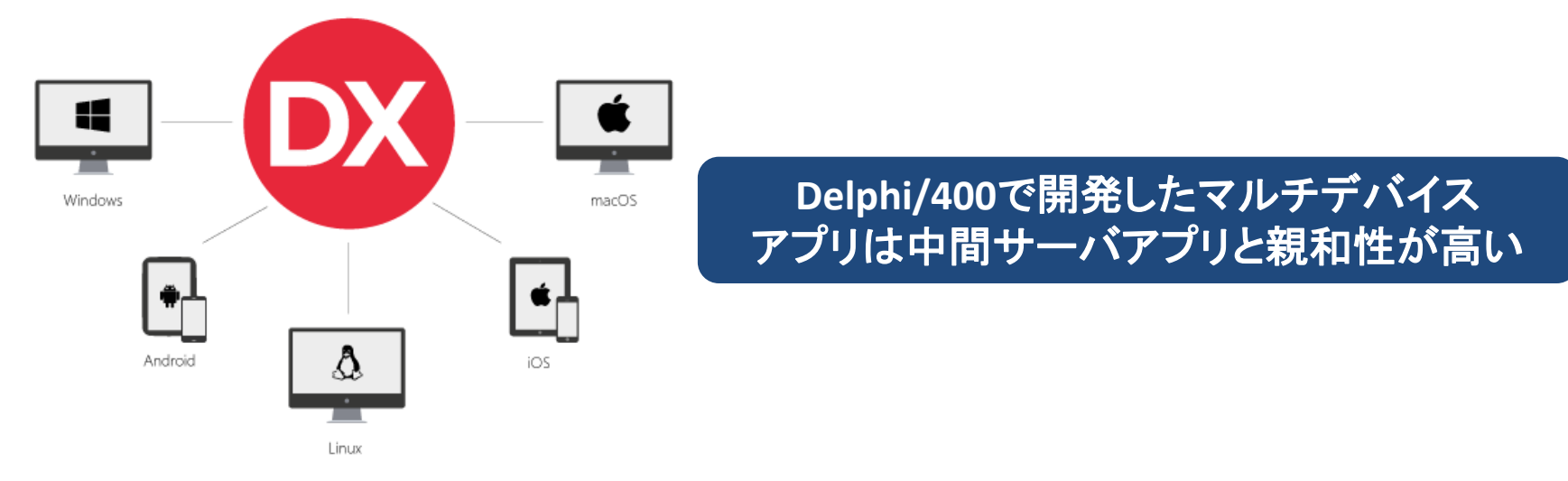

#### 中間サーバを経由する構成の考慮点

考慮点
 多層構成では IBM i への接続は中間サーバからとなる為、
 接続ユーザーは処理実行時のみジョブを利用する方式になる。
 <u>(C/Sアプリケーションのようにジョブが継続するわけではない)</u>

## QTEMPなどジョブに依存した仕組みは不向き

#### メンバを使った仕組みは向いている

## 2.中間サーバのアプリケーションを開発する手法

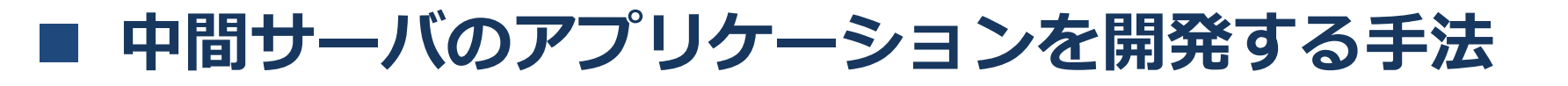

 Delphi/400を使って中間サーバ側のアプリケーションを 開発する手法はいくつかありますが、主な2手法をご紹介

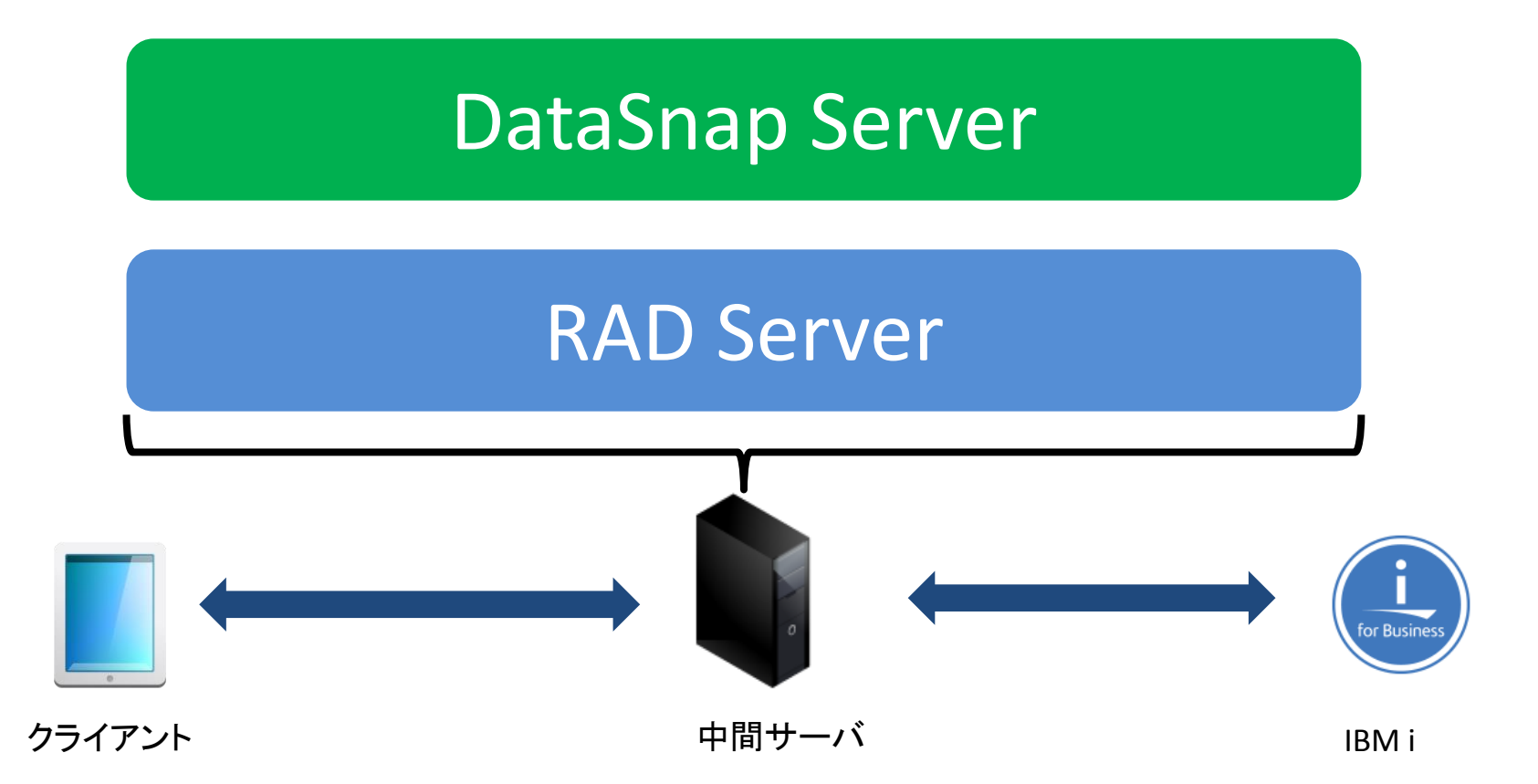

#### DataSnap Serverとは?

- 特徴
  - ・多層アプリケーションの開発を可能にするSDK
  - ・サーバ機能はプログラムで開発する必要がある
  - ・開発での実装となるため、プログラムの自由度が高い
  - TCP/IP、HTTP(S)、REST、JSON、COMなどの
     標準技術をサポート

■ RAD Serverとは?

- 特徴
  - ・多層アプリケーションのREST APIを公開するサーバ
  - ・サーバで必要となる高度な機能がいくつも提供されている
  - ・ユーザー管理機能、認証機能、分析機能などの標準機能を 豊富に搭載
  - HTTP (S)、 REST、JSONなどの標準技術をサポート

## DataSnap ServerとRAD Serverの主な違い

|          | DataSnap Server                | RAD Server                                                                 |
|----------|--------------------------------|----------------------------------------------------------------------------|
| 機能開発     | 全て開発で実装が必要                     | 必要な部分のみ開発                                                                  |
| 標準通信     | TCPIP/HTTP(S)                  | HTTP(S)                                                                    |
| DBエンジン   | FireDAC、dbExpress              | FireDAC                                                                    |
| モバイル対応機能 | 開発が必要                          | Push通知、デバイス認証等が<br>標準機能                                                    |
| 管理ツール    | 開発が必要                          | 標準で付属(分析も可能)                                                               |
| ライセンス    | 開発ライセンスに含まれる<br>(Enterprise以上) | <u>開発ライセンスに</u><br><u>1サイトライセンス付属</u><br><u>(10. 2 Tokyo Enterprise以降)</u> |

## 実装手順の違い

 DataSnap ServerとRAD Serverでは中間サーバで担う役割は 似ているが、実装内容や手順は異なる。
 <u>新機能RAD Serverについて、実装手順を簡単な</u> データアクセスを題材にご説明

(従来のDataSnap Server実装手順は補足資料P59~を参考ください)

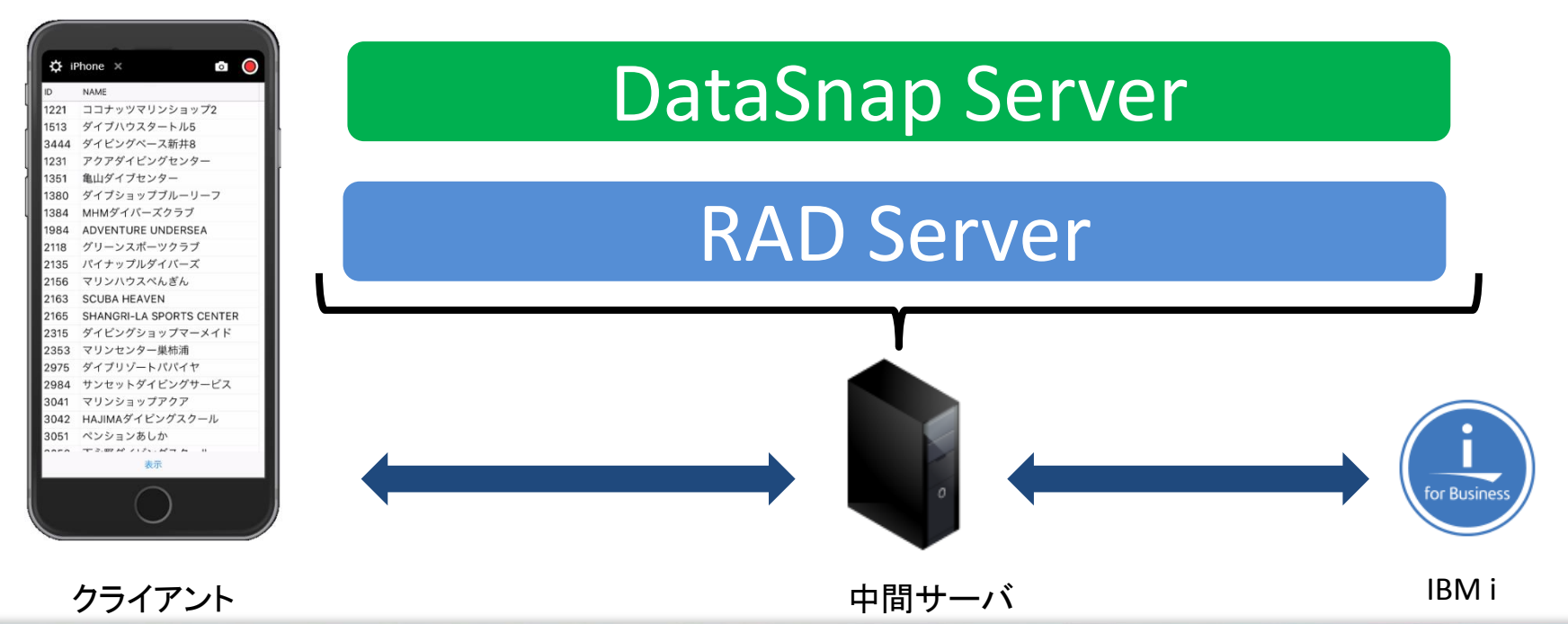

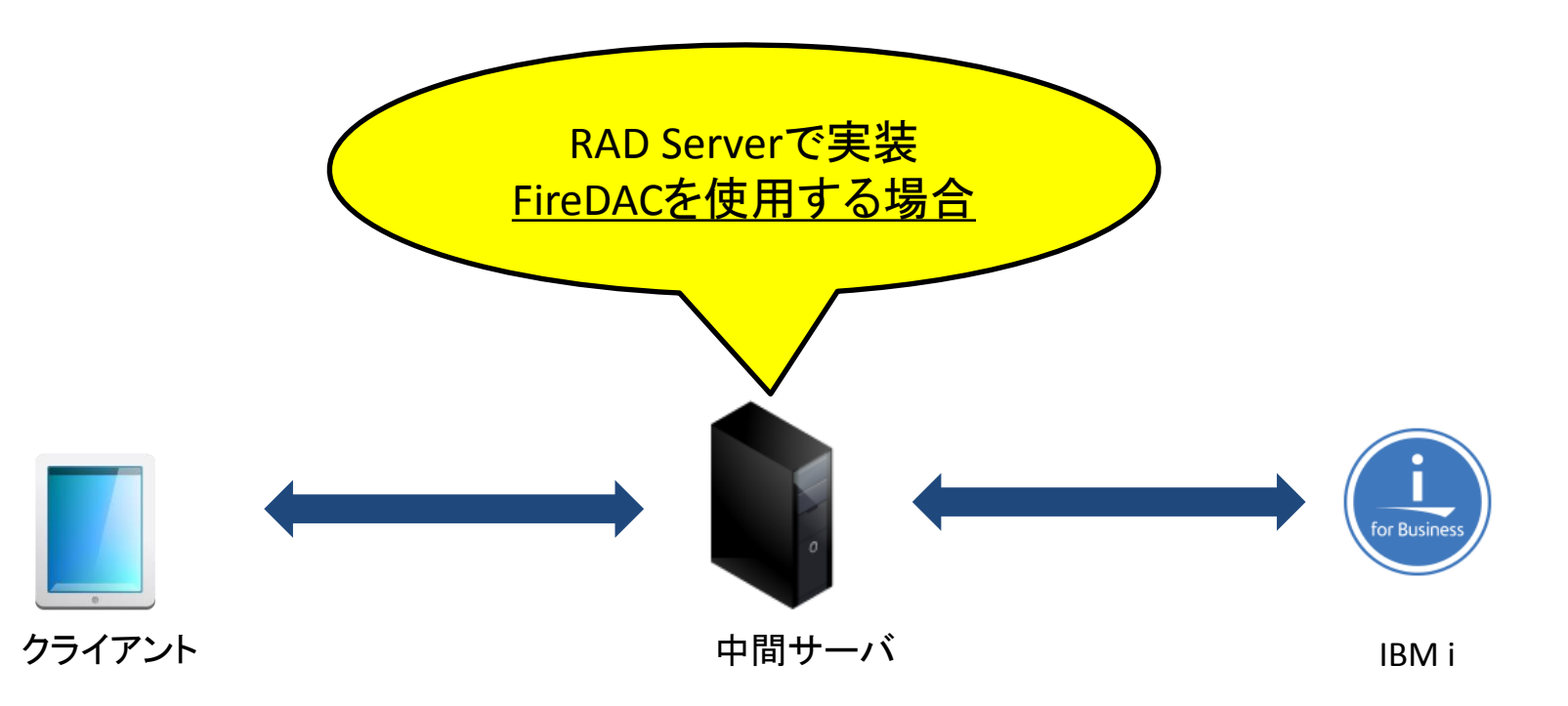

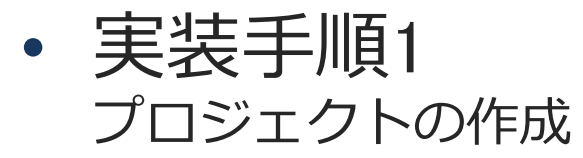

🔯 RAD Studio 10.2

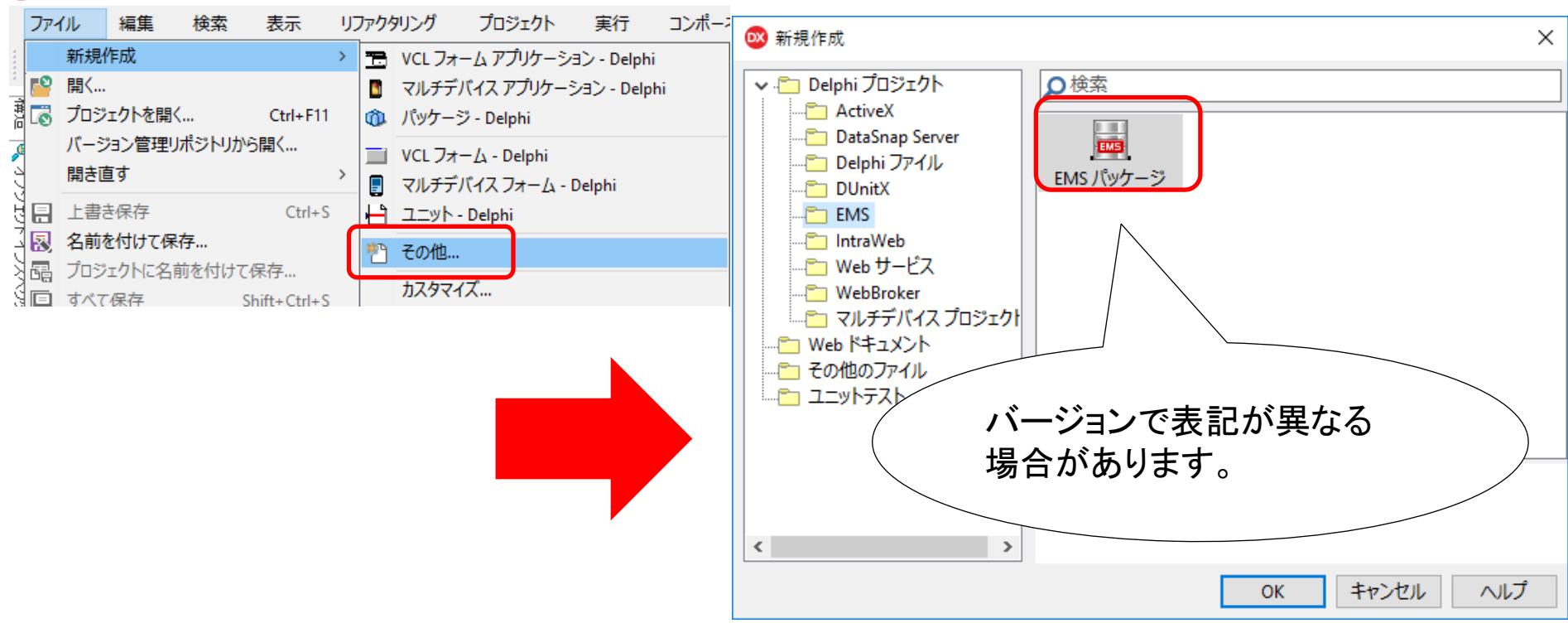

実装手順2
 ウィザードの指定

| 🞯 EMS パッケージ ウィザード                                                                         | × |
|-------------------------------------------------------------------------------------------|---|
| <b>パッケージ</b><br>EMS パッケージにより、リソース (複数可)と、EMS クライアントから呼び出される可能性の<br>あるリソース エンドポイントが登録されます。 |   |
| リソースを含むパッケージを作成します。リソースにより、EMS サーバーの REST API が拡張<br>されます。                                | • |
| <u>パッケージ</u> つ空のパッケージを作成する                                                                |   |
| リソース ・リソースを含むパッケージを作成する                                                                   |   |
| エンドポイント                                                                                   |   |
|                                                                                           |   |
|                                                                                           |   |
|                                                                                           |   |
|                                                                                           |   |
|                                                                                           |   |
|                                                                                           |   |
|                                                                                           |   |
|                                                                                           |   |
|                                                                                           |   |
| ページ 1/3 << 戻る(B) 次へ(N) >> 完了 キャンセル ヘル                                                     | プ |

実装手順3
 ウィザードの指定

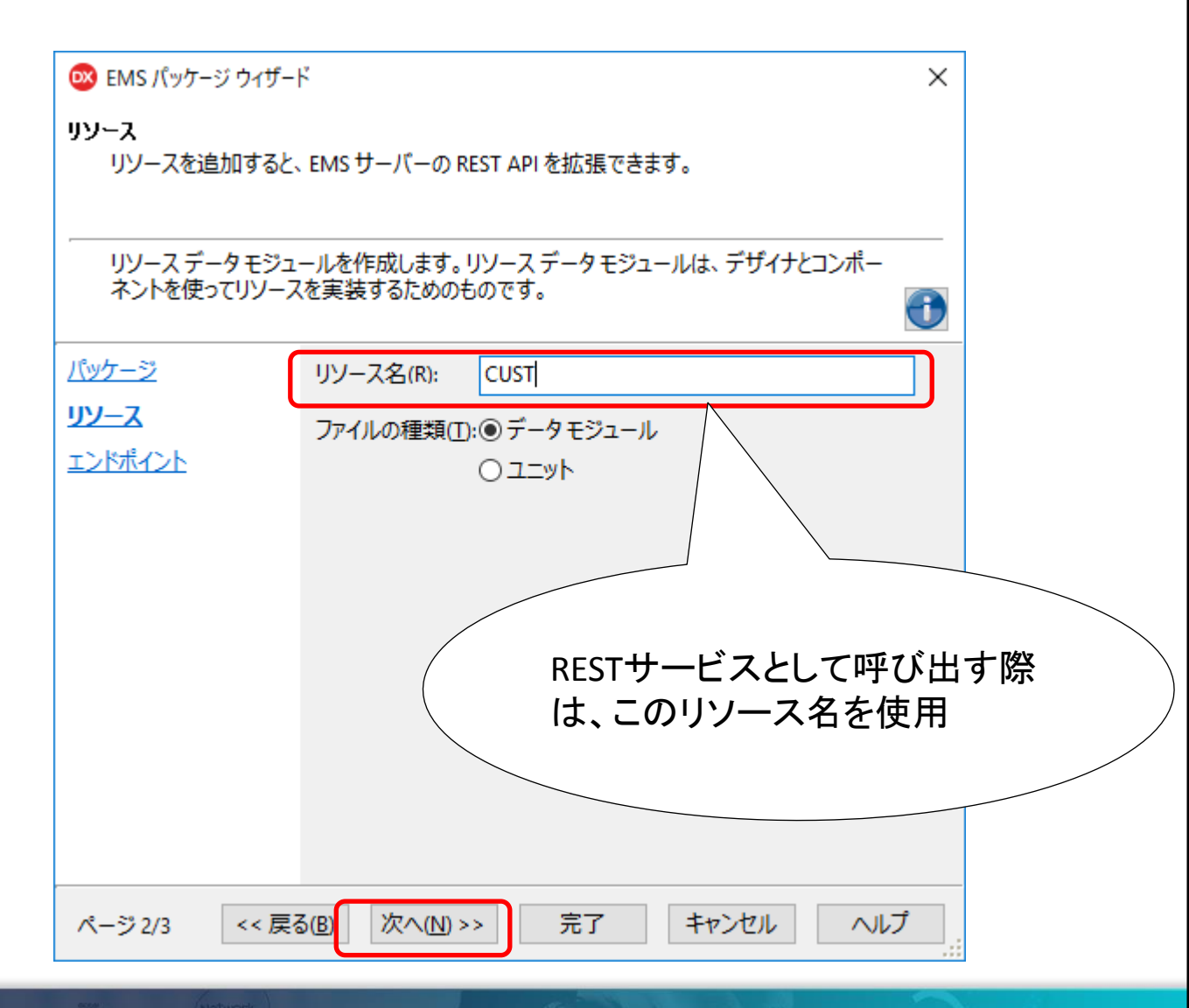

実装手順4
 ウィザードの指定

| 🞯 EMS パッケージ ウィザード                                                                                              | ×           |
|----------------------------------------------------------------------------------------------------|-------------|
| <b>エンドポイント</b><br>エンドポイントは EMS クライアントから呼び出される可能性があります。エンドポイントごと<br>に、異なる種類の HTTP 要求が処理されます                     |             |
| 詳細については、機能を選択してください                                                                                            |             |
|                                                                                                    | $\bigcirc$  |
| パッケージ<br>リソース<br>エンドポイント<br>□ ○ Get<br>□ Post<br>□ Putitem<br>□ DeleteItem<br>実装する機能に合わせて<br>****Itemlはパラメータを使 | チェック<br>う場合 |
| □すべて選択/選択解除                                                                                                    |             |
| ページ 3/3 << 戻る(B) 次へ(N) >> 完了 キャンセル へい                                                                          | <i>.</i> ,  |

実装手順5
 自動生成されるユニット

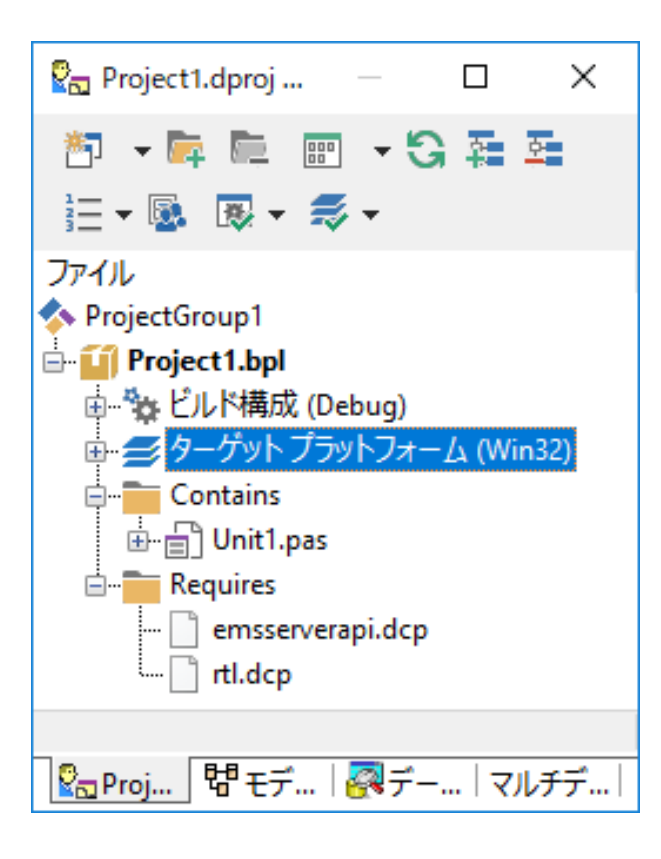

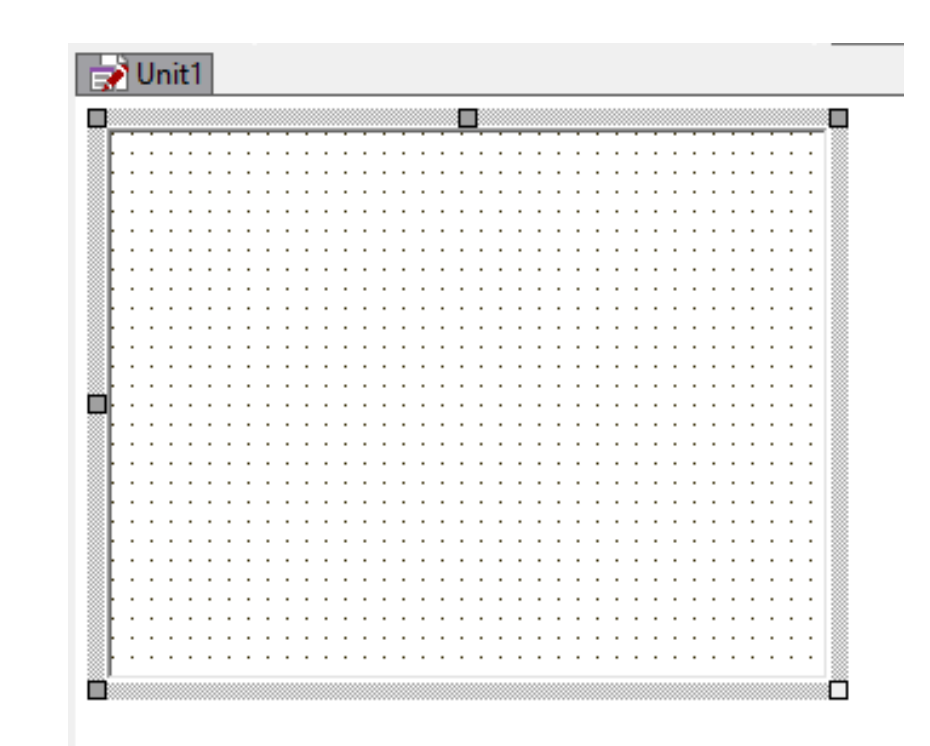

• 実装手順6 サーバ機能のコンポーネント配置

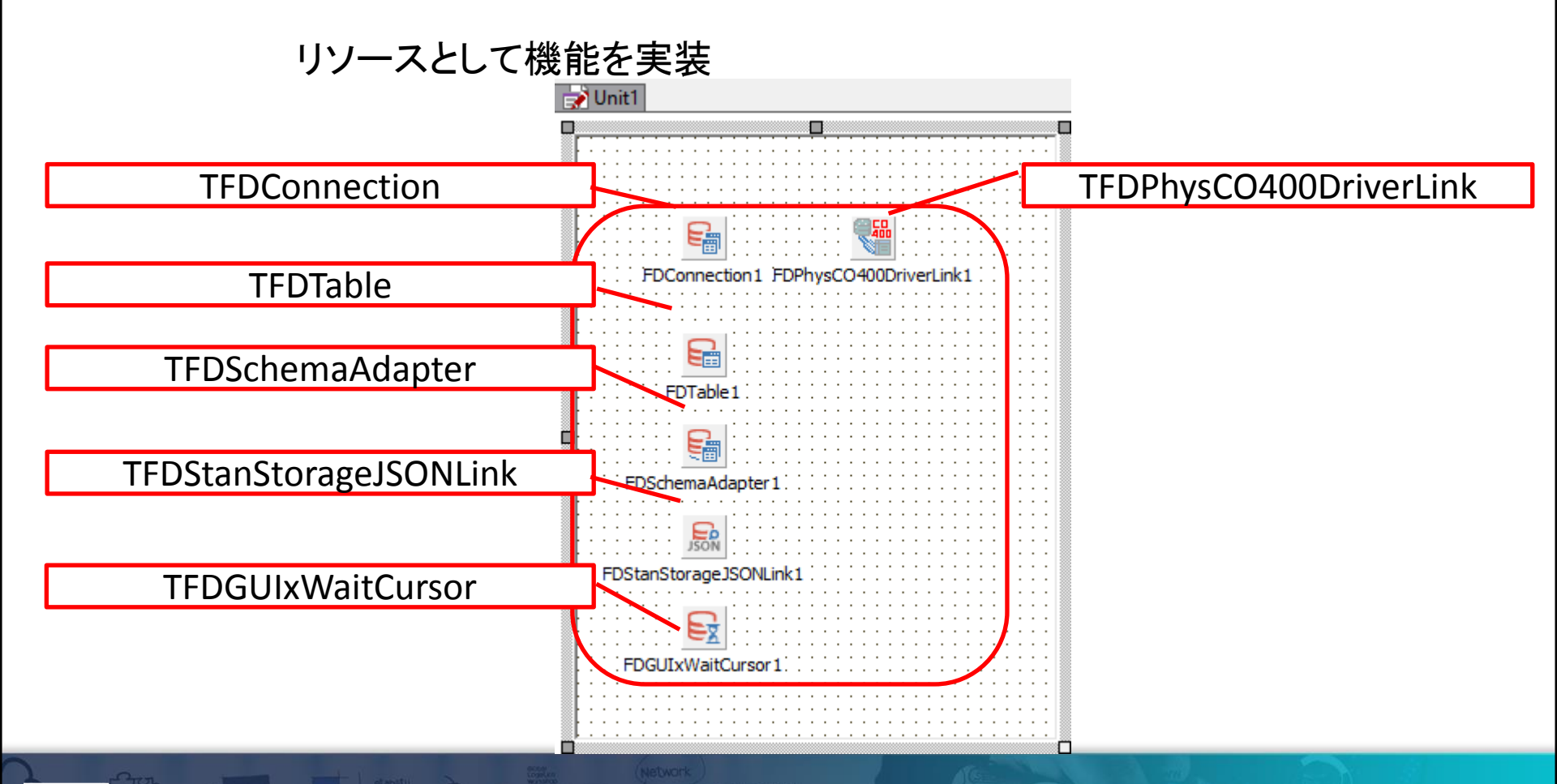

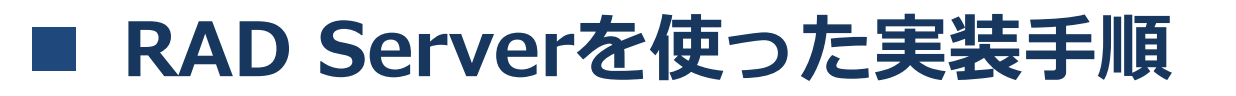

実装手順7
 コンポーネントの設定

#### **TFDConnection**

| 🕺 FireDAC 接続エディタ - [FDConnection1]                                                                |                                                                             |                                        | - □ >    | ×        | ِ オブジェクト インスペ                                                                                | 279 — [                              | ) X                |
|---------------------------------------------------------------------------------------------------|-----------------------------------------------------------------------------|----------------------------------------|----------|----------|----------------------------------------------------------------------------------------------|--------------------------------------|--------------------|
| ■ ドライバまたはオーバーライドする接続定義の名け                                                                         | 前を選択してから、パラメータをセットアップします                                                    |                                        |          |          | FDTable1 TFDTable                                                                            |                                      | •                  |
| 定義 オブション 情報 SQL スクリプト<br>ドライバ ID(D): CO400<br>接続定義名(N):<br>テスト(I) ウィザード(W) デフォ                    | 〜<br>〜<br>+ルトに戻す(R) ヘルプ(H)                                                  |                                        |          |          | 夕検索<br>プロパティ イベント<br>■ ResourceOptions<br>■ SchemaAdapter                                    | (TFDBottomResor                      | nceOptior ^<br>er1 |
| パラメータ<br>Pooled<br>Database<br>User_Name<br>Password<br>MonitorBy<br>ODBCAdvanced<br>LoginTimeout | 値<br>CO MO<br>False<br>POWER8<br>D4TEC<br>D4TEC<br>LibraryOption=D4TEC22LIB | デフォルト<br><i>CO 100</i><br><i>False</i> |          | ^        | ChemaName<br>TableName<br>Tag<br>Transaction<br>UndateObject<br>フィールドエディタ ビジ<br>パインド ソースの追加! | CUSTOMER<br>0<br>シュアルにバインド<br>ウイック編集 | Ĵ                  |
| Alias<br>Server<br>Port<br>ExtendedMetadata<br>MetaDefSchema<br>MetaCurSchema                     | 通常のIBM i                                                                    | 接続設定                                   | ++>>tz14 | *<br>(C) | すべての項目が表示さ                                                                                   | れています                                |                    |

**TFDTable** 

- 実装手順8
  - データ取得の機能を実装

procedure TCUSTResource1.Get(const AContext: TEndpointContext; const ARequest: TEndpointRequest; const AResponse: TEndpointResponse); var

oStr: TMemoryStream;

#### begin

oStr := TMemoryStream.Create;

// クエリの実行結果をスキーマアダプタから
// メモリストリーム経由で返す

FDTable1.Open;

#### RESTでパラメータを受け取ることも可能 ARequest.Params.Values['XXXX']

※QueryのSQLでバインド変数として

<u>Param値で利用すると便利</u>

FDSchemaAdapter1.SaveToStream(oStr,TFDStorageFormat.sfJSON);
AResponse.Body.SetStream(oStr,'application/json', True);
end;

• 実装手順9 コンパイル・実行 初回コンパイルや実行時はInterBaseの設定も含め、ダイアログが いくつか出るので応答が必要。

| パッケージの参照                                                                                                    | InterBaseの設定<br>(サーバ自体の管理データ)                                                                                                    | 起動画面                                                                                                    |
|----------------------------------------------------------------------------------------------------|----------------------------------------------------------------------------------------------------|----------------------------------------------------------------------------------------------------|
| Project1.dprojの変更 X                                                                                                    | ■ EMS セットアップ ウィザード - □ ×                                                                                                    |                                                                                                    |
| CONFやケージをインストール済みのパッケージと共存させるには以下 の変更が必要です。 OK を押すと変更が適用されパッケージが再構築されます。  dbrtf の追加 dbrtf は以下のユニットを含みます:Data.FmtBcd, Data.DBCommonTypes FireDAC (は以下のユニットを含みます: FireDAC (は以下のユニットを含みます: FireDAC (は以下のユニットを含みます: FireDAC (は以下のユニットを含みます: FireDAC (なり下のユニットを含みます: FireDAC (なり下のエットを含みます: FireDAC (なり下のエットを含みます: FireDAC (なり下のエークレーのエットを含みます: FireDAC (なり下のエークレーのエークレーの | データベースの新規作成<br>新しいとMS データベースの接続パラメータを指定します。         サーバーインスタンス:         D8 ファイルを:       emserver.b         D8 ファイルを:       [emserver.b]         D8 ファイルを:       [sysdba]         D8 ユーザーを:       [sysdba]         D8 パスワード:       [masterkey] | Image:       100-1688         Image:       100-1688         Image:       100-16888         Image:       100-16888         Image:       100-16888         Image:       100-16888 |
|                                                                                                    |                                                                                                    |                                                                                                    |
|                                                                                                    | <u> &lt;&lt;</u><br>-<<<br>原<br>                                                                                                    | □ □ □ □ □ □ □ □ □ □ □ □ □ □ □ □ □ □ □                                                                                                    |

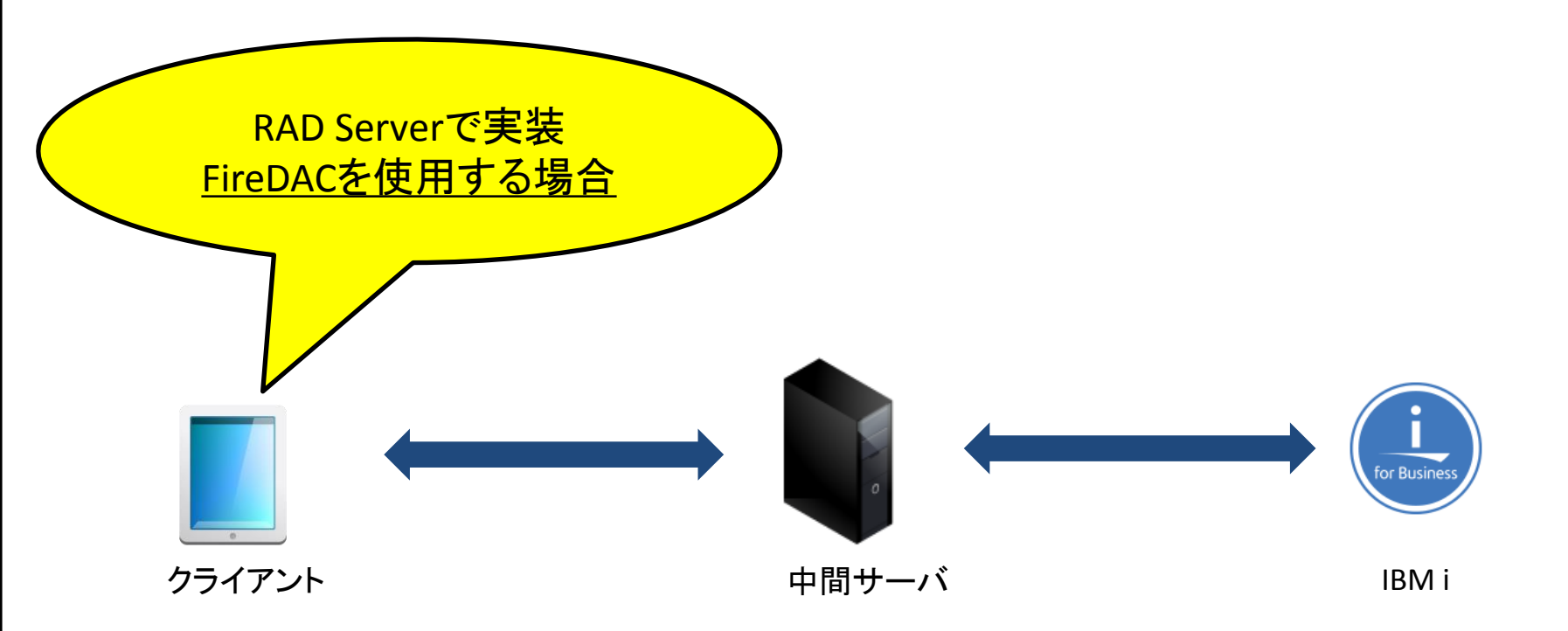

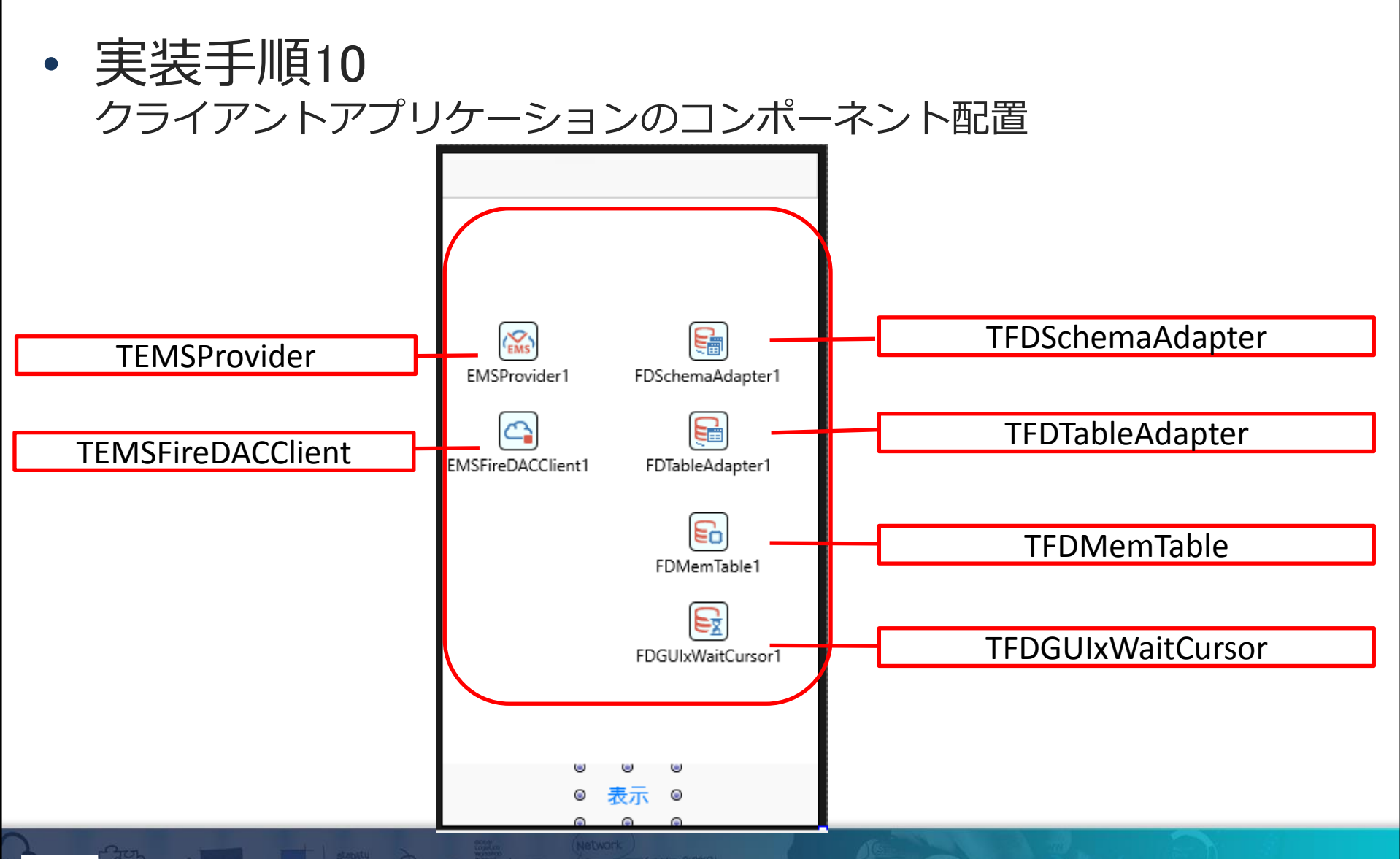

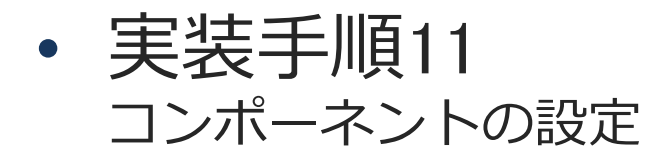

#### TEMSProvider

| 📲 त्रर्गे ज्रंग्रेग्रि ने 🛛 🕹 🕹 | パロ・インスペクタ 一 ロ ×                     | 帰 オブジェクト インスペクタ X                           |
|---------------------------------|-------------------------------------|---------------------------------------------|
| EMSProvider1 TEMSProvider       | EMSFireDACClient1 TEMSFireDACClient | FDTableAdapte サーバ側の                         |
| ● 検索                            | ▶検索                                 | アータセット                                      |
| プロパティ イベント                      |                                     |                                             |
| ProxyPort 0                     | Auth                                | ColumnMappings TFDDAptColumnMappings) ··· ^ |
| ProxyServer                     | E LiveBinding デザイナ LiveBinding デザイナ | DatSTableName FDTable1                      |
|                                 | Name     EMSFireDACClient1          | DeleteCommand                               |
| サーバIPやポートを設定。                   | Provider EMSProvider1               | FetchRowCommand                             |
|                                 | Resource CUSI                       | InsertCommand                               |
| TenantSecret                    |                                     | LiveBinding 7917 LiveBinding 7917           |
|                                 | ray                                 | MetalnfoMergeMode mmReset                   |
| VICLHOST 999.999.999.999        | 接続したサーバで使用                          | Name FDTableAdapter1                        |
| URLProtocol http                | するリソースなどを指定                         | SchemaAdapter FDSchemaAdapter1              |
|                                 | カイック指す                              | ク <del>マク編集</del>                           |
| 伎枕ナスト クイック構果…                   | 2 1 2 2 mm SHE (1)                  | 2 1 2 2 1ms sec                             |
| すべての項目が表示されています                 | すべての項目が表示されています                     | すべての項目が表示されています                             |
|                                 |                                     |                                             |

**TEMSFireDACClient** 

**TFDTableAdapter** 

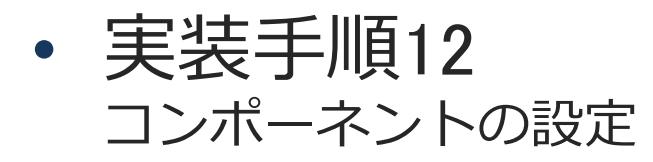

#### TFDMemTable

|                                              | 層 オブジェクト インスペクタ                       | 7 —                |         | ×          |   |
|----------------------------------------------|---------------------------------------|--------------------|---------|------------|---|
| FC                                           | OMemTable1 TFDMem                     | nTable             |         | •          | , |
| ۶                                            | )検索                                   |                    |         |            |   |
| ]                                            | プロパティ イベント                            |                    |         |            |   |
| »                                            | Active                                | False              |         | <b>-</b> ^ | • |
| P.                                           | ActiveStoredUsage                     | [auDesignTime,auR  | unTime] |            |   |
| E                                            | Adapter                               | FDTableAdapter1    |         |            |   |
|                                              | Aggregates                            | (TFDAggregates)    |         |            |   |
|                                              | AggregatesActive                      | False              |         |            |   |
|                                              | AutoCalcFields                        | 🗹 True             |         |            |   |
|                                              | CachedUpdates                         | False              |         |            |   |
|                                              | ChangeAlerter                         |                    |         |            |   |
|                                              | ChangeAlertName                       |                    |         |            |   |
|                                              | Constraints                           | (TCheckConstraints | ;)      | ~          | , |
| フ.<br>デ                                      | ・<br>ィールド エディタ… ファイル<br>ータセットの割り当て ニョ |                    |         |            |   |
| ノーラビットの言うヨビニ ノーラビットの補集…<br>ビミュマルにパインド カイルカ炉住 |                                       |                    |         |            |   |
| す                                            | すべての項目が表示されています                       |                    |         | .:         |   |

#### ライブバインディング設定

LiveBinding デザイナ

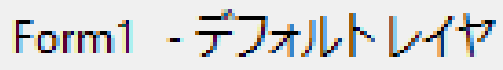

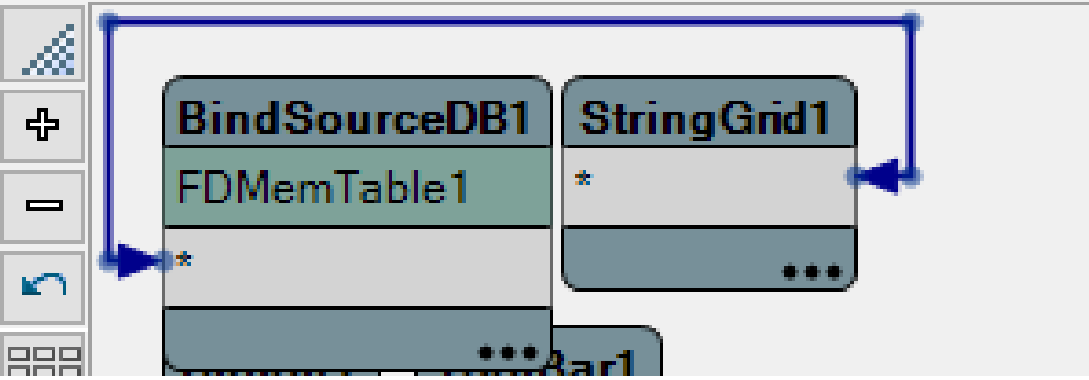

実装手順13
 データ取得の機能を実装

```
procedure TForm1.Button1Click(Sender: TObject);
begin
//設定しているリソースのGetDataを呼び出す
EMSFireDACClient1.GetData;
end;
```

III Delphi/400 Technical Seminar 第22回 Delphi/400 テクニカルセミナー

3 - 35

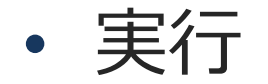

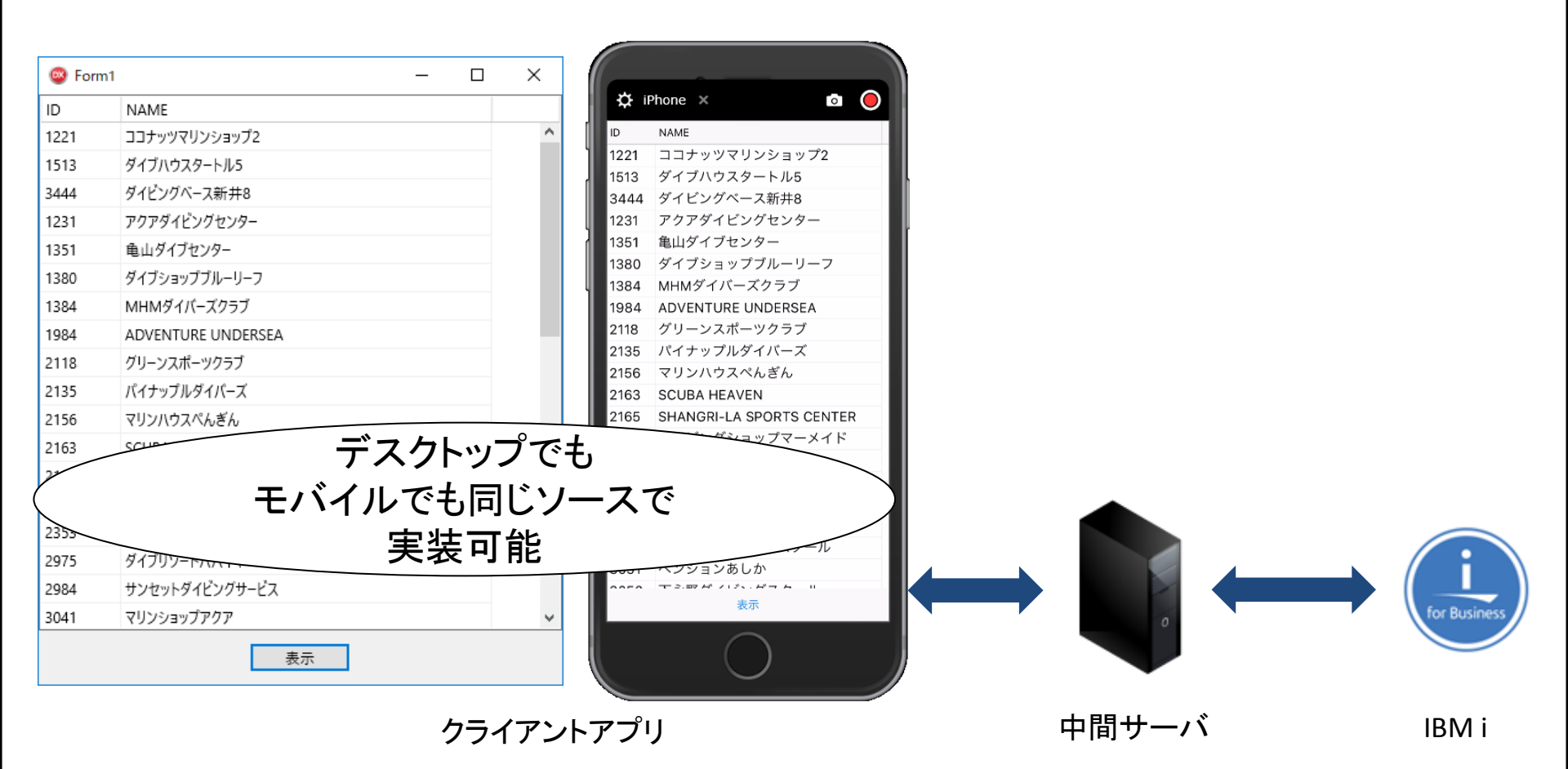
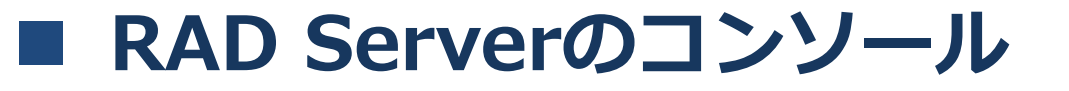

 コンソールのログイン ログインアカウント情報はiniファイルに 設定されています。 C:¥Users¥Public¥Documents¥Embarcadero¥EMS¥emsserver.ini

| Embarcadero MEAP Sol × + ∨                                            |                                                               |             |     | -  | ٥ | × |
|-----------------------------------------------------------------------|---------------------------------------------------------------|-------------|-----|----|---|---|
| $\leftarrow$ $\rightarrow$ $\circlearrowright$ $ເall ocalhost:$ 8081/ | ]                                                             | □ ☆         | մ≡  | h  | Ŕ |   |
| © 2016 Embarcadero Technologies, Inc.                                 | サインイン ×<br>consoleuser<br>・・・・・・・・・・・・・・・・・・・・・・・・・・・・・・・・・・・ | <b>□</b> ∅1 | (>► |    |   | ~ |
|                                                                       | デフォルト<br>consoleuser/con                                      | ・は<br>nsol  | epa | SS |   |   |

#### RAD Serverのコンソール

#### コンソールで使える分析メニュー(アナリティクス)

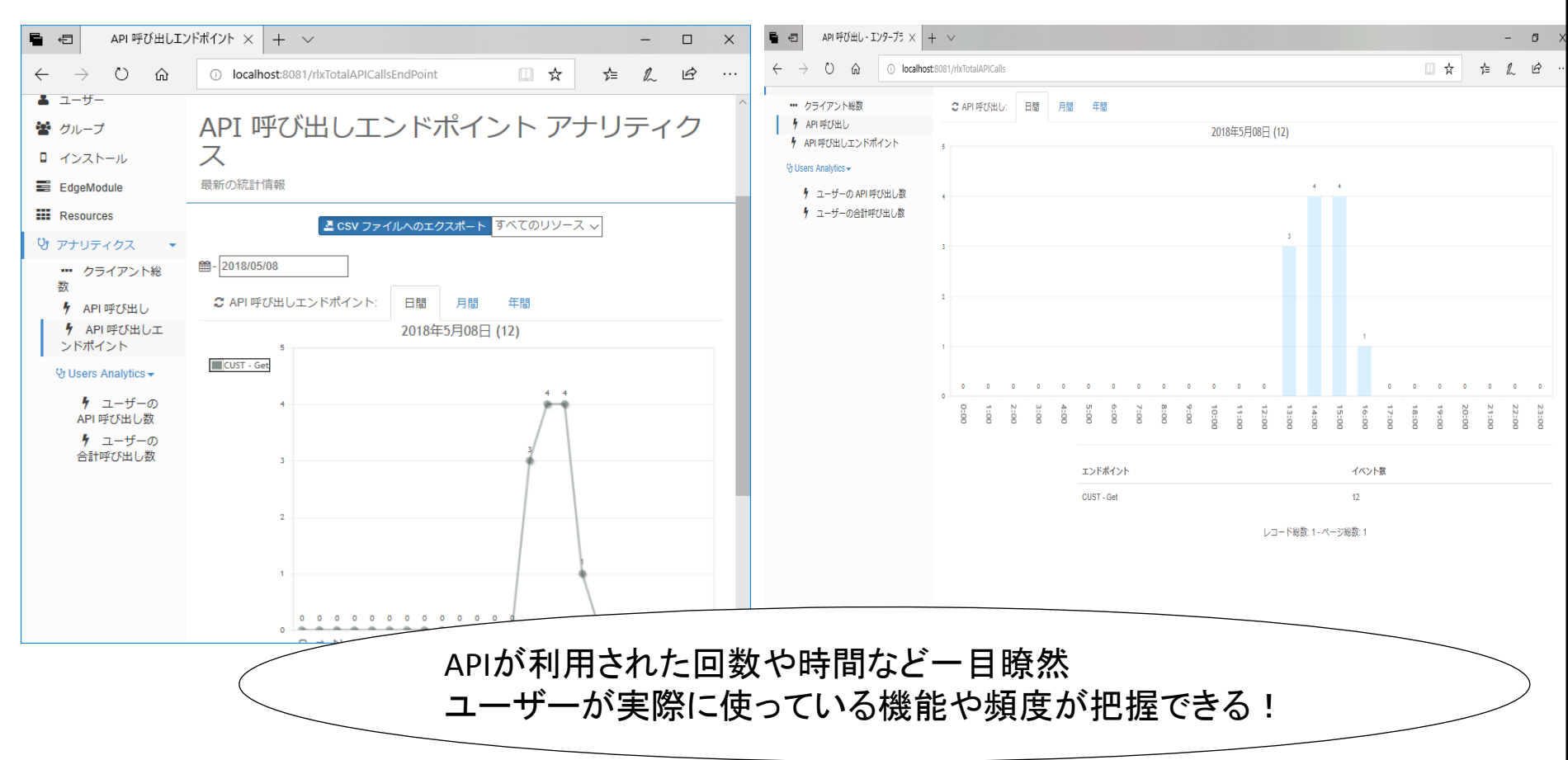

# 4. Enterprise Connectorsを利用した連携

## Enterprise Connectorsを利用した連携

Enterprise Connectorsとは?
 Delphi/400からsalesforceやAWS、SAP、ERP、Office 365、
 Googleドキュメント、ビッグデータDB、決済、ソーシャルサービスなど、
 80種類を超えるクラウドデータやエンタープライズサービスへの
 アクセス機能を追加できるパッケージソリューション

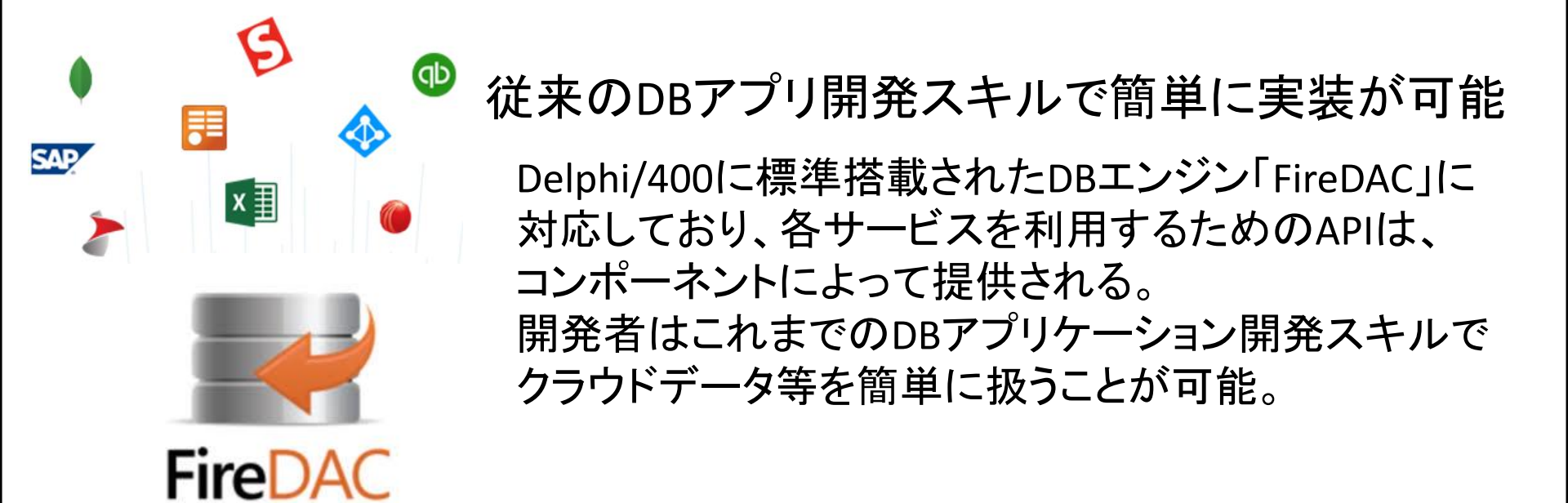

#### Enterprise Connectorsを利用した連携

- Enterprise Connectorsを中間サーバで利用するメリット
  - ・IBM i 以外に、クラウドサービスやパッケージのデータが連携できる
  - ・FireDACのコンポーネントで開発できるので、習得や調査が不要
  - ・クラウドサービスやパッケージのAPI変更にプログラム対応が不要
  - ・中間サーバに実装すれば各クライアントでの導入や設定が不要

#### 開発者の負担となる工数・コストが大幅軽減してアプリの拡張ができる

| CRM & マーケテ               | ィング                        |                   | NoSQL & ビッ:      | ヷデータ                      |                     | ERP & コラボレー                  | ション                       |                        |
|--------------------------|----------------------------|-------------------|------------------|---------------------------|---------------------|------------------------------|---------------------------|------------------------|
| Salesforce.com           | Microsoft Dynamics CRM (On | NetSuite CRM      | DynamoDB         | Google BigQuery           | Azure Storage       | Microsoft SharePoint (On-pre | SharePoint Excel Services | Google Apps            |
| SugarCRM                 | Highrise                   | Z Zoho CRM        | Cassandra        | 1010data                  | 😽 Elasticsearch     | Office 365                   | Basecamp                  | Microsoft Project      |
| Bullhorn CRM             | Oracle Sales Cloud         | Veeva             | HPCC Systems     | MongoDB                   | Couchbase           | Smartsheet.com               | Magento                   | Microsoft Dynamics GP  |
| Google Analytics         | Google AdWords             | MallChimp         | HBase            | MySQL                     | A Access            | Microsoft Dynamics NAV       | Microsoft Dynamics AX     | NetSuite ERP           |
| Oracle Eloqua            | 🍾 HubSpot                  | Marketo           | Active Directory | 😪 Elasticsearch           | <b>×B</b> xBase     | SAP NetWeaver                | Acumatica ERP             | O odoo ERP             |
| SendGrid                 | YouTube                    | YouTube Analytics | ドキュメント&          | ファイル                      |                     | now ServiceNow               | > Splunk                  | 🙈 Basecamp             |
| Magento                  |                            |                   | × I Excel Files  | SharePoint Excel Services | Google Spreadsheets | i jira                       |                           |                        |
| <b>&gt;</b> =⊥           |                            |                   | .csv CSV/TSV     | XML                       |                     |                              |                           |                        |
| Microsoft Dynamics GP    |                            | OulckBooks Online | Eコマース/財務         | ç,                        |                     | その他                          |                           |                        |
| QuickBooks Point-Of-Sale | Sade 50                    | 500 Sage 50 LIK   | 😔 Authorize.Net  | Square                    | ebay eBay           | 💽 Twilio                     | 👫 SimpleDB                | Google Gmail           |
| Yero Accounting          | E Evart Online             | Intact            | PayPal           | Shopify                   | S Stripe            | > PowerShell                 | Bing Search               | E 🛛 Microsoft Exchange |
| Freeh Daeler             |                            |                   | OFX Transactions | 🔆 E*TRADE                 | OpenExchangeRate    | Google Search                |                           |                        |
| FreshBooks               | R Reckon                   |                   | Quandl           |                           |                     |                              |                           |                        |
| ノーシャルネッ                  | トワーク                       |                   | ネットワーク&          | 認証                        |                     |                              |                           |                        |
| Force.com                | y Twitter                  | Facebook          | OData            | (JEON) JSON               | LDAP                |                              |                           |                        |
|                          |                            |                   | OEX Transactions | Email                     | <b>S P</b> 55       |                              |                           |                        |

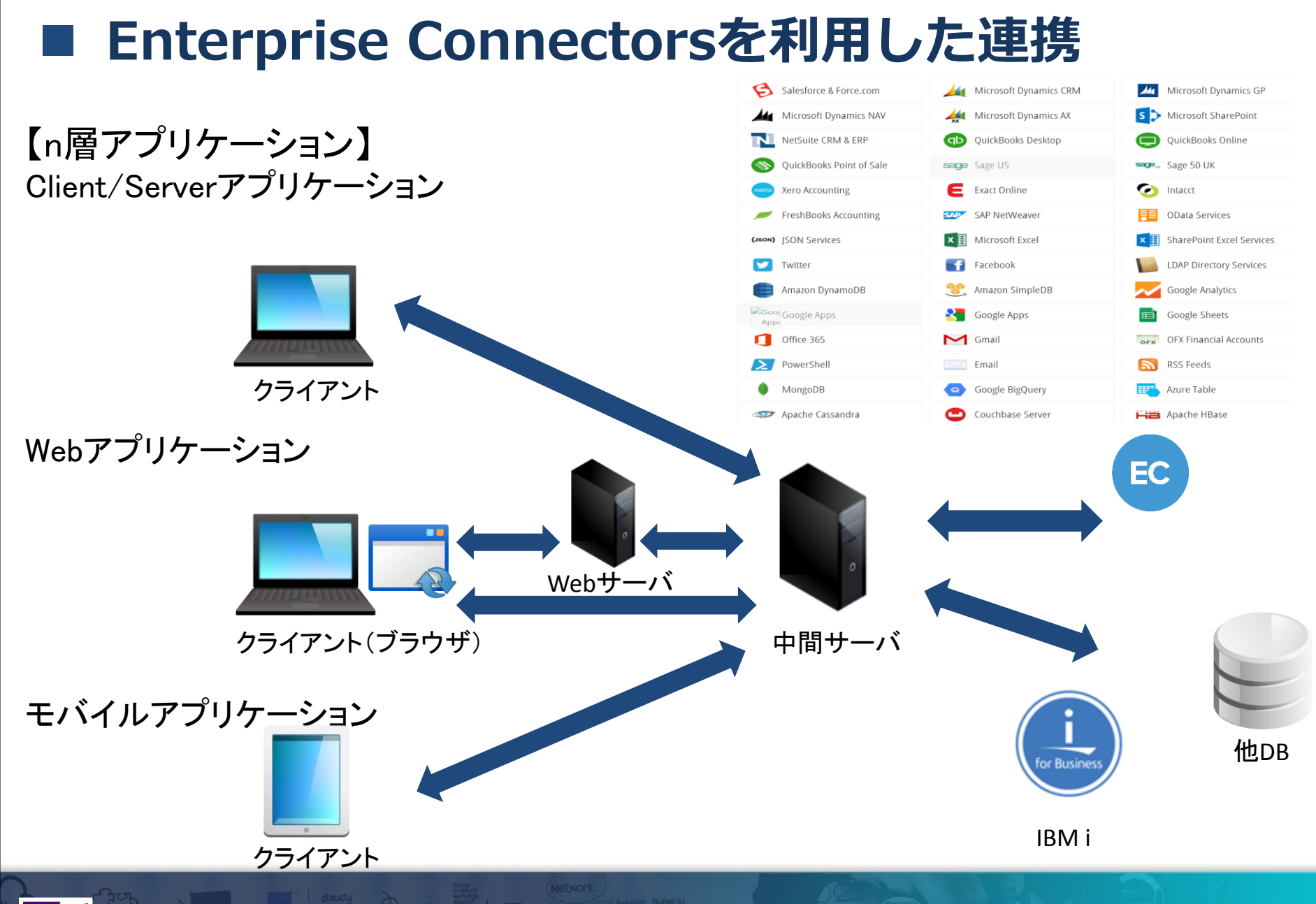

# 組み込み手順1 [ツールGetItパッケージマネージャ]から対象のECを検索して選択

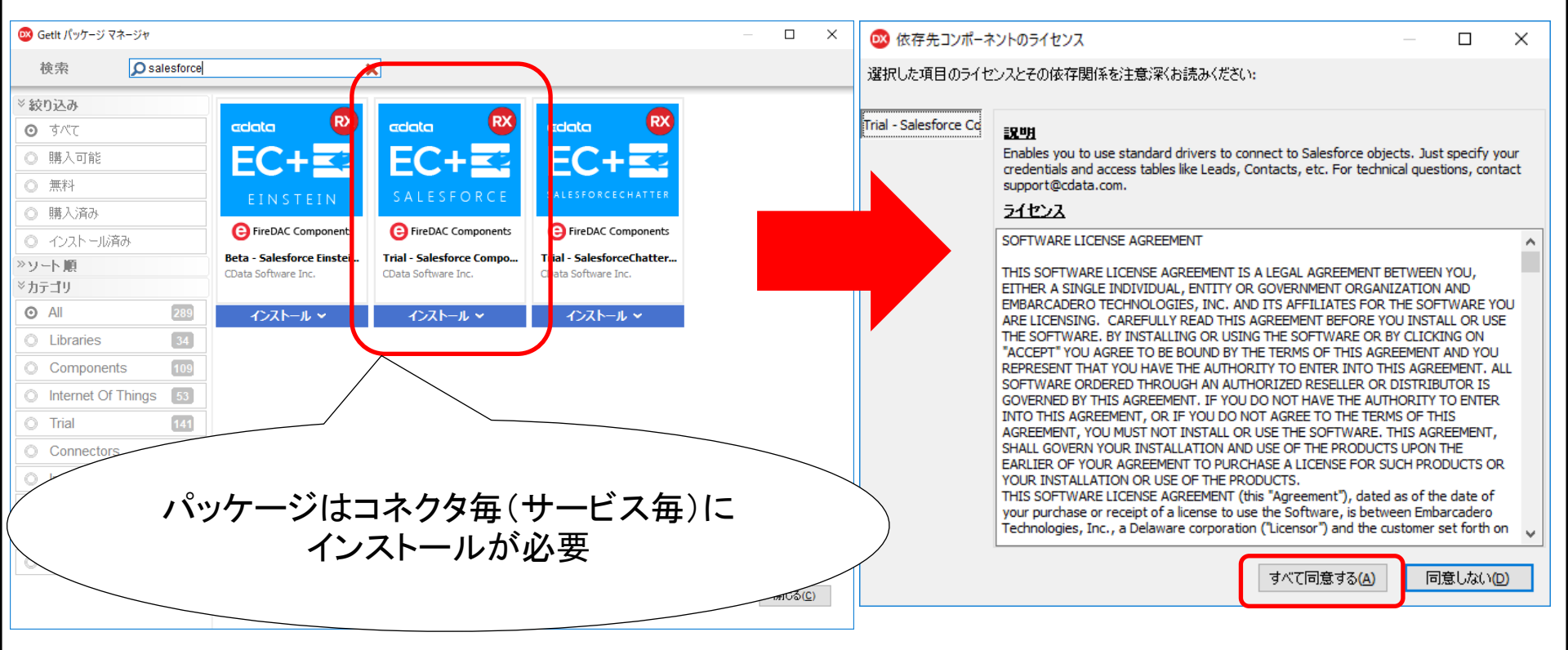

#### <u>※製品購入版はCData社サイトよりインストーラをDLしてインストールします</u>

Delphi/400 Technical Seminar 第22回 Delphi/400 テクニカルセミナー 3-43
 3-43

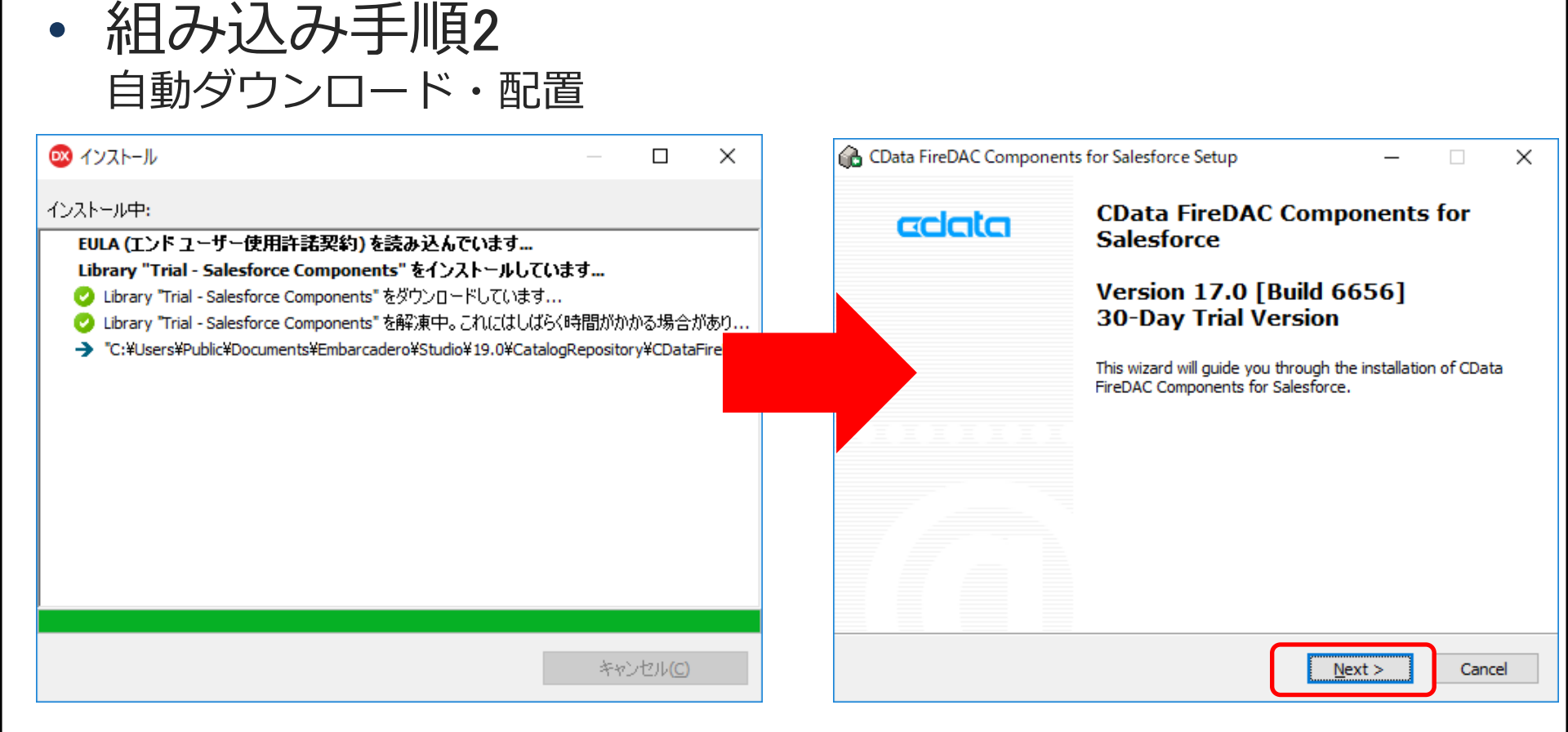

#### • 組み込み手順3 インストール先を設定

| 🔒 CData FireDAC Components for Salesforce Setup - 🗆 🗙                                                                                                    | 🚯 CData FireDAC Components for Salesforce Setup - 🗆 🗙                                                                                                    |
|----------------------------------------------------------------------------------------------------|----------------------------------------------------------------------------------------------------|
| License Agreement Please review the license terms before installing CData FireDAC Components for Salesforce.                                                                                                    | Choose Install Location<br>Choose the folder in which to install CData FireDAC Components<br>for Salesforce.                                                                          |
| Press Page Down to see the rest of the agreement.                                                                                                    | Setup will install CData FireDAC Components for Salesforce in the following folder. To install in a different folder, click Browse and select another folder. Click Next to continue. |
| THIS SOFTWARE LICENSE AGREEMENT IS A LEGAL AGREEMENT BETWEEN YOU, EITHEF<br>A SINGLE INDIVIDUAL, ENTITY OR GOVERNMENT ORGANIZATION AND EMBARCADERO<br>TECHNOLOGIES, INC. AND ITS AFFILIATES FOR THE SOFTWARE YOU ARE LICENSING.<br>CAREFULLY READ THIS AGREEMENT BEFORE YOU INSTALL OR USE THE SOFTWARE. BY<br>INSTALLING OR USING THE SOFTWARE OR BY CLICKING ON "ACCEPT" YOU AGREE TO<br>BE BOUND BY THE TERMS OF THIS AGREEMENT AND YOU REPRESENT THAT YOU HAVE<br>THE AUTHORITY TO ENTER INTO THIS AGREEMENT. ALL SOFTWARE ORDERED<br>THROUGH AN AUTHORIZED RESELLER OR DISTRIBUTOR IS GOVERNED BY THIS<br>AGREEMENT. IF YOU DO NOT HAVE THE AUTHORITY TO ENTER INTO THIS | Destination Folder<br>rogram Files¥CData¥CData FireDAC Components for Salesforce Browse                                                                                               |
| If you accept the terms of the agreement, dick I Agree to continue. You must accept the<br>agreement to install CData FireDAC Components for Salesforce.                                                                                                    | Space required: 51.2MB<br>Space available: 78.5GB                                                                                                    |
| www.cdata.com                                                                                                    | www.cdata.com                                                                                                    |

×

#### 組み込み手順4 インストールオプションの選択 CData FireDAC Components for Salesforce Setup CData FireDAC Components for Salesforce Setup $\times$ **Choose Start Menu Folder Choose Components** adala adata Choose a Start Menu folder for the CData FireDAC Components Choose which features of CData FireDAC Components for for Salesforce shortcuts. Salesforce you want to install. Select the Start Menu folder in which you would like to create the program's shortcuts. You Check the components you want to install and uncheck the components you don't want to can also enter a name to create a new folder. install. Click Next to continue. Salesforce FireDAC Components Select components to install: RAD Studio 10.2 Tokyo Win32/64 Components (Win32) sibility Help Files essories Demo Applications dministrative Tools Borland Delphi 7 Cisco Delphi 400 Seattle < ъ Delphi 400 Tovko Embarcadero InterBase XE7 Description Embarcadero RAD Studio 10 Seattle Space required: 51.2MB Position your mouse over a component to see its Embarcadero RAD Studio 10.2 FastReports www.cdata.com www.cdata.com Next > Cancel < Back < Back Next > Cancel

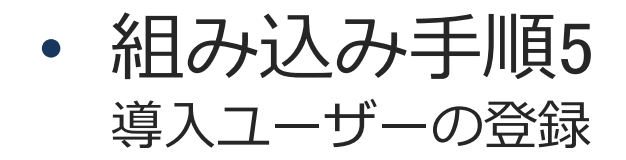

| 🕞 CData FireDAC Components for Salesforce Setup -                                           | ×  | 🚯 CData FireDAC Components for Salesforce Setup 🦳                            |    | ×    |
|---------------------------------------------------------------------------------------------|----|------------------------------------------------------------------------------|----|------|
| Product Registration Product registration is a requirement for support.                     | ta | Trial License Activation                                                     | ad | ata  |
| Name<br>Taisuke Yoshiwara<br>Company<br>Address<br>Title<br>Email<br>Email<br>た名とメールアドレスは必須 |    | When you lick 'Next', the setup will automatically activate a trial license. |    |      |
| www.cdata.com                                                                               |    | www.cdata.com                                                                | Ca | ncel |

# 組み込み手順6 インストールの実行

| 🚯 CData FireDAC Components for Salesforce Setup - 🗆 🗙                                                                                                    | 🚯 CData FireDAC Components for Salesforce Setup - 🗆 🛛                                                                                                    |
|----------------------------------------------------------------------------------------------------|----------------------------------------------------------------------------------------------------|
| Ready To Install Start installation.                                                                                                    | Installation completed successfully.                                                                                                    |
| You are now ready to install CData FireDAC Components for Salesforce.<br>Click Install to begin the installation or click the Back button to reenter the installation<br>information. | CData FireDAC Components for Salesforce has been<br>successfully installed on your system.<br>Click Finish to close this wizard. For more information, please<br>visit the URL below. |
|                                                                                                    |                                                                                                    |
| www.cdata.com                                                                                                    | www.cdata.com                                                                                                    |
| < <u>B</u> ack Install Cancel                                                                                                    | < <u>B</u> ack Finish Cancel                                                                                                    |

・ 組み込み手順7

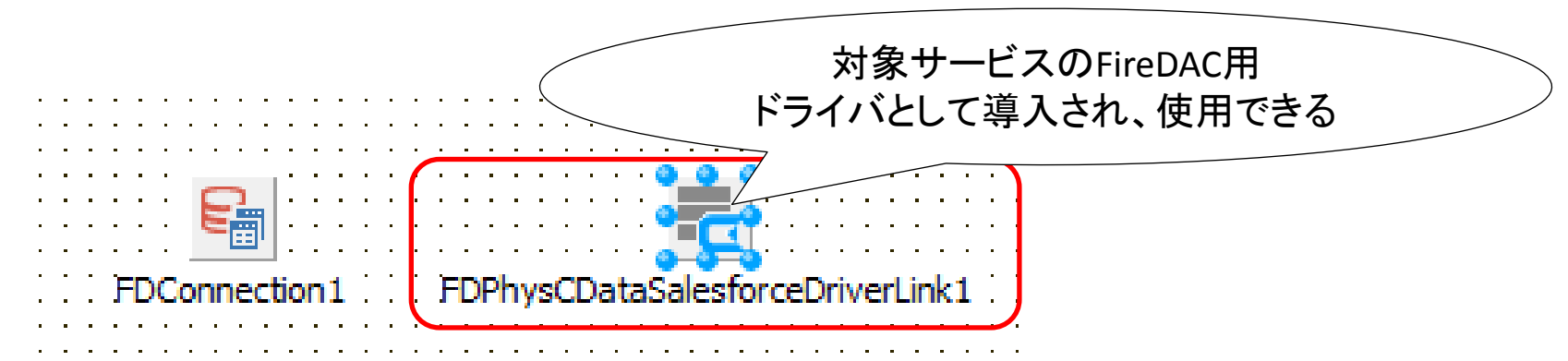

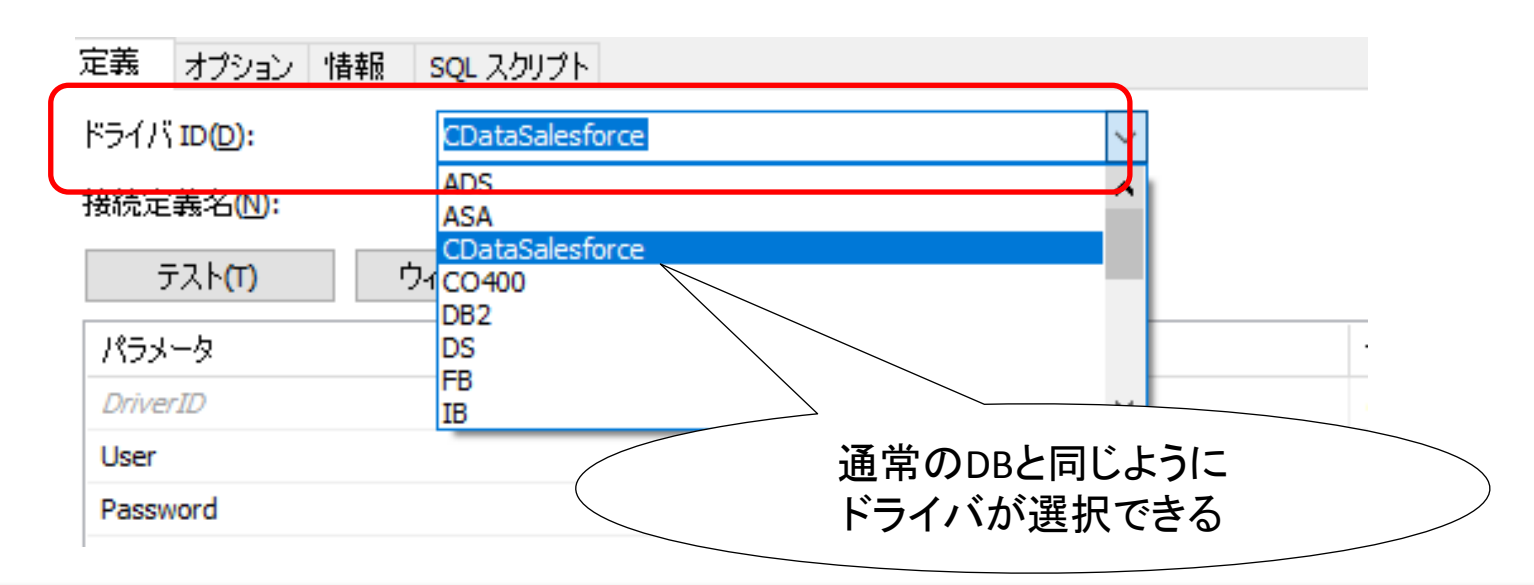

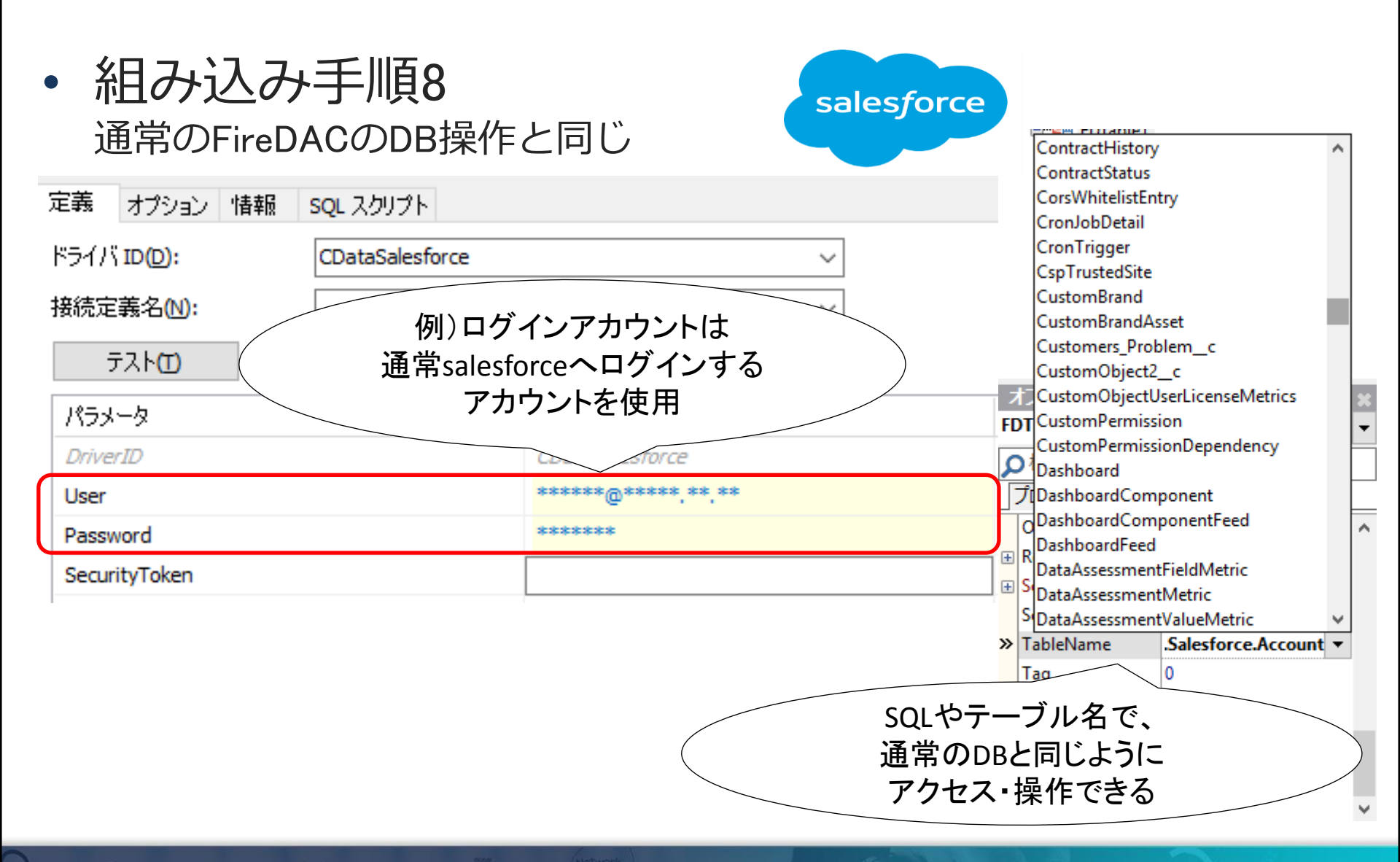

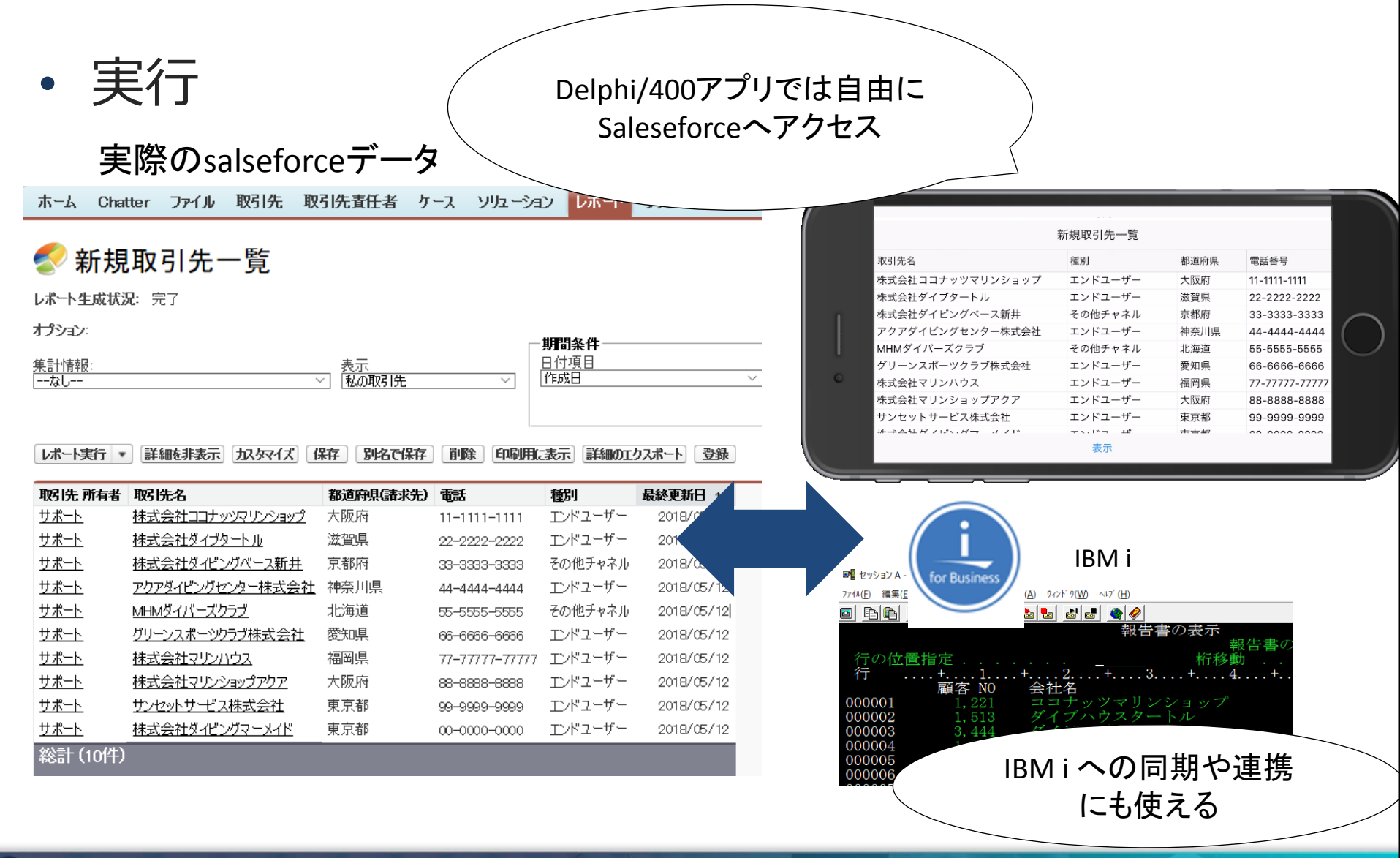

## Enterprise Connectorsを利用した拡張

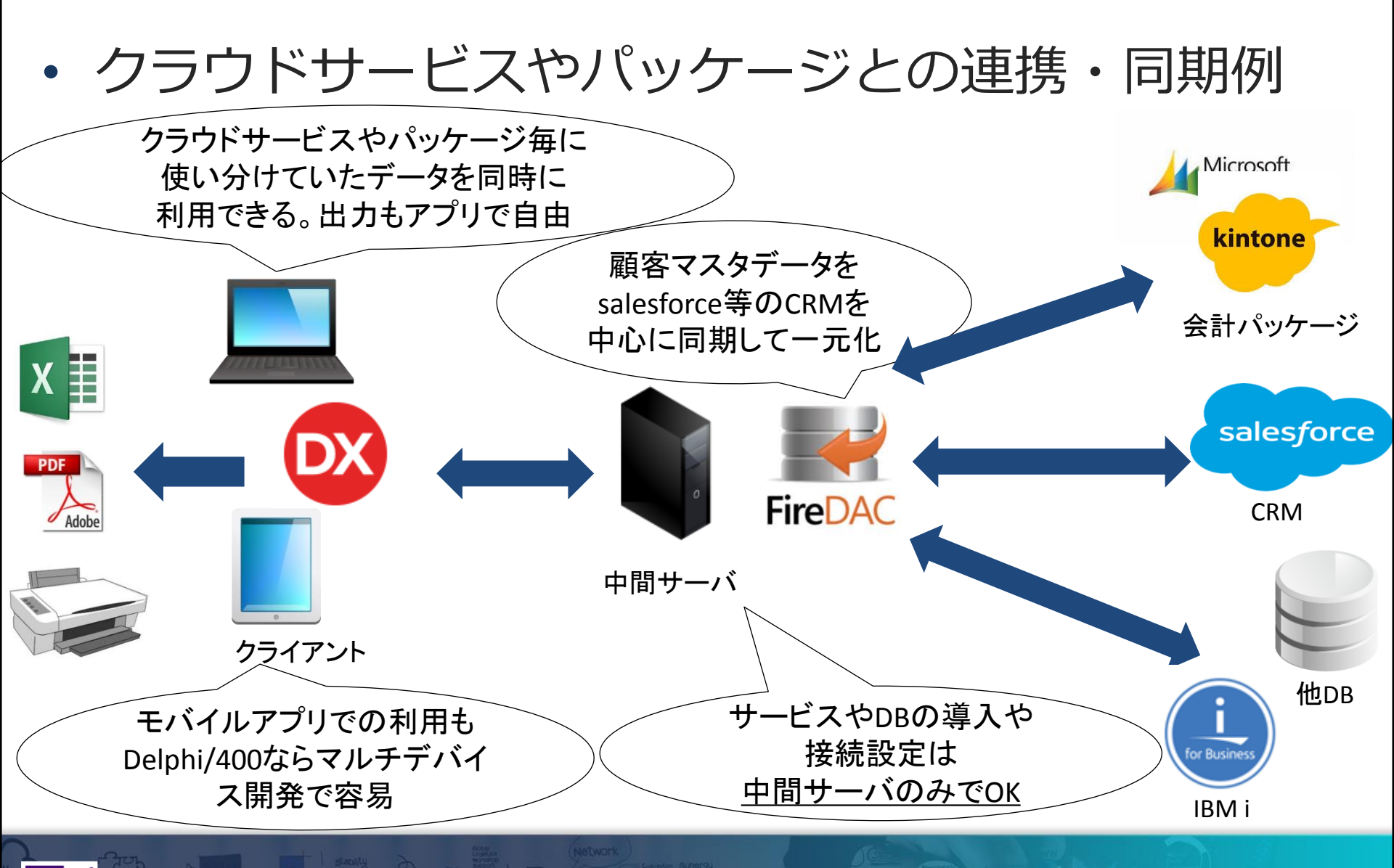

#### Enterprise Connectors利用時の補足

- 補足:通常のRDBMSと異なる点
  - ・ビューやプロシージャなど、用意されているものしか基本使えない。
     (自由に作成はできない)
  - ・トランザクションは基本使えない。
  - ・ネットワークやサービス側の負荷が応答パフォーマンスに影響する。
  - ・必要なデータだけを絞り込む(select \* 的な検索は行わない)

#### Enterprise Connectors利用時の補足

This is a table representing the Account entities in Salesforce.

# 補足:テーブル等の定義 アクセスできるテーブル(の形で用意された)定義等はローカルの ヘルプに詳しく掲載されている。 定義だけで分からない不明なものは実データを見て判断する方法も有効。

#### adata

#### ローカルのHelp

#### CData FireDAC Components for Sales

- Getting Started
- Using the FireDAC Components
- SQL Compliance
- Caching Data
- Data Model
  - Tables
    - ---- AcceptedEventRelation
    - Account
    - AccountContactRole
    - AccountFeed
    - AccountHistory
    - AccountPartner
    - AccountShare
    - ActivityHistory
    - AdditionalNumber
    - ApexClass
    - ApexComponent
    - ApexLog

| Name           | Туре    | ReadOnly | References |
|----------------|---------|----------|------------|
| Id [KEY]       | String  | True     |            |
| lsDeleted      | Boolean | True     |            |
| MasterRecordId | String  | True     | Account.ld |
| Name           | String  | False    |            |
| Туре           | String  | False    |            |
| ParentId       | String  | False    | Account.ld |
| BillingStreet  | String  | False    |            |

#### Enterprise Connectors利用時の補足

#### 補足:プロキシ対応 プロキシの設定もTFDConnectionのパラメータで対応可能 (サーバを配置する環境によっては便利)

| 🕺 FireDAC 接続エディタ - [Salesforce]      |                                             | — 🗆                                         | $\times$ |
|--------------------------------------|---------------------------------------------|---------------------------------------------|----------|
| 🛃 ドライバまたはオーバーライドする接続定義の名前?           | を選択してから、パラメータをセットアップします                     |                                             |          |
| 定義 オブション 情報 SQL スクリプト                |                                             |                                             |          |
| ドライバ ID( <u>D</u> ): CDataSalesforce | ~                                           |                                             |          |
| 接続定義名(N):                            | ~                                           |                                             |          |
| テスト(エ) ウィザード( <u>W</u> ) デフォル        | トに戻す(R) ヘルプ(H)                              |                                             |          |
| パラメータ                                | 値                                           | デフォルト                                       | ^        |
| OAuthRefreshToken                    |                                             |                                             |          |
| OAuthServerUrl                       |                                             |                                             |          |
| OAuthSettingsLocation                | %APPDATA%¥¥CData¥¥Salesforce Data Provider¥ | %APPDATA%**CData**Salesforce Data Provider* |          |
| ProxyAutoDetect                      | True                                        | True                                        |          |
| ProxyServer                          |                                             |                                             |          |
| ProxyAuthScheme                      | BASIC                                       | BASIC                                       |          |
| ProxyUser                            |                                             |                                             |          |
| ProxyPassword                        |                                             |                                             |          |
| ProxyPort                            | 80                                          | 87                                          |          |
| ProxySSLType                         | AUTO                                        | Алто                                        |          |
| ProxyExceptions                      |                                             |                                             |          |
| Location                             |                                             |                                             |          |
|                                      |                                             |                                             |          |
| Tables                               |                                             |                                             |          |

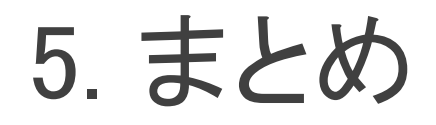

#### ■ まとめ

- 多層アプリケーションによる機能の分離はメリットが多く、
   マルチデバイスでシステムを展開していく上では非常に有効。
- DataSnap Serverはサーバ開発用のSDK。
   開発できる自由度が高い。
- RAD Serverは標準で豊富な機能が提供されるサーバ。
- Enterprise Connectorsを中間サーバで利用すれば、
   クラウドサービスやパッケージなどの連携が容易にできる。

## ご清聴ありがとうございました。

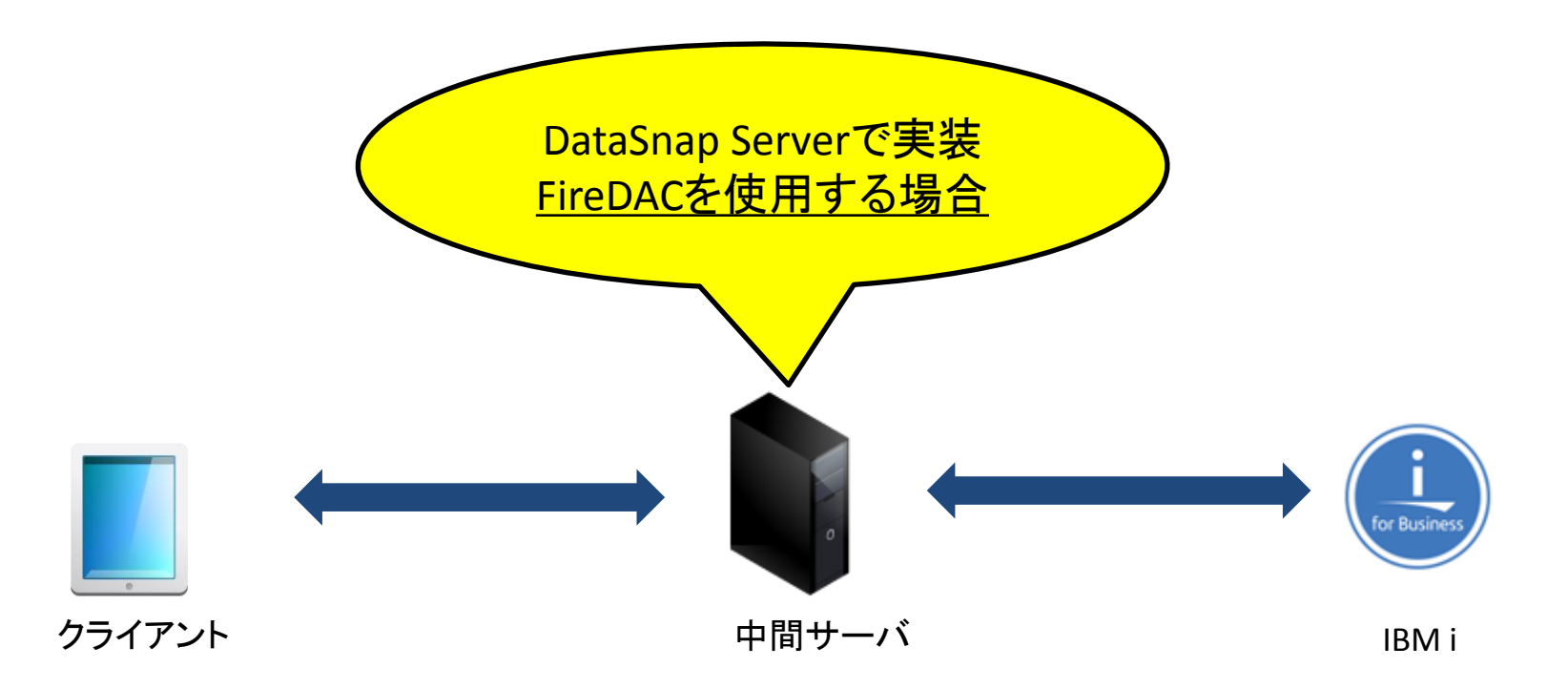

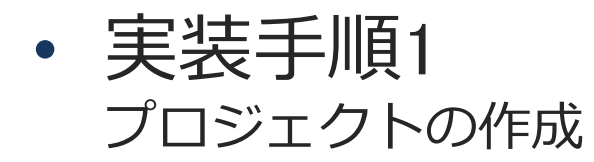

#### 💌 RAD Studio 10.2

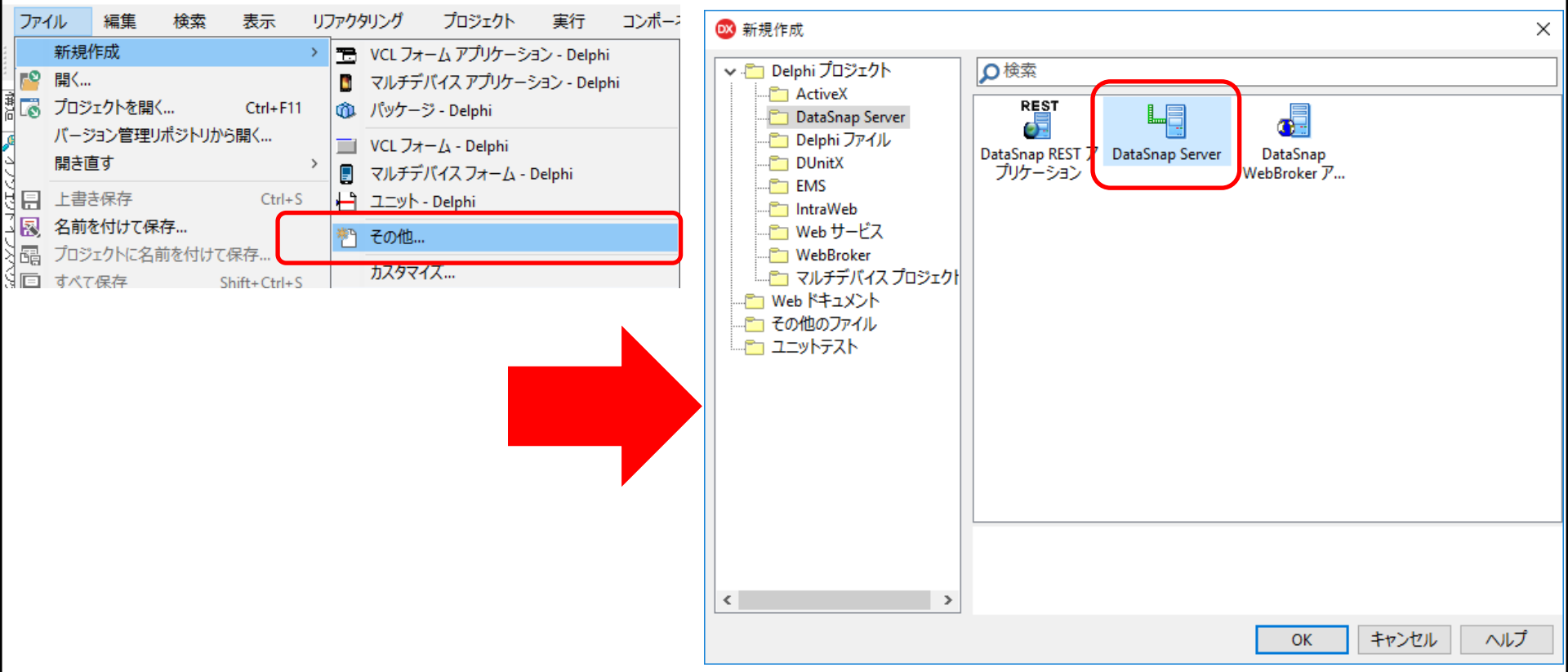

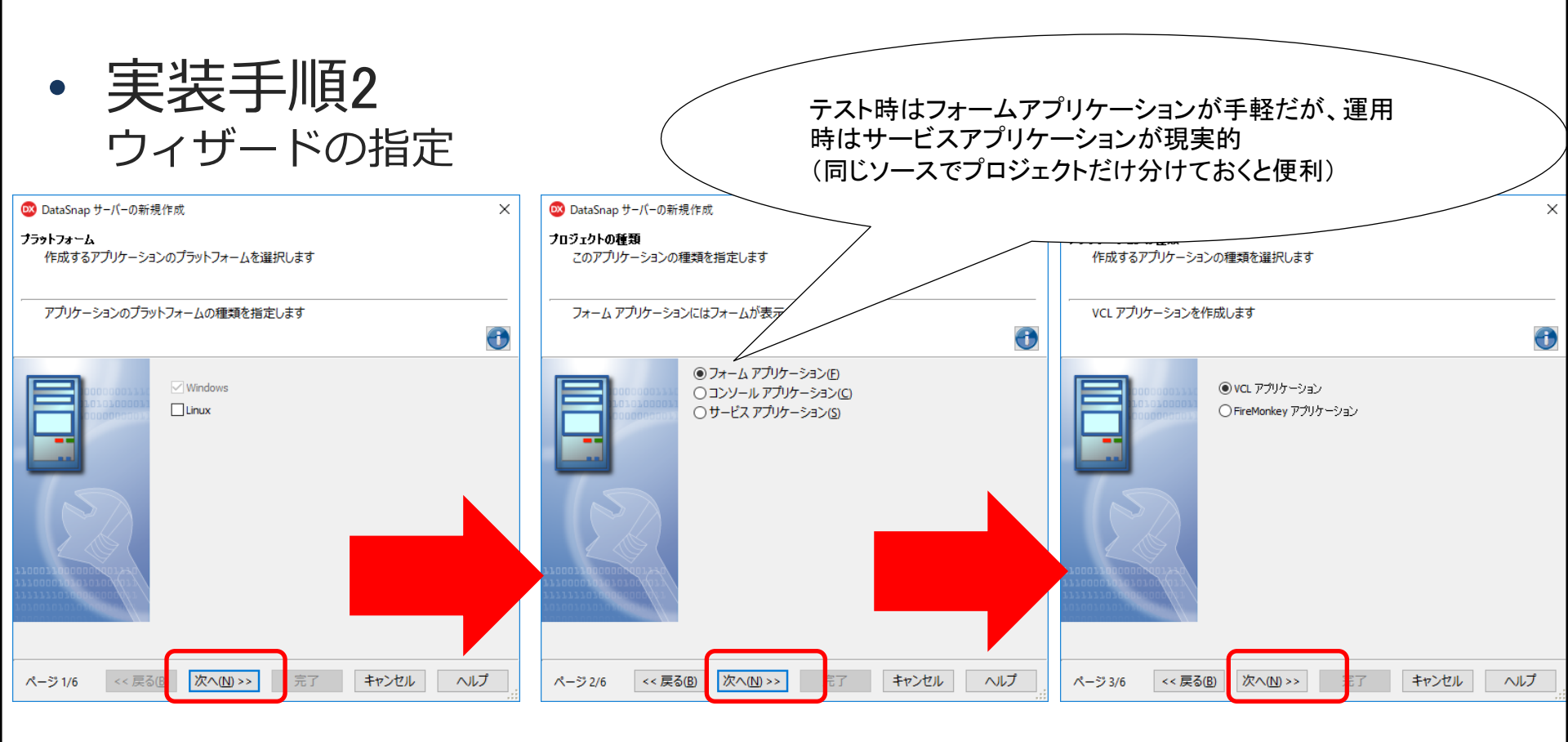

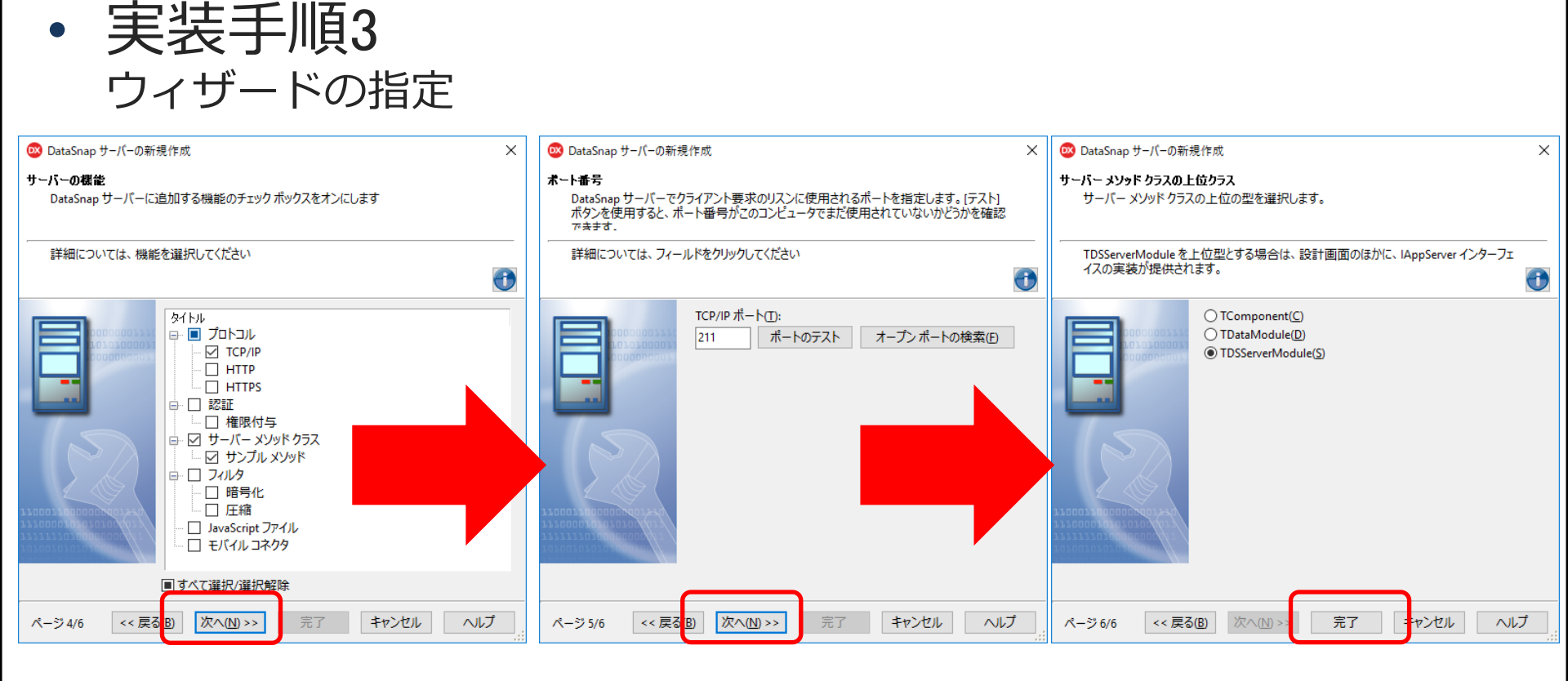

• 実装手順4 自動生成されるユニット

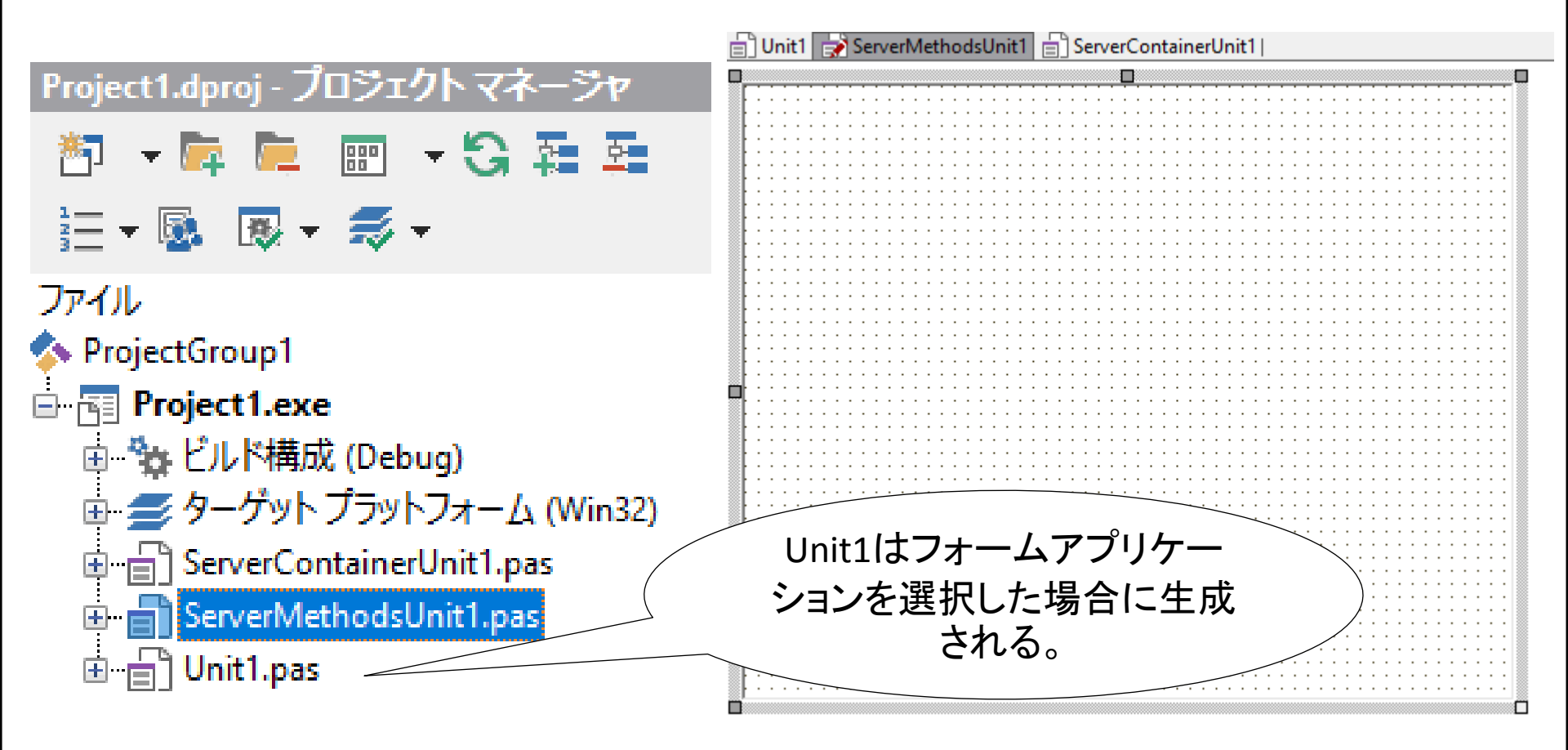

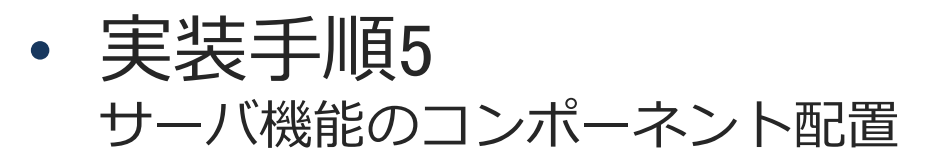

ServerMethodsユニットに機能を実装

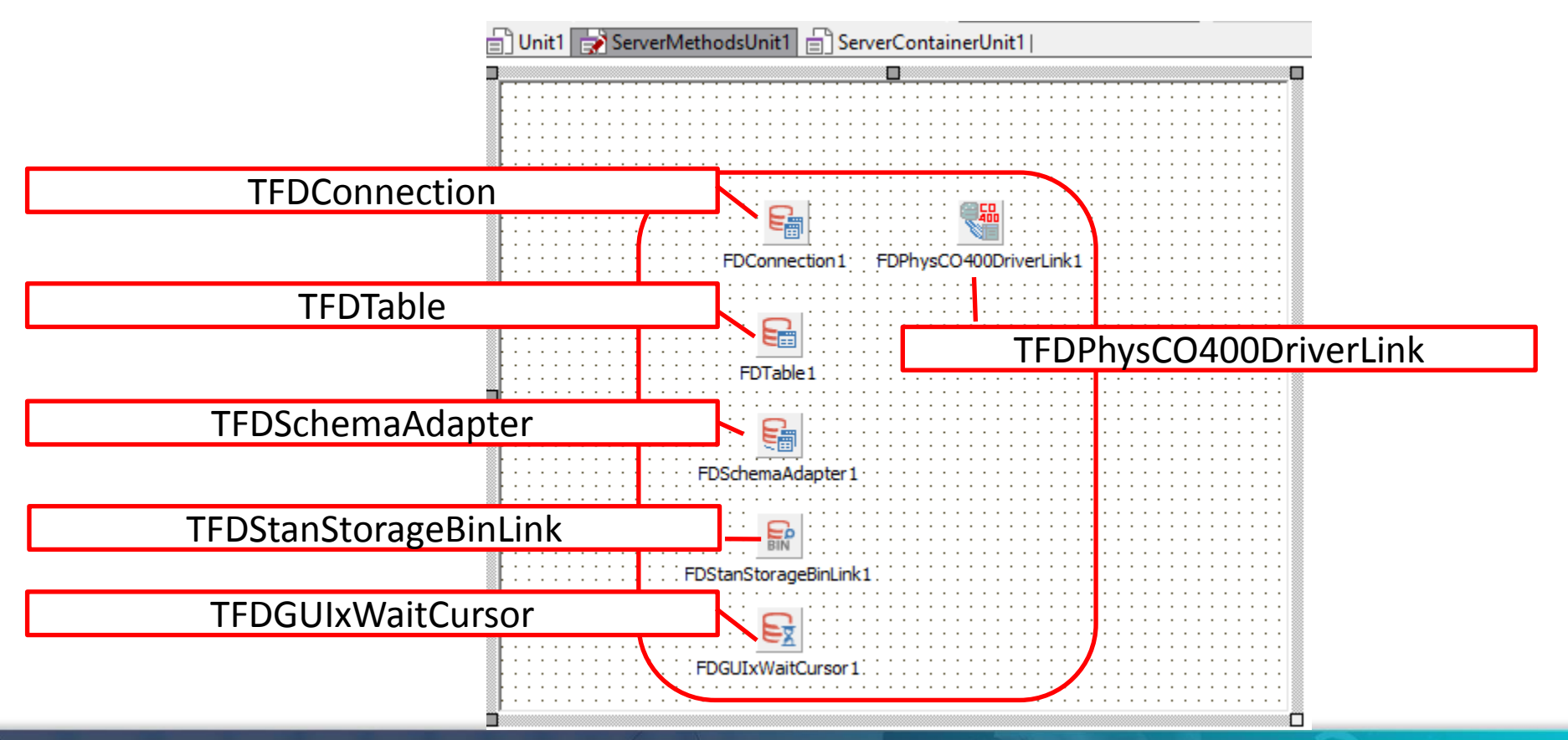

| • 夫农于順0                            |                          |                                          |       |         |
|------------------------------------|--------------------------|------------------------------------------|-------|---------|
| コンポーネン                             | トの設定                     |                                          |       |         |
|                                    |                          |                                          |       |         |
| TFDConnection                      |                          |                                          |       |         |
| 🕺 FireDAC 接続エディタ - [FDConnection1] |                          |                                          | — 🗆   | ×       |
| ■→ ドライバまたはオーバーライドする接続定義の名          | 前を選択してから、パラメータをセットアップします |                                          |       |         |
|                                    |                          |                                          |       |         |
| ルE4% オフション 1首年版 SQL スクリフト          |                          |                                          |       |         |
| ドライバ ID( <u>D</u> ): CO400         | ~                        |                                          |       |         |
| 接続定義名 <u>(N)</u> :                 | ~                        |                                          |       |         |
| テスト(エ) ウィザード(W) デフォ                | ·ルトに戻す(R) ヘルプ(H)         |                                          |       |         |
| 1/5%-2                             | (fi                      | デフォルト                                    |       | ^       |
| DriverID                           | CO400                    | CO400                                    |       |         |
| Pooled                             | False                    | False                                    |       |         |
| Database                           | POWER8                   |                                          |       |         |
| User_Name                          | D4TEC                    |                                          |       |         |
| Password                           | D4TEC                    |                                          |       |         |
| MonitorBy                          |                          |                                          |       |         |
| ODBCAdvanced                       | LibraryOption=D4TEC22LIB |                                          |       |         |
| LoginTimeout                       | $\sim$                   |                                          |       |         |
| Alios                              |                          |                                          |       |         |
| Server                             |                          |                                          |       |         |
| Port                               |                          |                                          |       |         |
| ExtendedMetadata                   |                          |                                          |       |         |
| MetaDefSchema                      | /3 とう う ・ ・ ・ ・ ・        | v±=□.~                                   |       |         |
| MetaCurschema                      | ・週常のIBMI接                | 「「「「「「「「「」」」(「」)(「」)(「」)(「」)(「」)(「」)(「」) | )     | •       |
|                                    |                          |                                          | + m'r | 211.(C) |
|                                    |                          |                                          |       |         |
|                                    |                          |                                          |       |         |

#### **TFDTable**

| 🎤 オブジェクト インスペ.                | – 🗆 🗙                | ( |
|-------------------------------|----------------------|---|
| FDTable1 TFDTable             |                      | • |
| ₽検索                           |                      |   |
| プロパティ イベント                    |                      |   |
| Name                          | FDTable1             | ^ |
| ObjectView                    | 🗹 True               |   |
| ResourceOptions               | (TFDBottomResourceOp | 2 |
| 🗄 SchemaAdapter               | FDSchemaAdapter1     |   |
| SchemaName                    |                      |   |
| TableName                     | CUSTOMER             |   |
| Tag                           | 0                    |   |
| Transaction                   |                      | ¥ |
| フィールドェディタ ビジ.<br>バインドソースの追加 ク | ュアルにバインド<br>マイック編集   |   |
|                               |                      |   |

• 実装手順7

データ取得の機能を実装

```
usesにIPPeerClientを追加しておく。
function TServerMethods1.GetTable: TStream;
begin
  Result := TMemoryStream.Create;
  try
   FDTable1.Close:
   FDTable1.Open;
   //TFDSchemaAdapterを経由してStream形式で結果をセットする
    FDSchemaAdapter1.SaveToStream(Result, TFDStorageFormat.sfBinary);
    Result.Position := 0;
  except
    raise:
  end:
end:
```

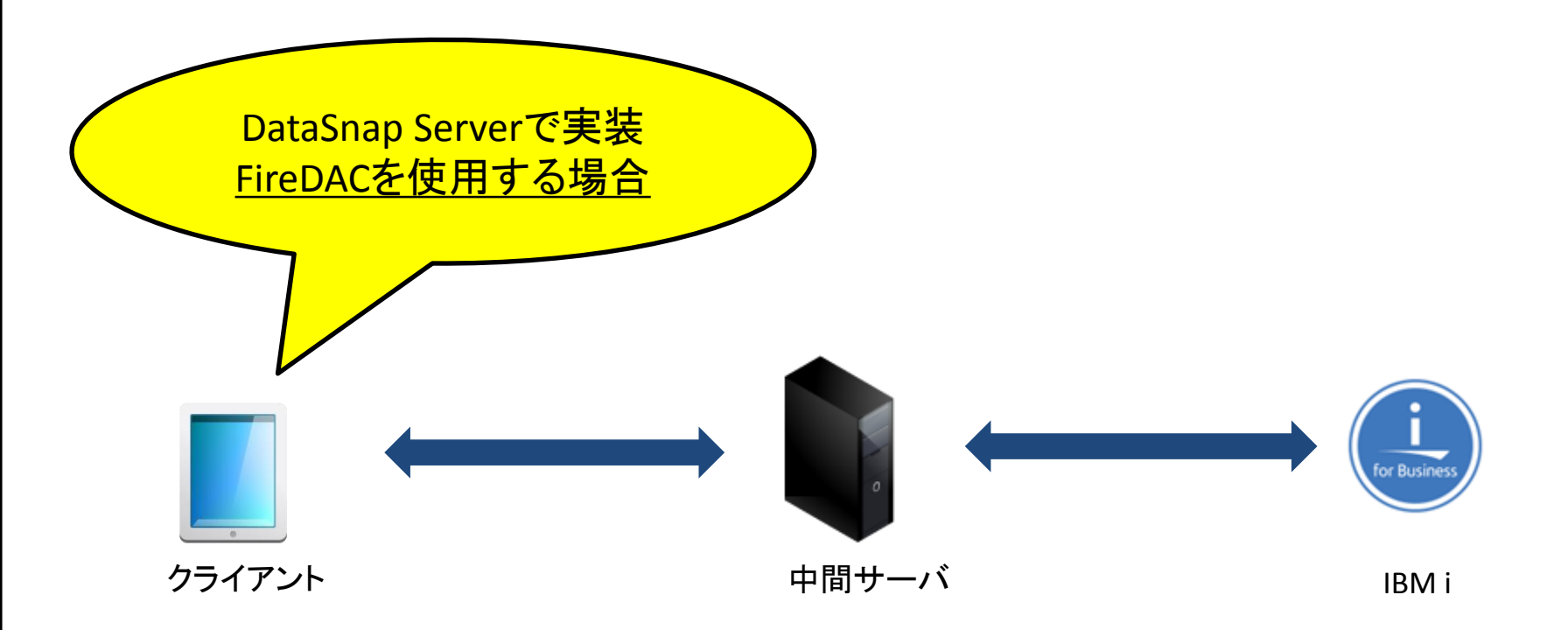

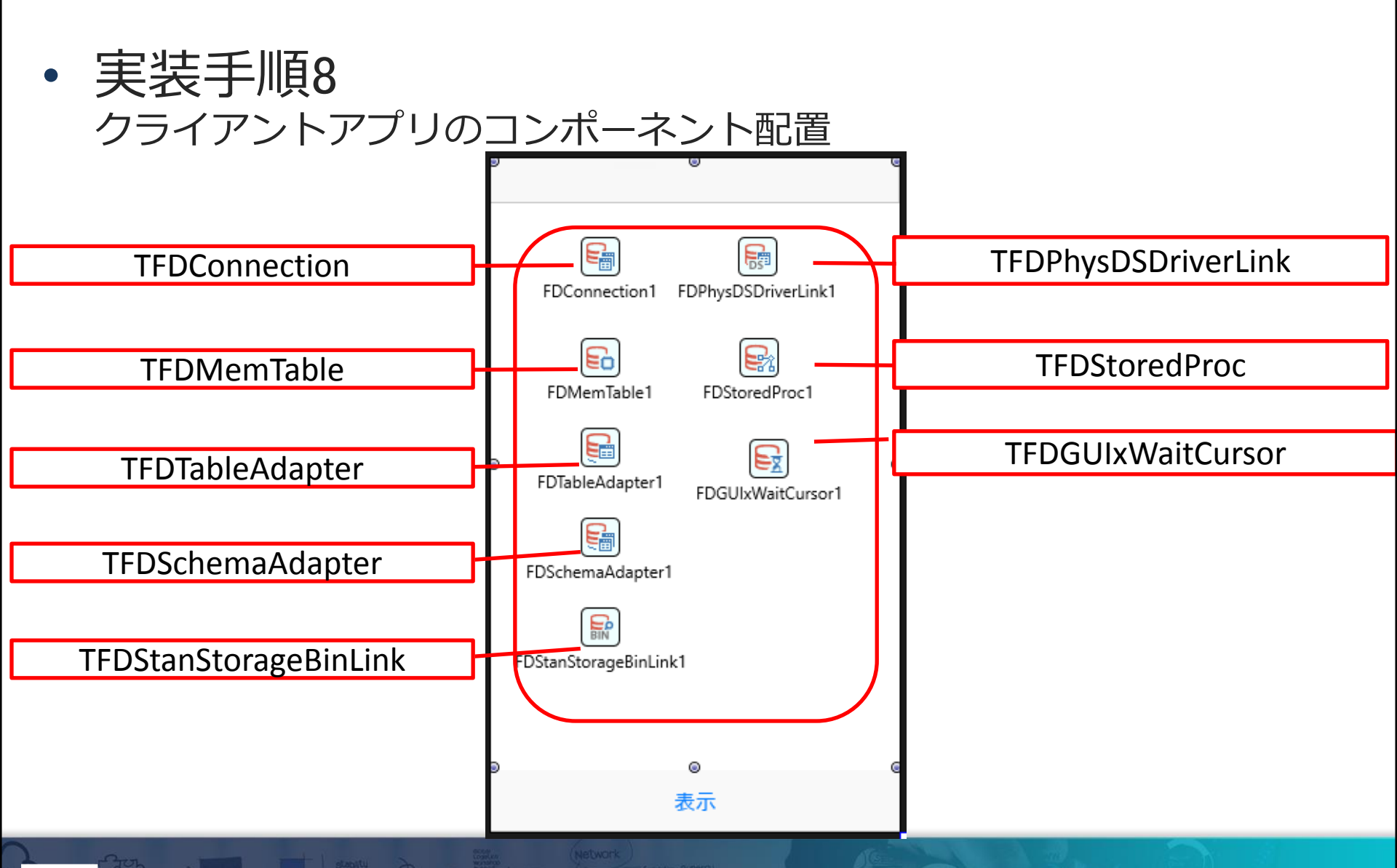

| • | 実装手順9      |
|---|------------|
|   | コンポーネントの設定 |

#### **TFDConnection**

| 呕 FireDAC 接続エディタ - [FDConnection1]                                                                 |                           | — <b>D</b> X                                      |
|----------------------------------------------------------------------------------------------------|---------------------------|---------------------------------------------------|
| ■ ドライバまたはオーバーライドする接続定義の名前                                                                          | すを選択してから、 パラメータをセットアップします |                                                   |
| 定義         オプション         情報         6QL スタリプト           ドライバ ID(D):         DS           技統定義名(1): | レトに戻す(R) ヘルブ(H)           | ドライバはDS(DataSnap)を<br>指定                          |
| パラメータ                                                                                              | 値                         | デフォルト                                             |
| DriverID                                                                                           | DS                        | DS                                                |
| Pooled                                                                                             | False                     | Fabr                                              |
| Database                                                                                           |                           | ー サーバルやポートを設定                                     |
| User_Name                                                                                          |                           | リーハIPやハードを設定                                      |
| Password                                                                                           |                           | ※localhostでは開発端末上でし                               |
| MonitorBy                                                                                          |                           |                                                   |
| DBXAdvanced                                                                                        |                           | 、 か接続できません。 / / / / / / / / / / / / / / / / / / / |
| Protocol                                                                                           | TCP/IP                    |                                                   |
| IPImplementationID                                                                                 |                           |                                                   |
| CommunicationIPVersion                                                                             |                           |                                                   |
| Server                                                                                             | 999.999.999.999           | <local></local>                                   |
| Port                                                                                               | 211                       | 211                                               |
| BufferKBSize                                                                                       | 32                        | 32                                                |
| Filters                                                                                            | <u> </u>                  | ✓                                                 |
|                                                                                                    |                           | ОК キャンセル(C)                                       |

実装手順10
 コンポーネントの設定

#### TFDMemTable

|   | 9    | 層 オブジェクト インスペクタ                 | — 🗆 X                  |   |
|---|------|---------------------------------|------------------------|---|
| I | -    | MemTable1 TFDMemTable1          | able                   | - |
|   |      | プロパティ イベント                      |                        |   |
|   | 2    | 検索                              |                        |   |
| > | >    | Active                          | False 🔻                | ^ |
| Ę | 1    | ActiveStoredUsage               | [auDesignTime,auRunTim |   |
| 6 | ł    | Adapter                         | FDTableAdapter1        |   |
|   |      | Aggregates                      | (TFDAggregates)        |   |
|   |      | AggregatesActive                | False                  |   |
|   |      | AutoCalcFields                  | 🗸 True                 |   |
|   |      | CachedUpdates                   | False                  |   |
|   |      | ChangeAlerter                   |                        |   |
|   |      | ChangeAlertName                 |                        |   |
|   |      | Constraints                     | (TCheckConstraints)    | ~ |
|   | フ.デッ | イールドェディタ ファイルカ<br>ータセットの割り当て デー |                        |   |
| 1 | đ    | べての項目が表示されてい                    | ます                     | : |

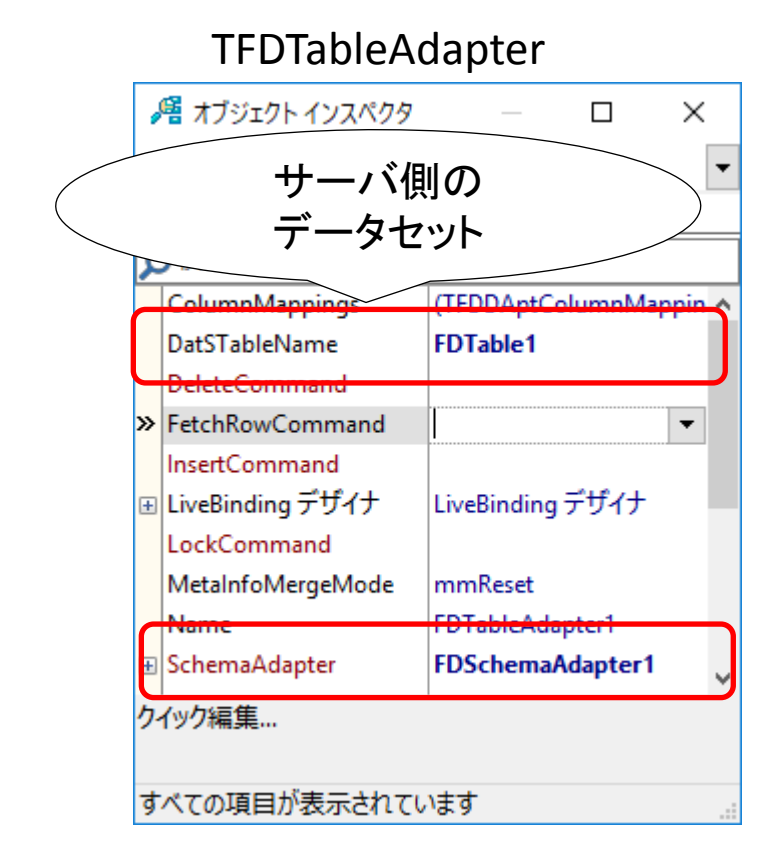

# 実装手順11 コンポーネントの設定

#### **TFDStoredProc**

|                                  | 層 オブジェクト インスペクタ   | — 🗆                        | $\times$ |   |
|----------------------------------|-------------------|----------------------------|----------|---|
| FDStoredProc1 TFDStoredProc -    |                   |                            |          |   |
| プロパティ イベント                       |                   |                            |          |   |
| ₽検索                              |                   |                            |          |   |
|                                  | Params            | (TFDParams)                | ^        |   |
| ±                                | ResourceOptions   | (TFDBottomResourceOptions) |          |   |
|                                  | SchemaAdapter     |                            |          |   |
|                                  | SchemaName        |                            | _        |   |
| »                                | StoredProcName    | TServerMethods1.GetTable   | -        |   |
|                                  | Tag               | 0                          |          |   |
|                                  | Transaction       |                            |          |   |
|                                  | UpdateObject      | エージーオー                     | + +      |   |
| ÷                                | UpdateOptions (   | サーハ側で作り                    | とし/:     | _ |
|                                  | UpdateTransaction | 「functionを指                | 定        |   |
| フィールドェディタ 実行 次のレコードセットビジュアルにバインド |                   |                            |          |   |
| バインド ソースの追加 クイック編集               |                   |                            |          |   |
|                                  |                   |                            |          |   |
| 9へ(の項目が衣示され(いよ9                  |                   |                            |          |   |

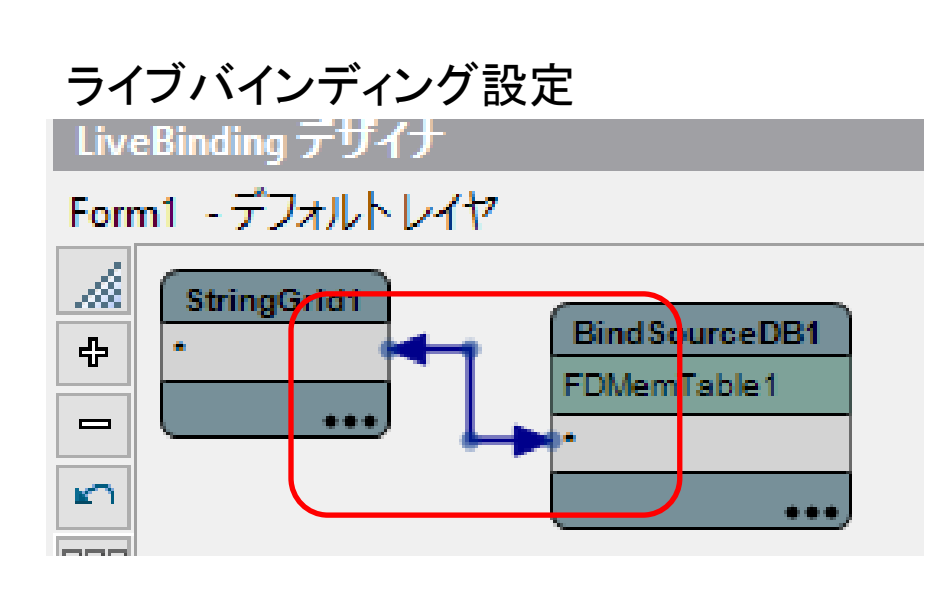
# 補足: DataSnap Serverを使った実装手順(FireDAC)

- · 実装手順12
  - データ取得の機能を実装

```
procedure TForm1.Button1Click(Sender: TObject);
var
LStringStream: TStringStream;
```

begin

```
//TFDStoredProcでサーバで作成したfunctionをCallしてストリームを受け取る
```

FDStoredProc1.ExecProc;

```
LStringStream := TStringStream.Create(FDStoredProc1.Params[0].asBlob);
try
```

```
if LStringStream <> nil then
```

begin

```
LStringStream.Position := 0;
FDSchemaAdapter1.LoadFromStream(LStringStream,
TFDStorageFormat.sfBinary);
```

#### end;

#### finally

```
LStringStream.Free;
```

end;

end;

# 補足: DataSnap Serverを使った実装手順(FireDAC)

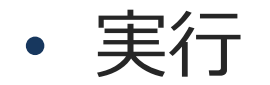

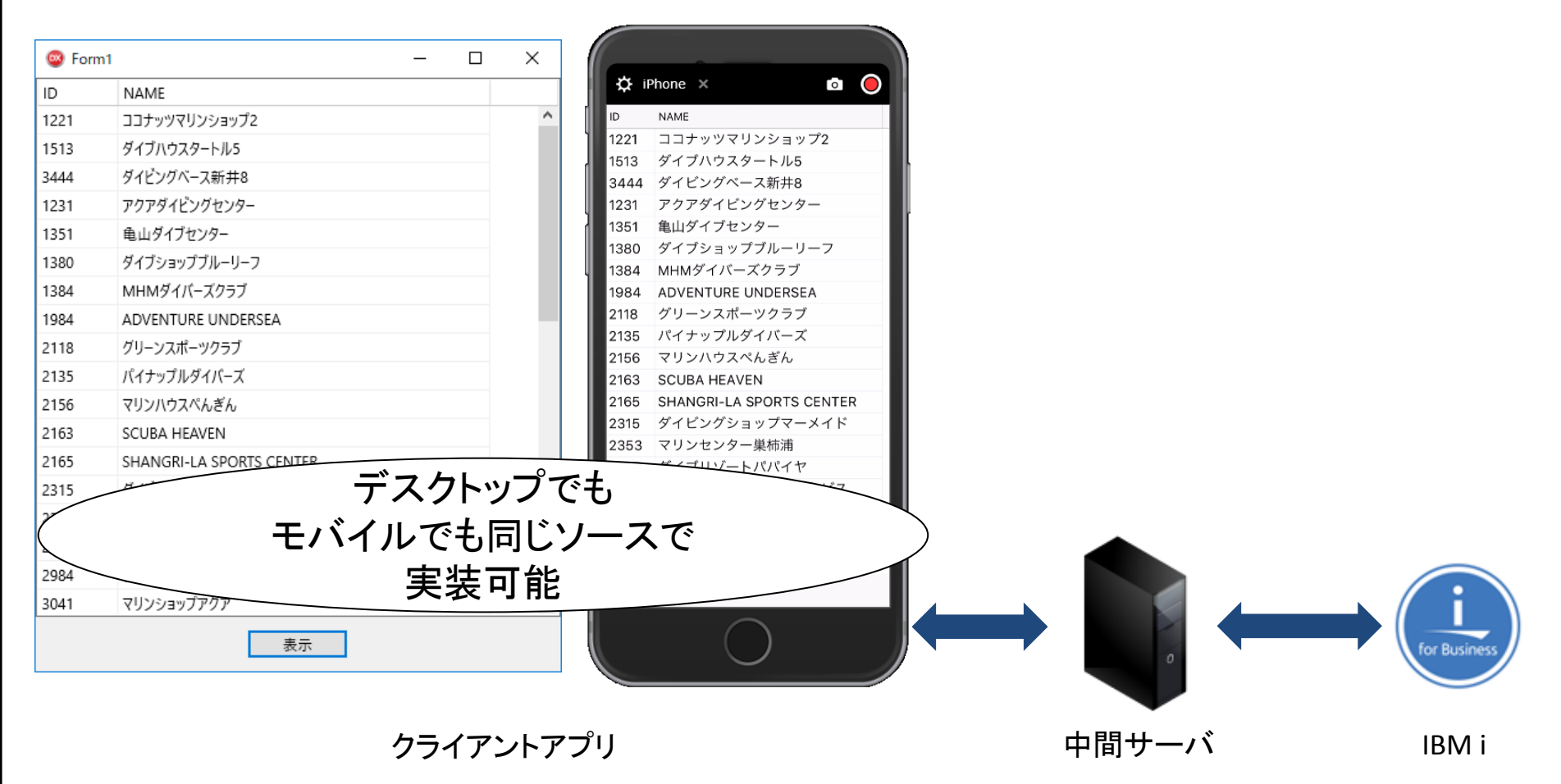

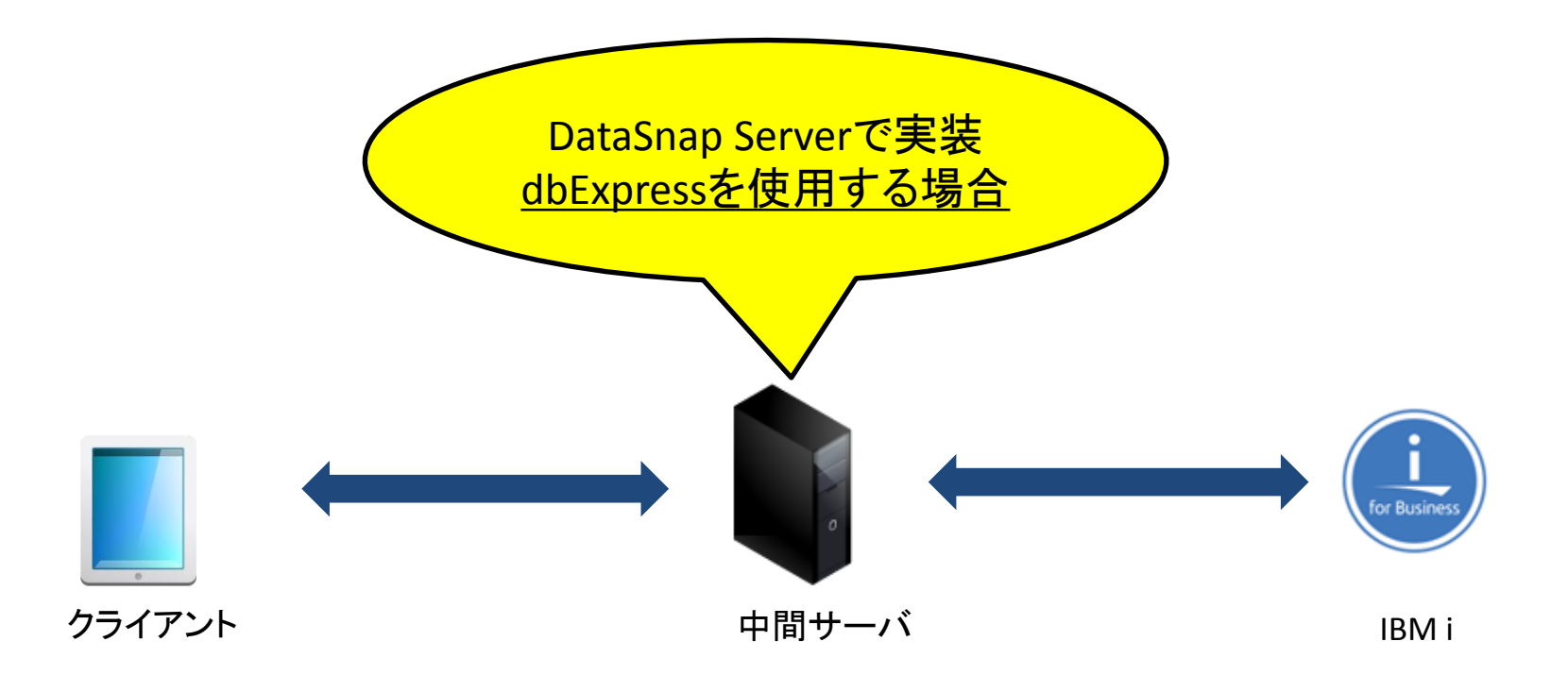

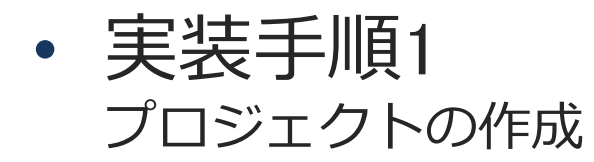

#### 💌 RAD Studio 10.2

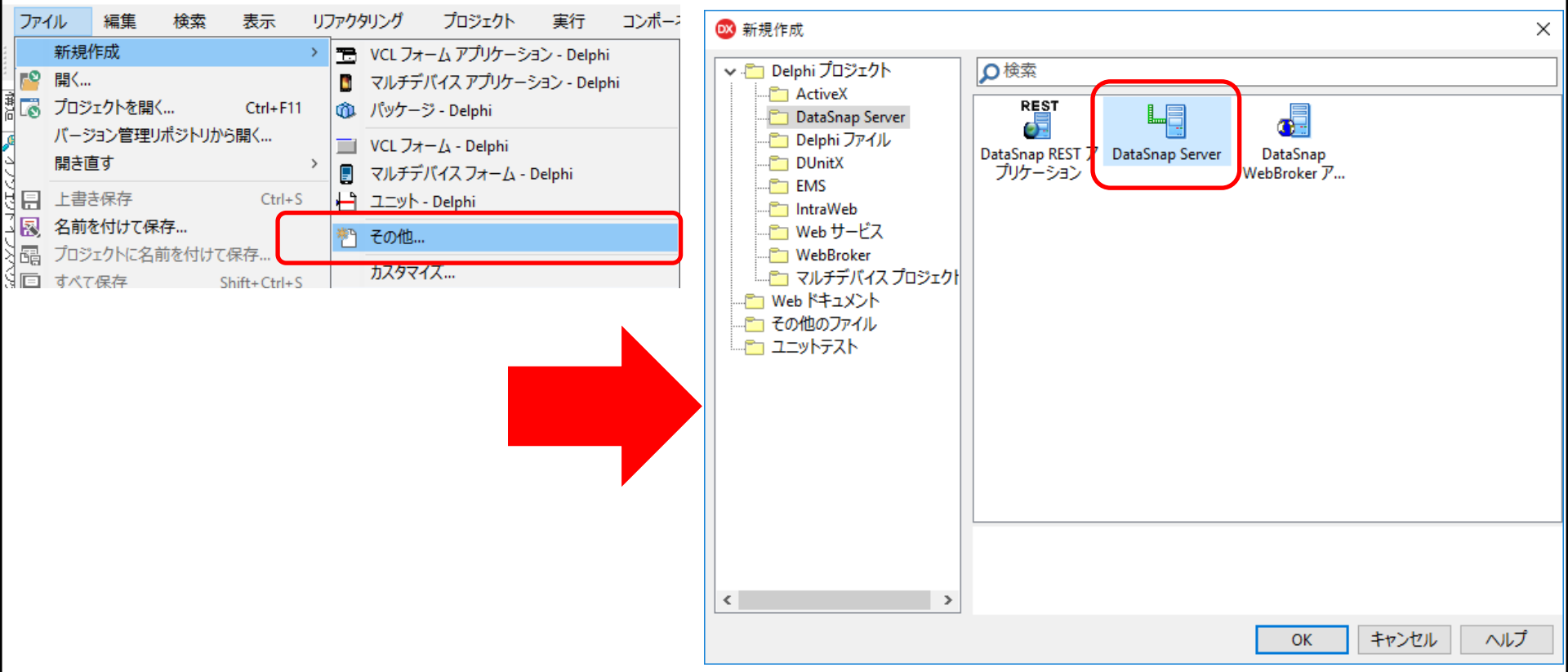

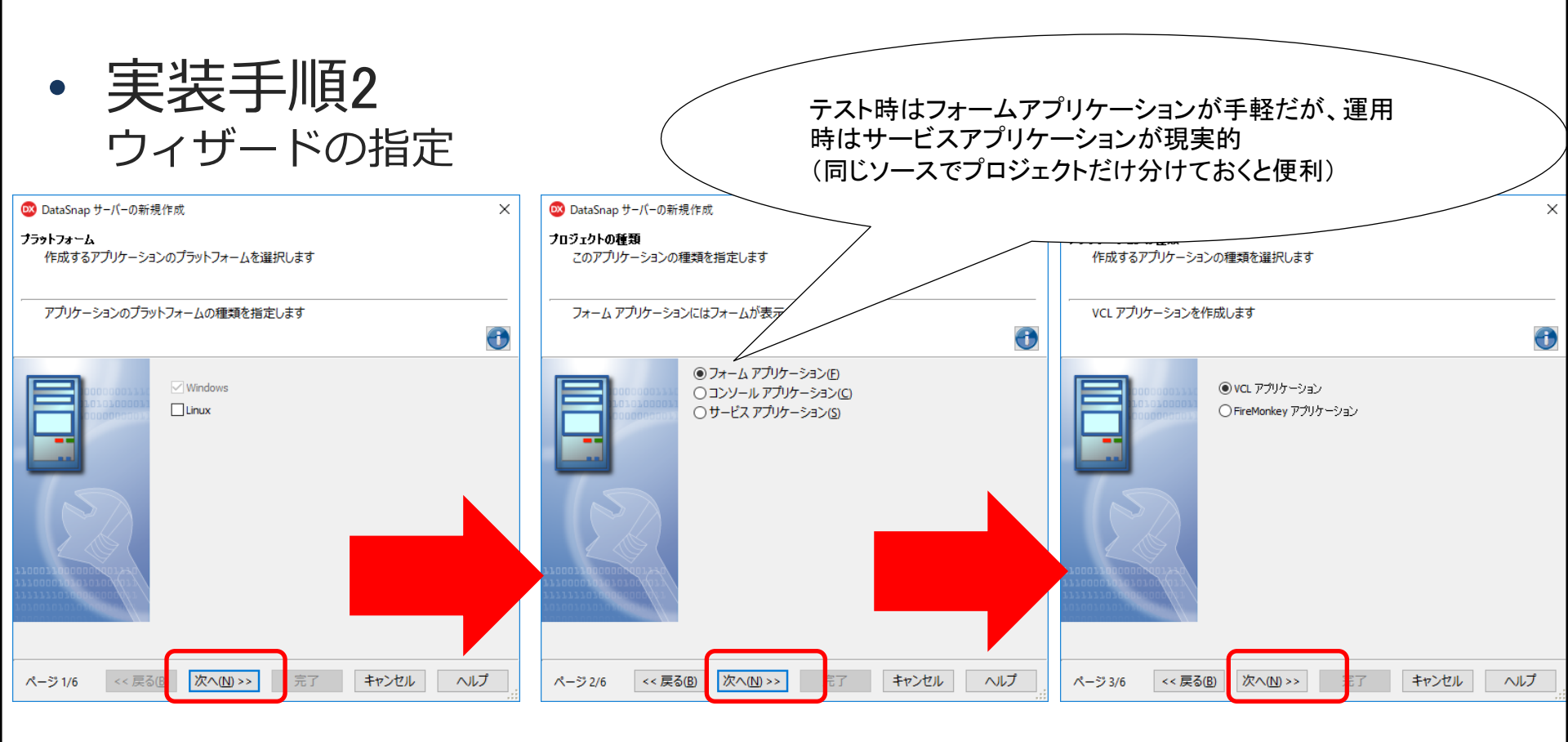

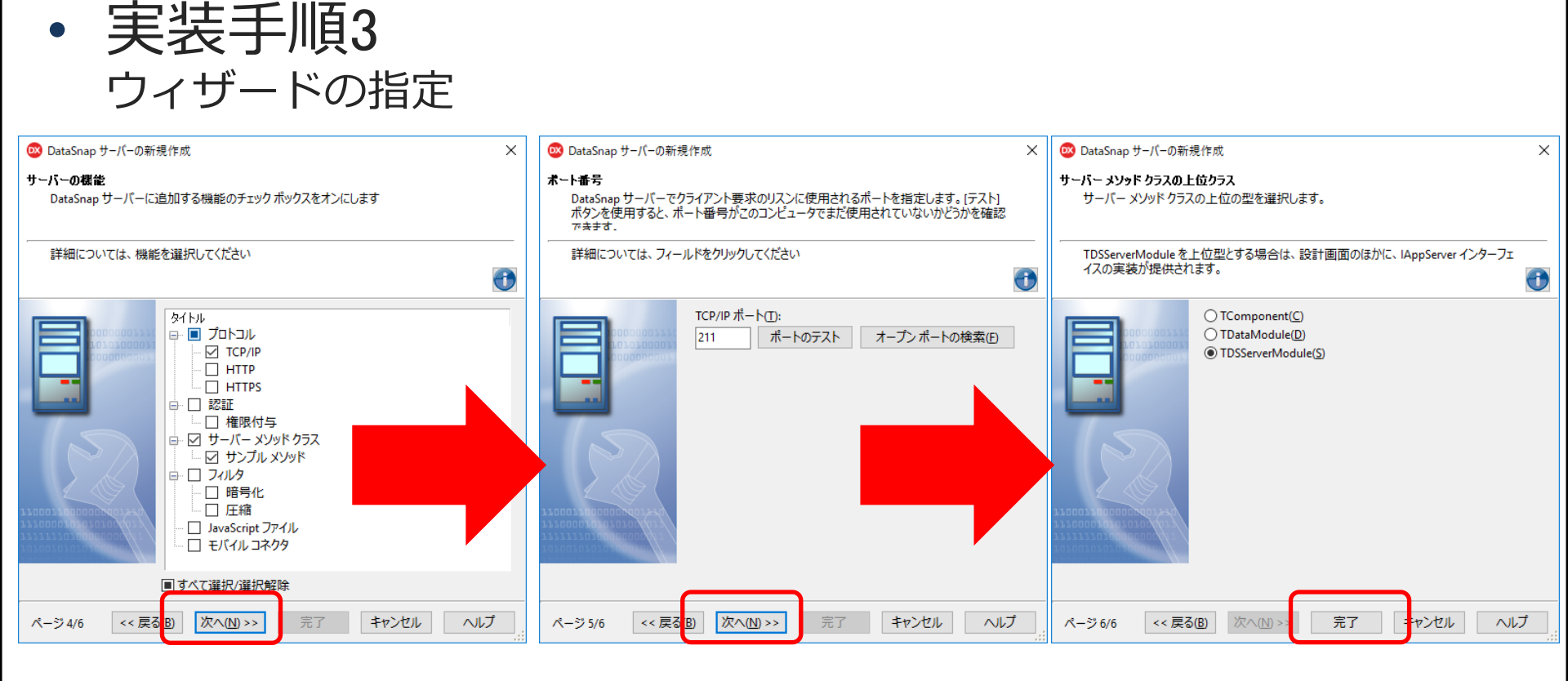

• 実装手順4 自動生成されるユニット

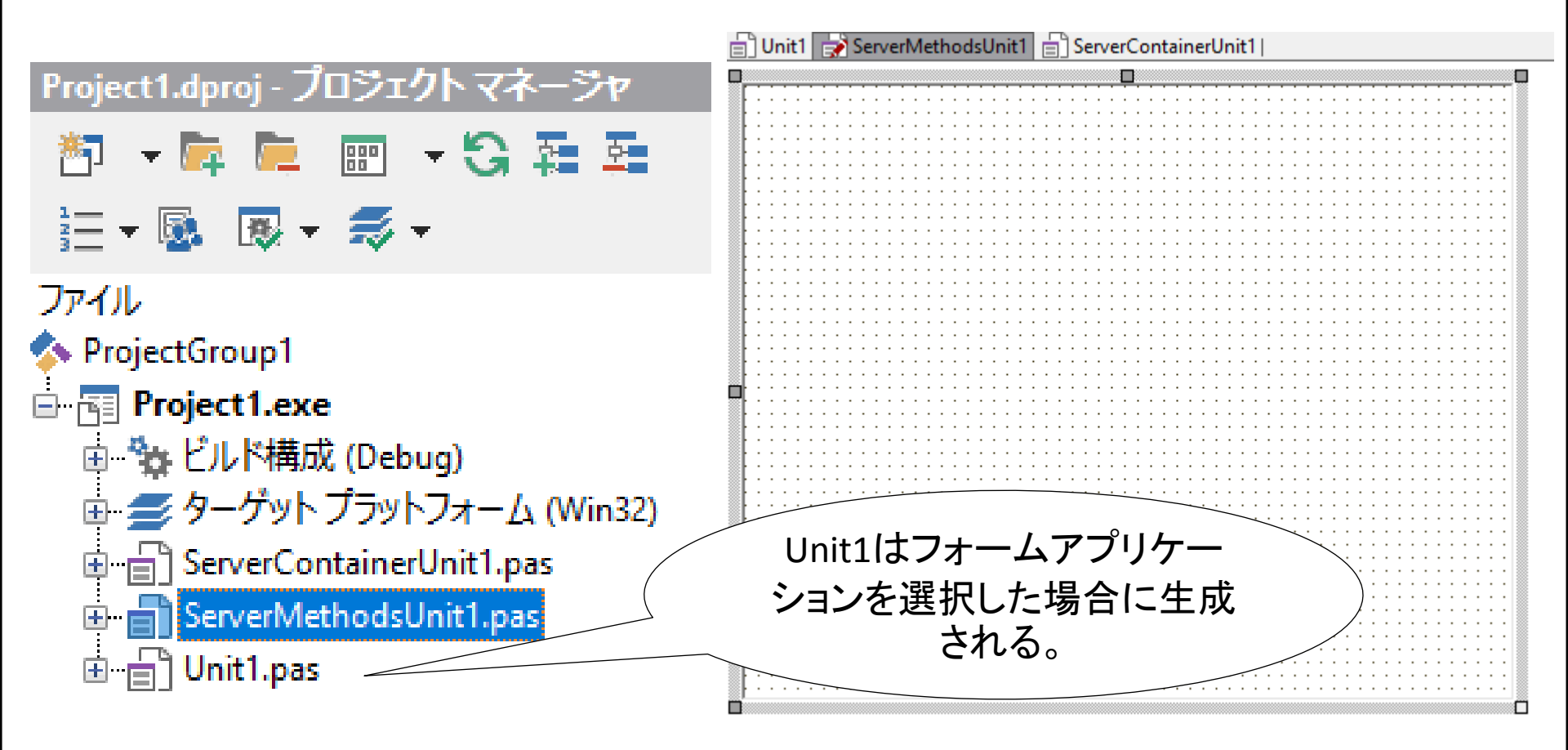

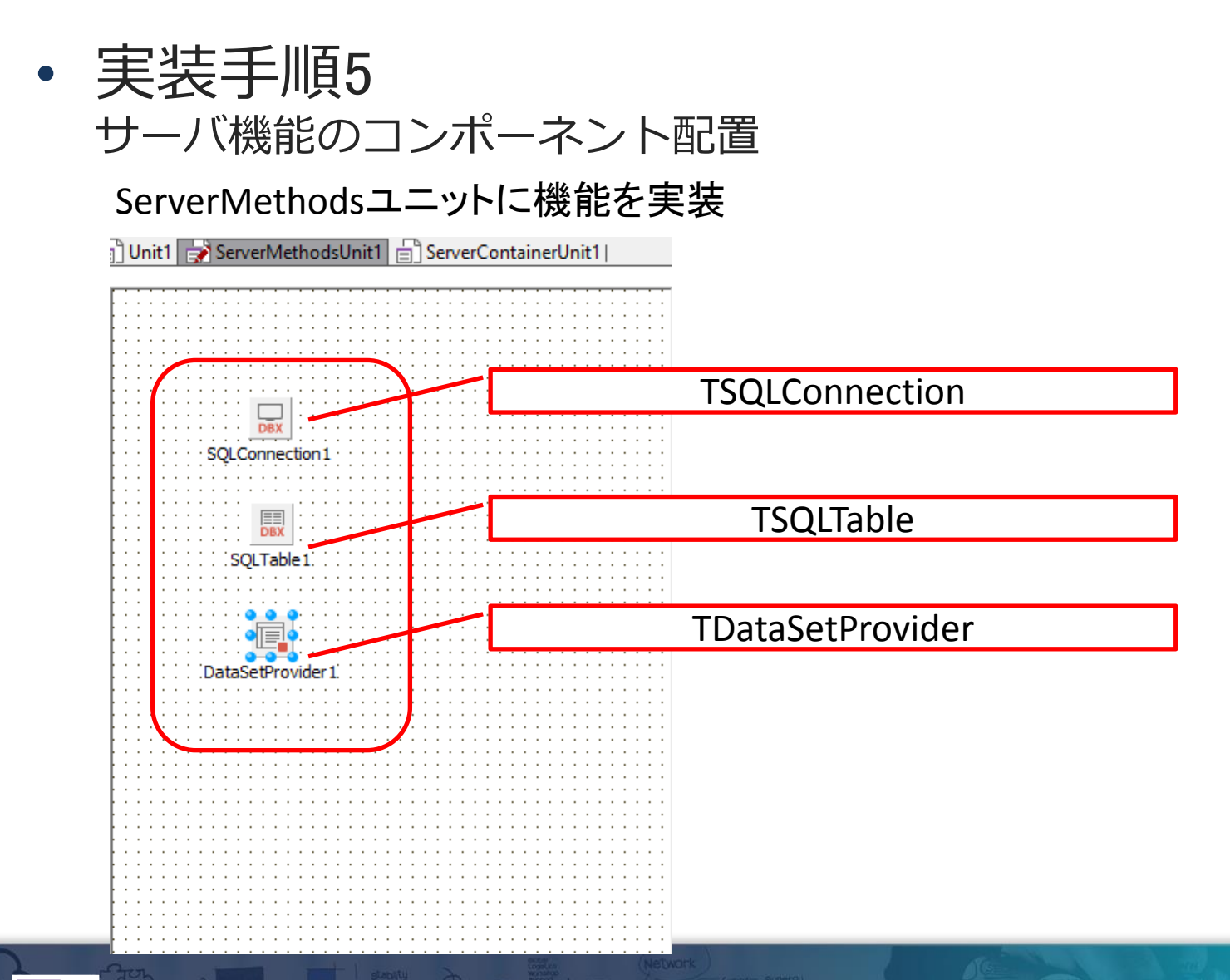

実装手順6
 コンポーネントの設定

#### TSQLConnection

| 🕺 FireDAC 接続エディタ - [FDConnection1]  |                          | — 🗆 X       |
|-------------------------------------|--------------------------|-------------|
| 🚽 ドライバまたはオーバーライドする接続定義の名            | 前を選択してから、パラメータをセットアップします |             |
|                                     |                          |             |
| 准載 オノション 1首報 SQL スクリフト              |                          |             |
| ドライバ ID(D): CO400                   | ~                        |             |
| 接続定義名 <u>(N)</u> :                  | ~                        |             |
| テスト( <u>エ)</u> ウィザード( <u>W)</u> デフォ | +ルトに戻す(R) ヘルプ(H)         |             |
| パラメータ                               | 値                        | デフォルト       |
| DriverID                            | CO400                    | CO400       |
| Pooled                              | False                    | False       |
| Database                            | POWER8                   |             |
| User_Name                           | D4TEC                    |             |
| Password                            | D4TEC                    |             |
| MonitorBy                           |                          |             |
| ODBCAdvanced                        | LibraryOption=D4TEC22LIB |             |
| LoginTimeout                        |                          |             |
| Alias                               |                          |             |
| Server                              |                          |             |
| Port                                |                          |             |
| ExtendedMetadata                    | False                    |             |
| MetaDefSchema                       |                          |             |
| MetaCurSchema                       |                          | 通常のIBMi接続設定 |
|                                     |                          |             |
|                                     |                          |             |
|                                     |                          |             |
|                                     |                          |             |

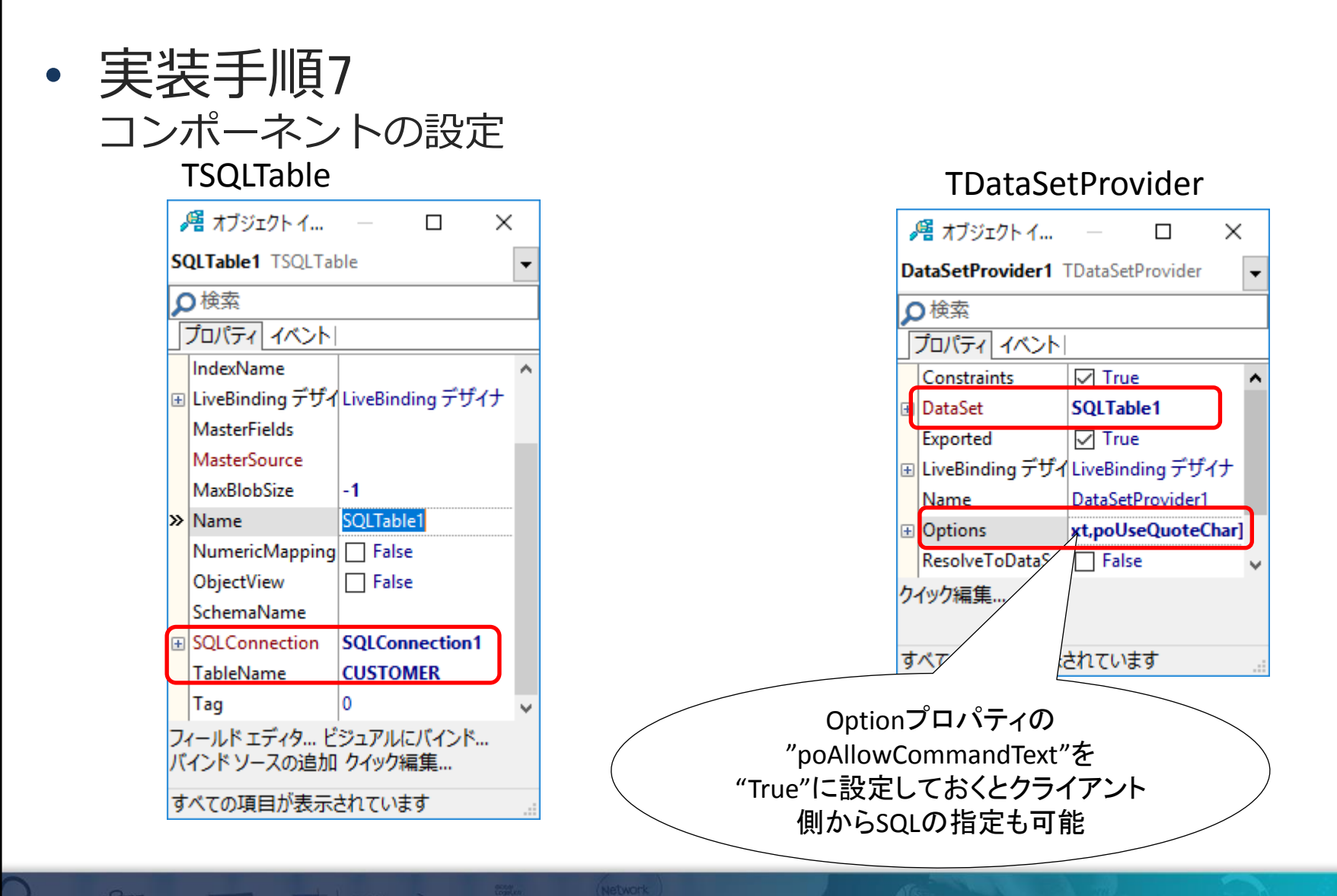

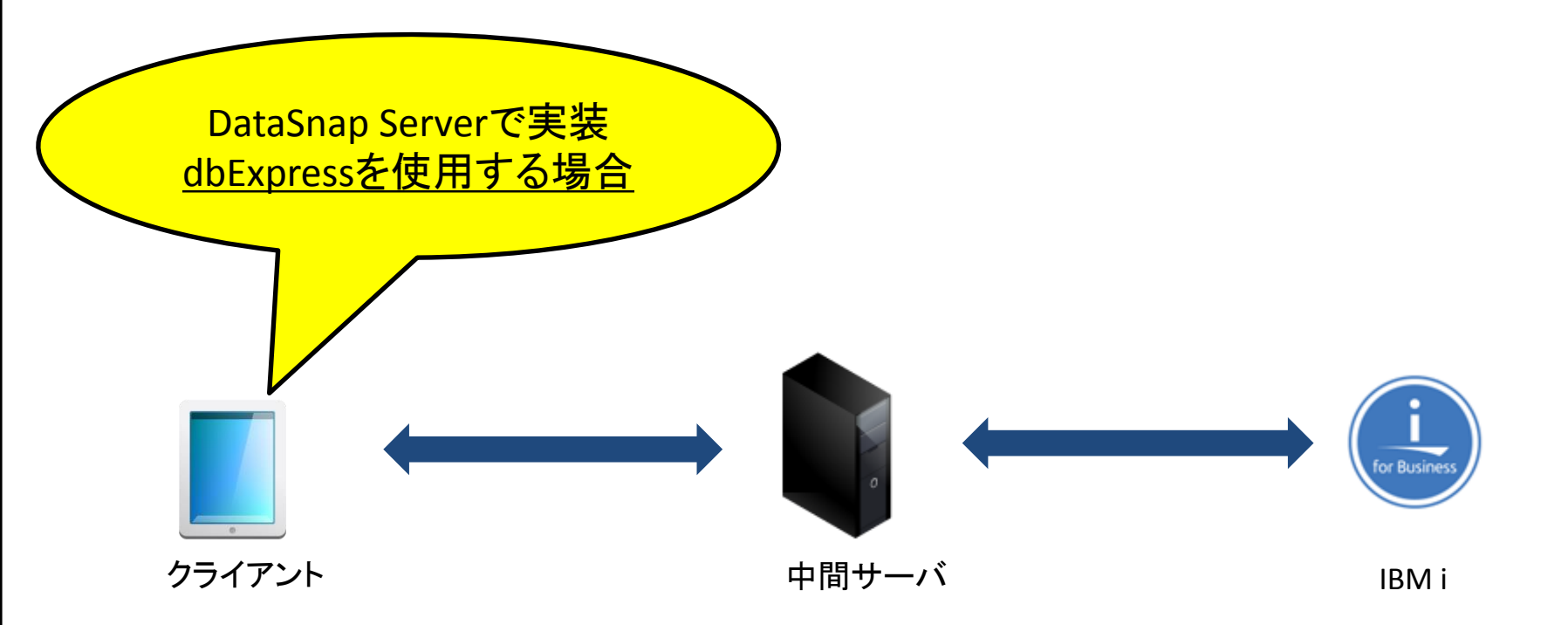

実装手順8
 クライアントアプリケーションのコンポーネント配置

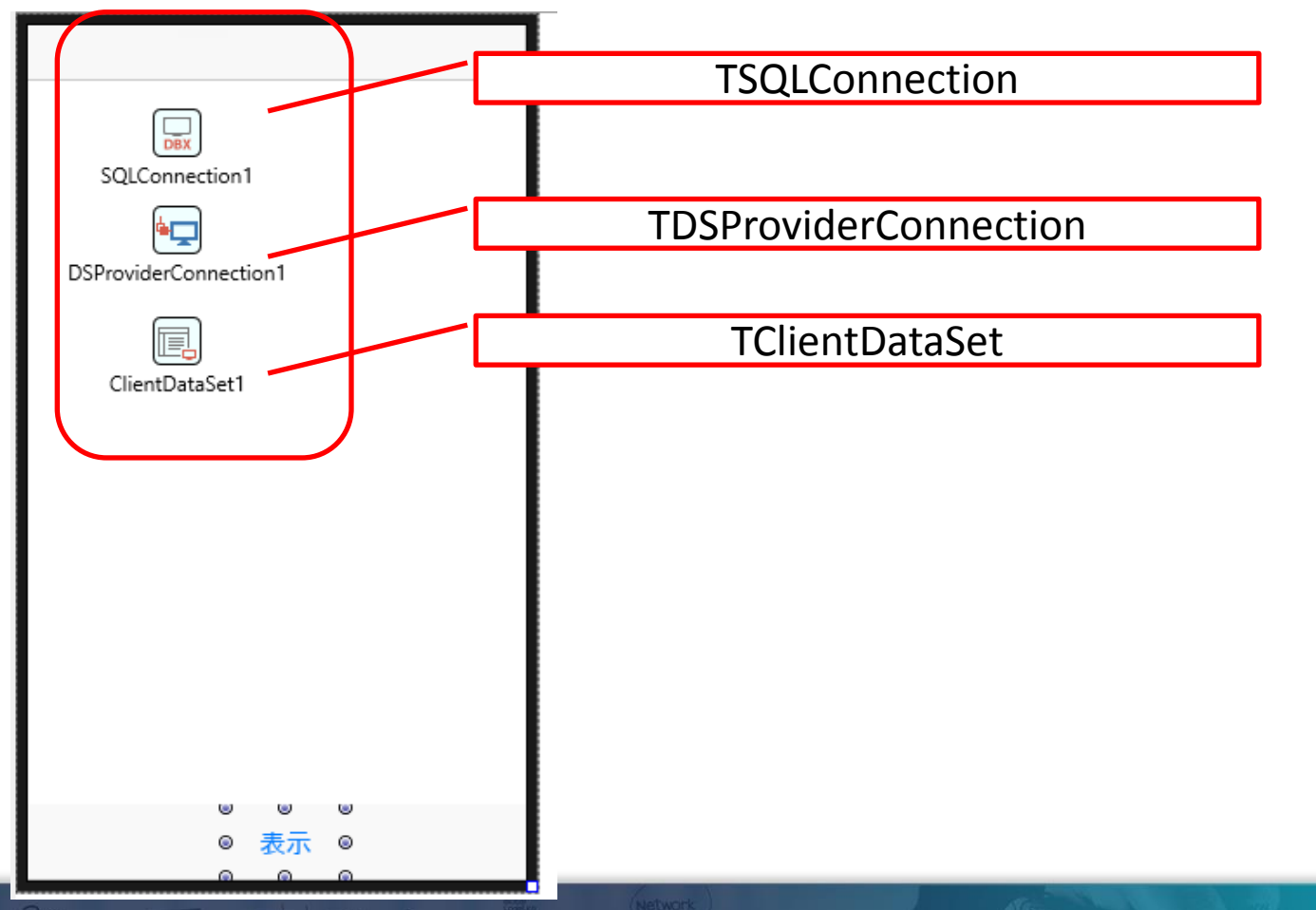

実装手順9
 コンポーネントの設定

#### **TSQLConnection** 🚾 値リストの編集 $\times$ オー 値 DriverName DataSnap HostName localhost 211 port ドライバはDataSnapを指定し、 サーバIPやポートを設定 ※localhostでは開発端末上でしか 接続できません。 キャンセル エディタ(C)... ヘルプ OK(O)

| ・実 | 表手順10                                  |     |                    |                       |   |  |  |
|----|----------------------------------------|-----|--------------------|-----------------------|---|--|--|
|    | ンポーネントの設定                              |     |                    |                       |   |  |  |
| ٦  | <b>FDSProviderConnection</b>           | _   | TClientDataSet     |                       |   |  |  |
|    | 🔏 オブジェクトイ – 🛛 🗙                        |     | 🄏 オブジェクト インス       | ぺ ─ □ ×               |   |  |  |
|    | DSProviderConnection1 TDSProviderCor - |     | ClientDataSet1 TCI | <b>-</b>              |   |  |  |
|    | プロパティーイベント                             | -   | プロパティ イベント         | _                     |   |  |  |
|    | 2検索                                    |     | ₽検索                |                       |   |  |  |
|    | Connected False                        |     | MasterSource       | ,                     | ^ |  |  |
|    | LiveBinding                            |     | Name               | ClientDataSet1        |   |  |  |
|    | ServerClassName TServerMethods1        |     | ObjectView         | I Irue                |   |  |  |
|    | Server Classivania 13er Ver Methods 1  |     | PacketRecords      | (TDeceme)             |   |  |  |
|    | Tan                                    |     | ProviderName       | DataSetProvider1      |   |  |  |
|    |                                        |     | ReadOnly           | Faise                 |   |  |  |
|    | サーバ側のクラマタを指す                           | 2   |                    | DSProviderConnection1 |   |  |  |
|    |                                        | E ) | StoreDefs          |                       |   |  |  |
|    | (但按入力)                                 |     | Tag                |                       |   |  |  |
|    |                                        |     | Remotes            | orverを指定すれげ           |   |  |  |
|    |                                        |     | Provider           |                       |   |  |  |
|    | 9へ(の項目が表示されています                        |     | (サーバ)              |                       |   |  |  |
|    |                                        |     |                    |                       |   |  |  |
|    |                                        |     |                    |                       |   |  |  |

実装手順11
 コンポーネントの設定

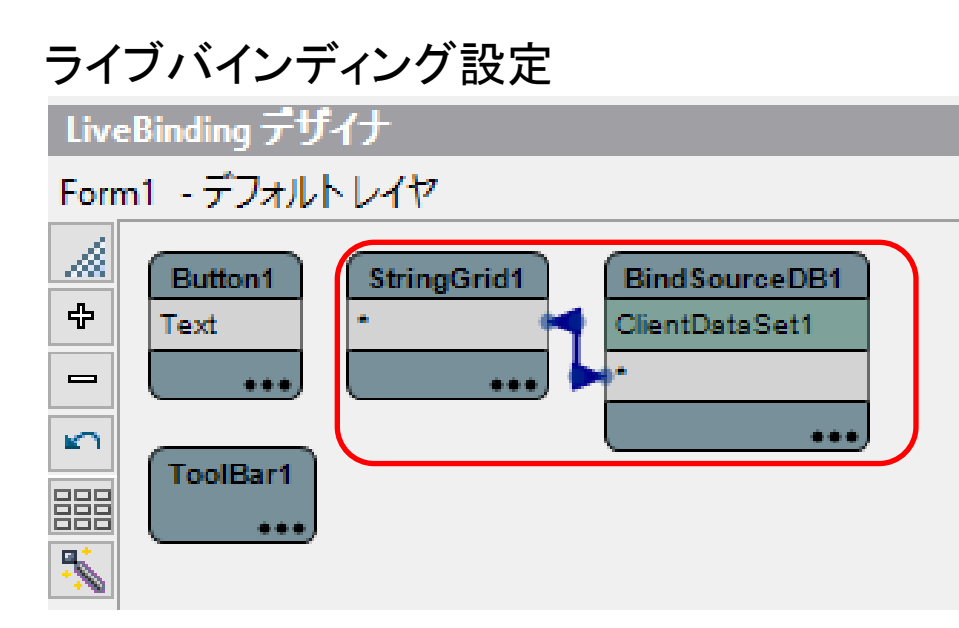

実装手順12
 データ取得の機能を実装

```
procedure TForm1.Button1Click(Sender: TObject);
begin
//設定しているClientDataSetを開くだけ
ClientDataSet1.Open;
end;
```

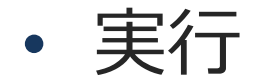

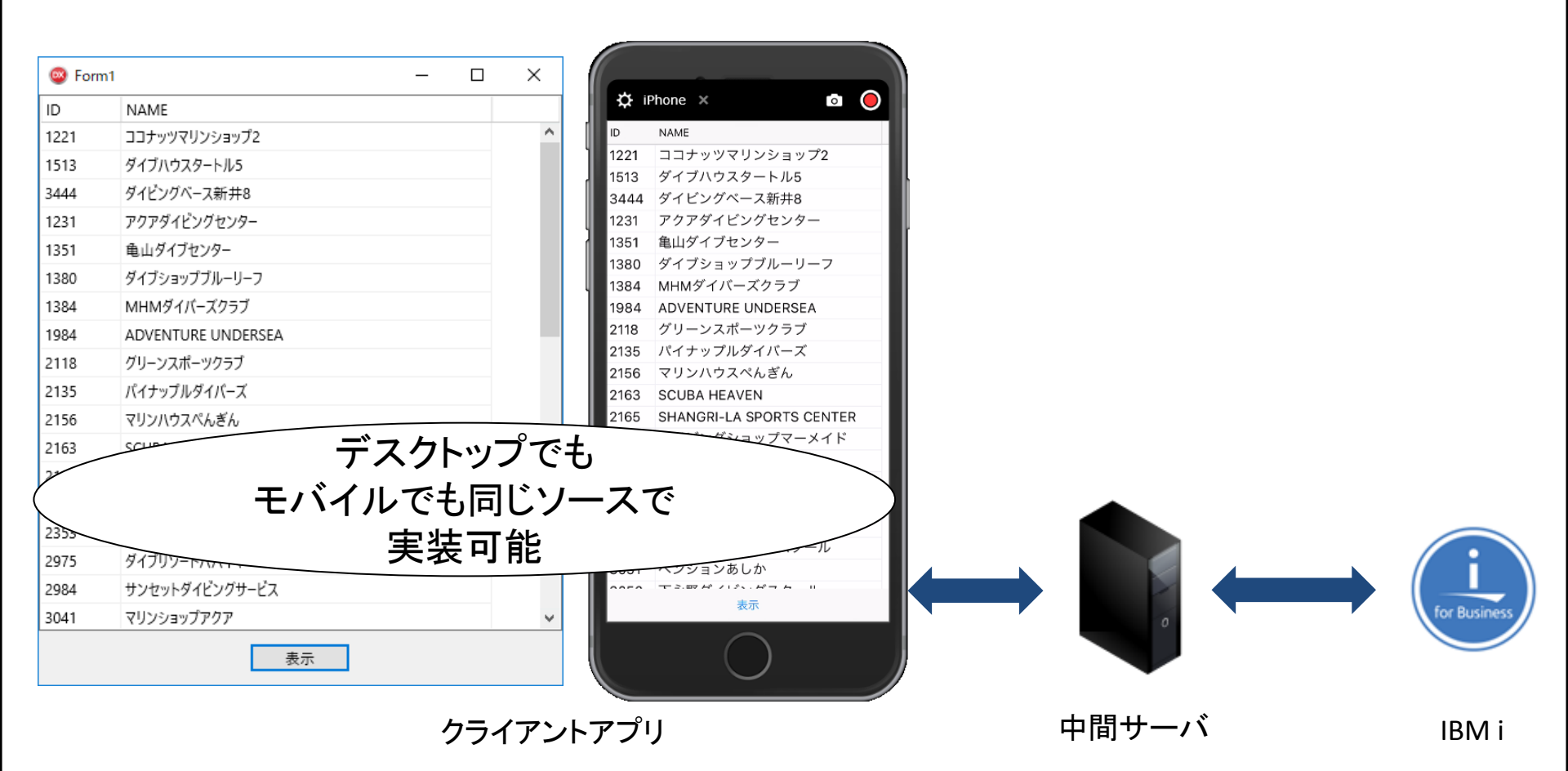

#### • DBエンジンコンポーネントの組み合わせ

サーバ側をFireDACのコンポーネントを使い、クライアント側を dbExpressのコンポーネントで開発することも可能。 実装はコンポーネントが変わるだけでdbExpressの作り方とほぼ同じ。

DataSnap Serverで可能な組み合わせ

| 組み合わせ          |            |  |  |  |  |  |  |  |
|----------------|------------|--|--|--|--|--|--|--|
| クライアント側(サーバ接続) | サーバ側(DB接続) |  |  |  |  |  |  |  |
| FireDAC        | FireDAC    |  |  |  |  |  |  |  |
| dbExpress      | FireDAC    |  |  |  |  |  |  |  |
| dbExpress      | dbExpress  |  |  |  |  |  |  |  |

Delphi/400以外のアプリケーションでの利用
 中間サーバから一般的なJSON形式でRESTの結果を提供すれば、
 例えばSencha等で作成したWebアプリケーションで利用することも可能。

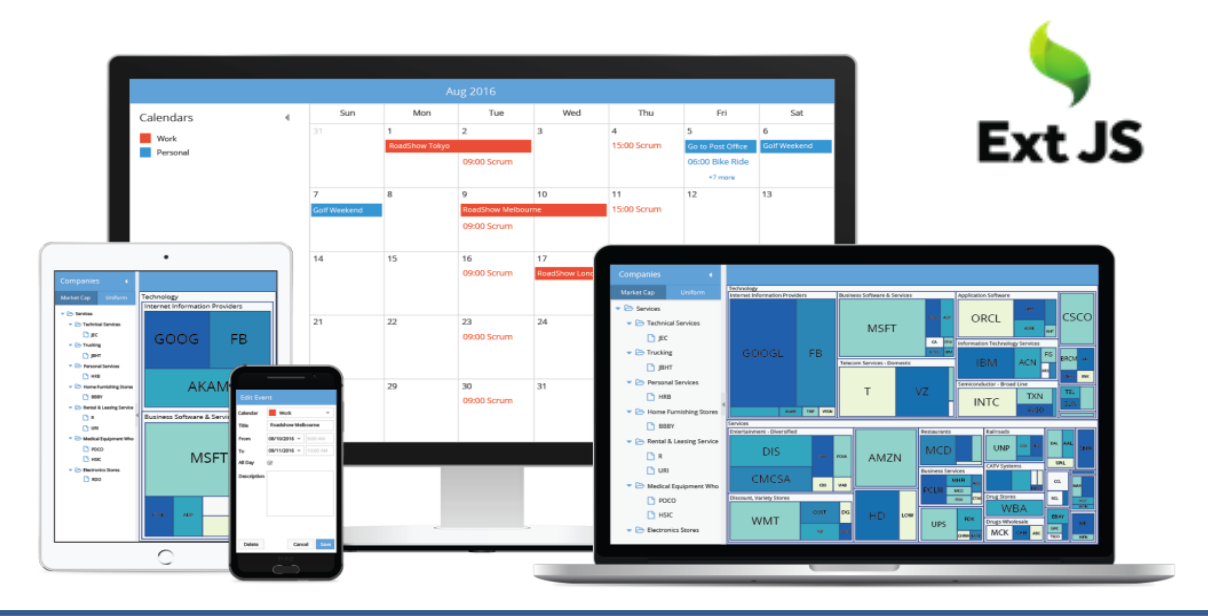

Senchaとは、Valenceで使われるWebアプリケーションのビジュアル開発環境です。 表、グラフ、ツリーなど、多彩なコンポーネントをドラッグ&ドロップすることにより、 直観的に理解しやすい開発手法で設計・開発ができます。

一般的なJSON形式でRESTの結果を戻す

procedure TCUSTResource1.Get(const AContext: TEndpointContext; const ARequest: TEndpointRequest; const AResponse: TEndpointResponse); var

```
JSONResponse: TJSONObject;
JSONArray: TJSONArray;
JSONRecord: TJSONObject;
aField: TField;
count: Integer;
begin
JSONResponse := TJSONObject.Create;
JSONArray := TJSONArray.Create;
count := 0;
```

### 一般的なJSON形式でRESTの結果を戻す

```
// データセットの結果を1件づつ取得してJSONArrayに追加する
FDTable1.Open;
while (not(FDTable1.Eof)) do
begin
JSONRecord := TJSONObject.Create;
for aField in FDTable1.Fields do
```

begin

JSONRecord.AddPair(LowerCase(aField.FieldName),aField.AsString); end;

```
JSONArray.Add(JSONRecord);
FDTable1.Next;
inc(count);
end;
```

```
AResponse.Body.SetValue(JSONArray,True);
end;
```

• 例: SenchaからDelphi/400と同様にデータを利用

| Delphi (C:/Users/yoshiw<br><u>File</u> <u>E</u> dit <u>V</u> iew <u>H</u> elp           | vara/Documents/Delphi/) *                                                                                                    |           |                  |                    |          |                                |                            | - 0                 | ×       |                 |             |              |             |       |
|-----------------------------------------------------------------------------------------|----------------------------------------------------------------------------------------------------|-----------|------------------|--------------------|----------|--------------------------------|----------------------------|---------------------|---------|-----------------|-------------|--------------|-------------|-------|
| 🗈 🖕 🖻 s                                                                                 | ave 👻 🖵 🗲 Build                                                                                                    | web app 👻 | • •              | 5                  |          |                                |                            |                     | 8       |                 |             |              |             |       |
| Project Inspector                                                                       |                                                                                                    |           |                  |                    |          | Toolbox - Ext JS 6.2.x Classic |                            |                     | フラ      | ラウザで実行          |             |              |             |       |
| <ul> <li>Navigate To</li> </ul>                                                         | )                                                                                                    | Refresh   |                  |                    |          |                                | Design                     | Code Filter         |         |                 |             |              |             |       |
| Application     Controllers     Outrollers     Views     MyModeEs     MyVexport     Xes | ▼ ∰ MyViewport  ▼ 前取引先一覧 至 MyTable 面 ID                                                                                                    | 取引先一      | 覧<br>            | 147561             | 147550   | ±17                            | 🗋 Delphi                   | ×                   |         |                 |             |              | Θ -         |       |
|                                                                                         | <ul> <li> <b></b></li></ul>                                                                                                    | 1221      | <br>ココナッツ        | 大島町4-976           | 東京都      | 御風区                            | $\epsilon \rightarrow c_1$ | ↑ i) localhost:5718 | 6/in    | dex.html? dc=15 | 26003961795 |              |             | ☆ :   |
| MyJsonStore 👁                                                                           |                                                                                                    | 1231      | アクアダイ            | 明太区曾根5             |          | 北九州市                           |                            |                     | -,      | _               |             |              |             | ·     |
| MyModel                                                                                 | 日都道府県                                                                                                    | 1351      | 亀山ダイブ            | 稲毛区亀山              | 稲毛区鶴亀2   | 千葉市                            | 取引先一覧                      |                     |         |                 |             |              |             |       |
| MyModelB     Resources                                                                  | II 彭使奋号<br>II 国                                                                                                    | 1356      | ダイビング            | 松島町7-737           | 須佐町1163  | 佐世保市                           |                            |                     |         |                 |             |              |             |       |
| 🚺 Library                                                                               | II 電話番号<br>III Fax                                                                                                    | 1380      | ダイブショ            | <u> </u>           | 鎗3-15-23 | 港区                             | ID                         | 会社名                 | -       | 都道府県            | 市区          | 住所1          | 住所2         | 郵便費   |
|                                                                                         | 留 Contact<br>日 Lastinvoicedate                                                                                                    | 1384      | MHMダイバ<br>ダイブハウ  | . 埴輪町32<br>東荻5-8-7 |          | 松戸市                            | 1221                       | ココナッツマリンシ           | 1ª<br>₽ | Sort Ascending  | 馬区          | 大島町4-976-321 | 東京都         | 100-1 |
|                                                                                         | v two work in the second second secon | 1984      | ADVENTURE.       | PO BOX 645         |          | GUAM                           |                            |                     | LA      |                 |             |              |             |       |
|                                                                                         | References                                                                                                    | 2118      | クリーンス            | 中海老町633            |          | 清水市<br>石垣市                     | 1231                       | アクアタイビンクセ           | ↓ï      | Sort Descending | 3 比九州市      | 明太区曽根541     |             | 808   |
|                                                                                         | ∀ Stores     ∀ y y y y y y y y y y y y y y y y y                                                                                                    | *         | -                |                    |          |                                | 1351                       | 亀山ダイブセンター           |         | Columns I       | -葉市         | 稲毛区亀山町632-1  | 稲毛区鶴亀2-4-22 | 263   |
|                                                                                         | And Wy Viewport View Controller                                                                                                    |           |                  |                    |          |                                | 1356                       | ダイビングハウスサ           |         | 長崎県             | 佐世保市        | 松島町7-737     | 須佐町1163-1   | 857   |
|                                                                                         |                                                                                                    |           | d Output Project | Search             |          |                                | 1380                       | ダイブショップブル           |         | 東京都             | 港区          | 鯖松町23-738    | 鎗3-15-23    | 105   |
|                                                                                         |                                                                                                    |           |                  |                    |          |                                | 1384                       | MHMダイバーズクラ          | ブ       | 千葉県             | 松戸市         | 埴輪町32        |             | 271   |
|                                                                                         |                                                                                                    |           |                  |                    |          |                                | 1513                       | ダイブハウスタートル          | ,5      | 東京都             | 杉並区         | 東荻5-8-7      |             | 166   |
|                                                                                         |                                                                                                    |           |                  |                    |          |                                |                            | ADVENTURE UNDERS    |         |                 | GUAM        | PO BOX 64594 |             | 9691  |
|                                                                                         |                                                                                                    |           |                  |                    |          |                                | 118                        | グリーンスポーツク           |         | 静岡県             | 清水市         | 中海老町633-21   | 東渡辺町3-147   | 424   |
|                                                                                         |                                                                                                    |           |                  |                    |          |                                | 2135                       | パイナップルダイバ           |         | 沖縄県             | 石垣市         | 中村1455-1     |             | 907   |
|                                                                                         |                                                                                                    |           |                  |                    |          |                                | ×                          |                     |         |                 |             |              |             | +     |

Webアプリケーションでクロスドメインがネックになる場合は、RAD Server側のEMSServer.iniで設定するか、 JSONPで返却するなどの工夫が必要